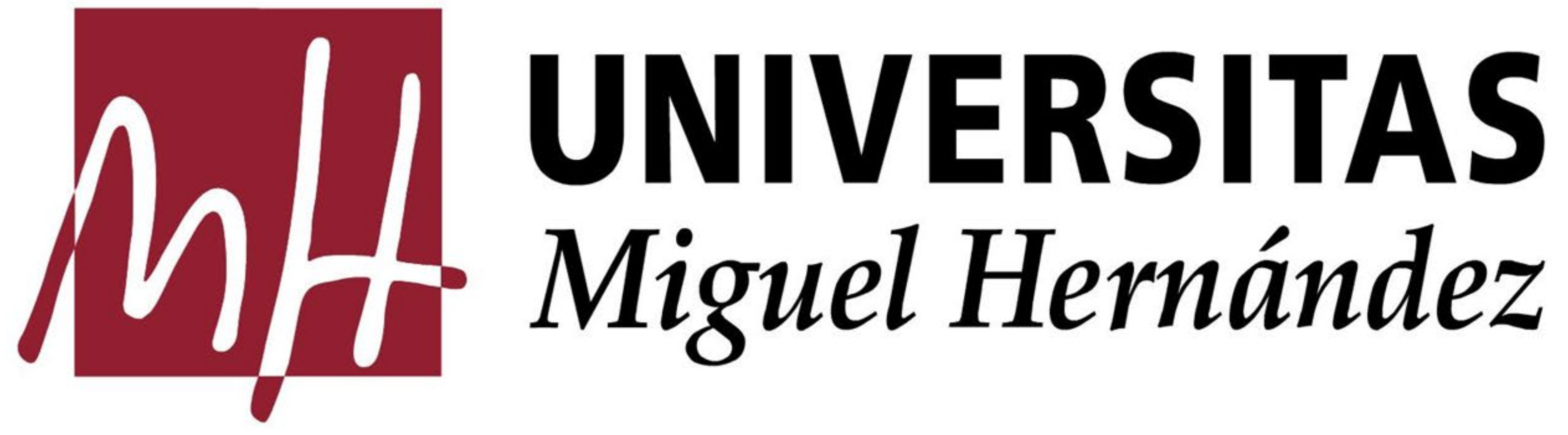

# Nuevo módulo de gestión de comisiones de servicio: **Documentos de Pago**

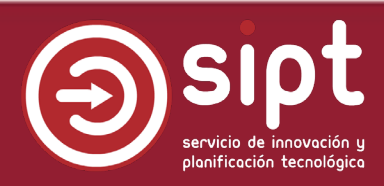

## Objetivo del nuevo módulo

Aliviar la carga de gestión del personal administrativo descentralizado en la tramitación de comisiones de servicio

No dejar de cumplir con:

- UXXIEC (Sorolla) como aplicación principal en la que se registra la comisión y se realiza la liquidación.
- Un proceso válido de gestión de gastos mediante pago por caja fija que hace uso del gestor de expedientes

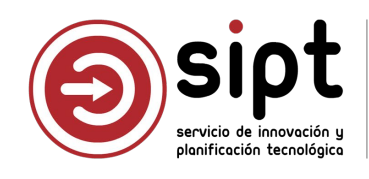

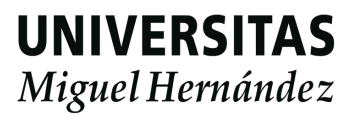

# Simplificación

- Automatización del cálculo kilométrico de los itinerarios. No se requiere ni calcular rutas ni aportar capturas de pantalla de mapas.
- Uso de los datos que ya ha introducido el comisionado. No hay que volver a introducirlos en el sistema.
- Pantallas que permiten la visualización e introducción de datos más rápida.

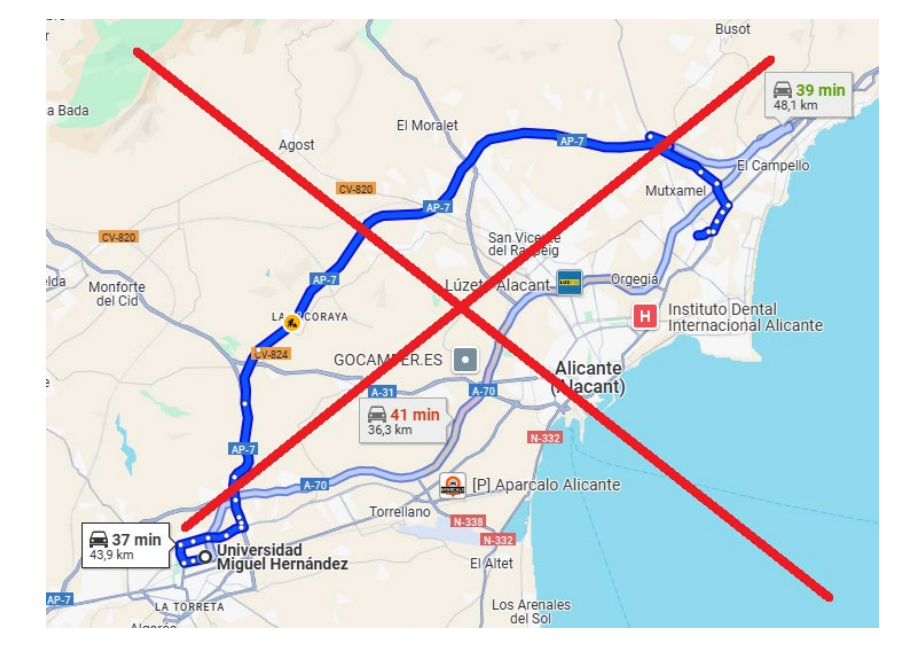

Comisiones de Servicio PT

olicación de gestión de comisiones de servicio par s funciones de PTGAS

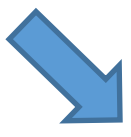

### Documentos de Pago

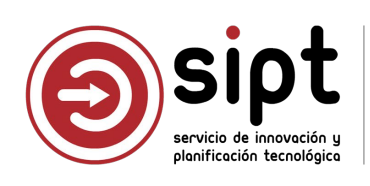

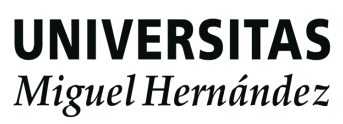

# Simplificación

- Generación del PDF de justificación de la comisión de forma automática.
- Creación del expediente y subida del PDF de forma automática
- Sustitución de revisión del PDF y firma de cada responsable por validaciones en pantalla y sello de órgano

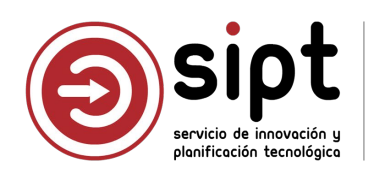

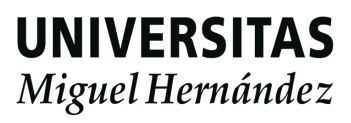

## Ventajas e inconvenientes añadidos

- Trazabilidad:
  - Conexión de datos desde la autorización de la comisión hasta UXXIEC (Sorolla)
  - Histórico de operaciones
- Sistema más restrictivo para asegurar la corrección de todo lo que se genera de forma automática

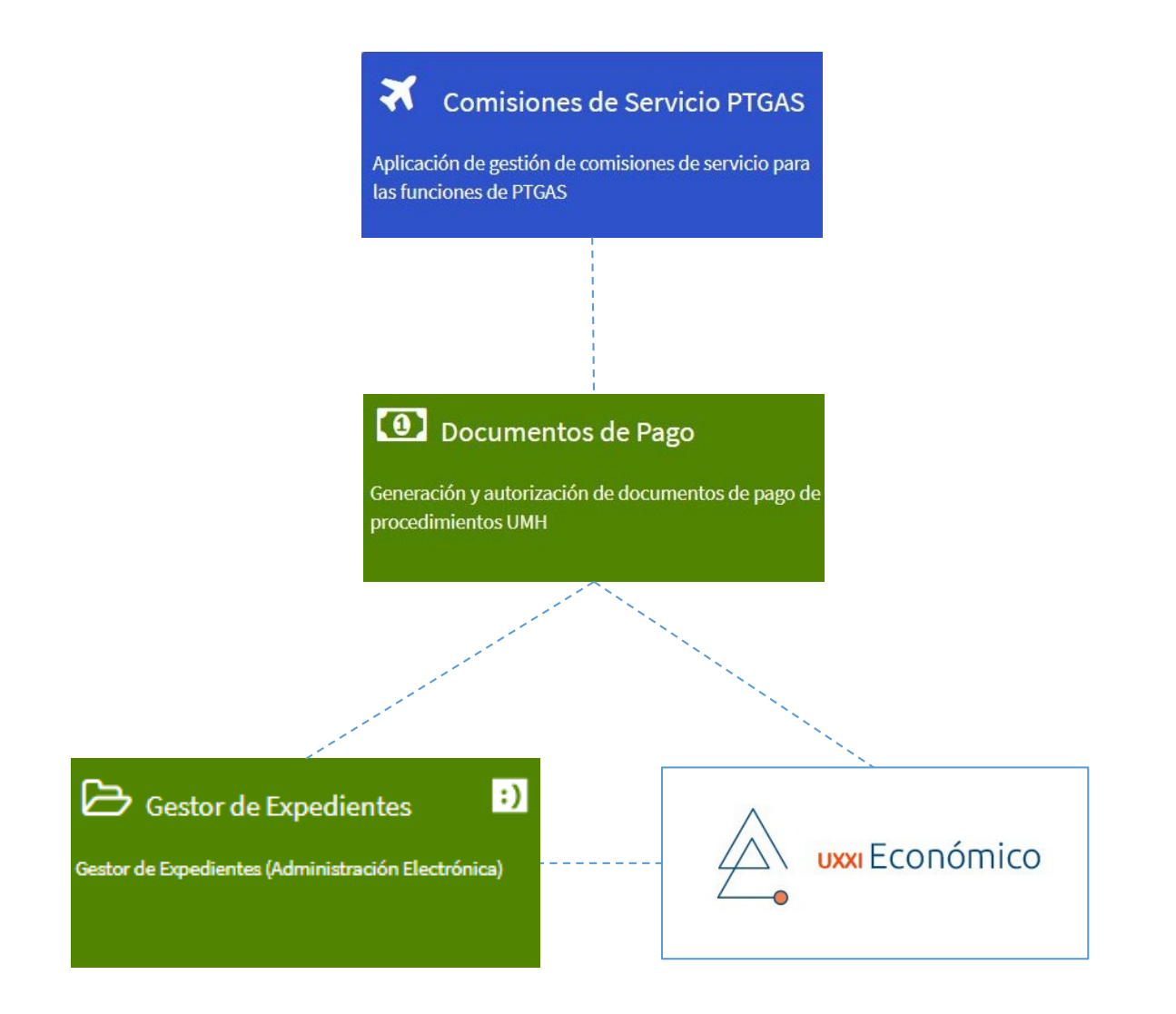

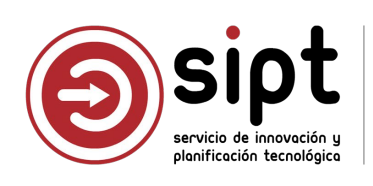

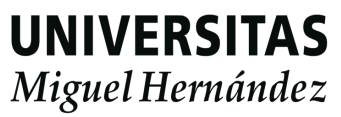

### Tipos de comisiones en este procedimiento

- Comisiones en territorio nacional que se liquiden mediante pago por Acuerdo de Caja Fija.
- Aunque está previsto que se incorporen en una nueva versión, actualmente no se incluyen:
  - Salidas de campo
  - Comisiones en el extranjero
  - Comisiones de personal externo

De momento, siguen con el procedimiento de Sorolla, **Expediente y Firma** 

Comisiones que no pasan por la aplicación de autorización

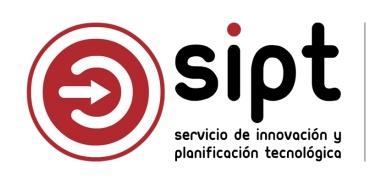

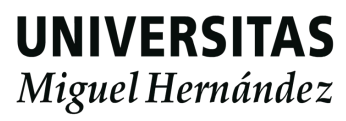

## Roles en el proceso

### Comisionado

Solicita la autorización de la comisión desde la aplicación Comisiones de Servicio

### Responsables funcionales / Autorizadores de la comisión

- Definidos para cada comisionado según su perfil y unidad organizativa (departamento, instituto, servicio, ...).
- Autorizan o deniegan la comisión desde la aplicación Comisiones de Servicio

### Responsable de los fondos

- Responsable de las partidas que dan soporte a los gastos.
- Autorizan o deniegan la comisión desde la aplicación Comisiones de Servicio
- Validan o rechazan la liquidación de gastos desde la aplicación Documentos de Pago

### Gestor del documento de pago

- Personal administrativo autorizado en las orgánicas del responsable de fondos
- Introduce datos y justificantes para realizar la liquidación de gastos del comisionado desde la aplicación Documentos de Pago
- Graba el justificante de gastos desde UXXIEC (Sorolla)

### CEGECA

- Valida los datos de la liquidación desde la aplicación Documentos de Pago
- Comprueba los datos de la comisión en el documento de Gestor de Expedientes
- Realiza la relación de transferencias y gestiona el pago desde UXXIEC (Sorolla)

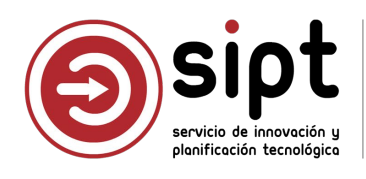

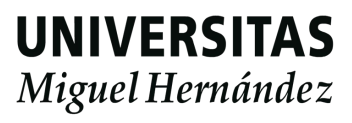

## Proceso general

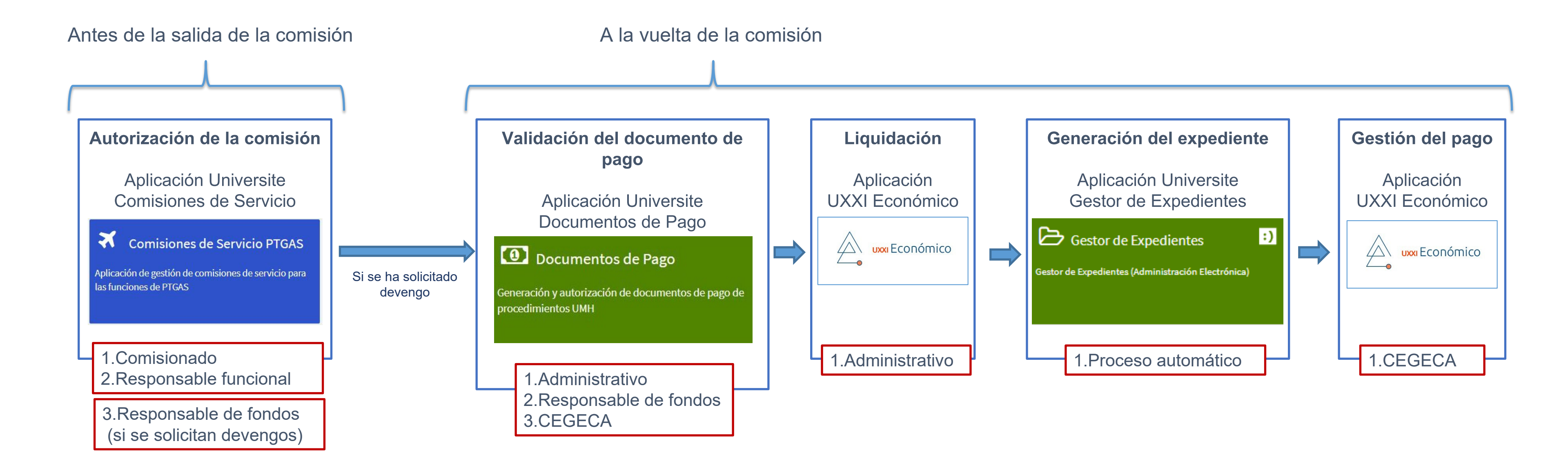

Se integran 4 aplicaciones / Intervienen 5 roles

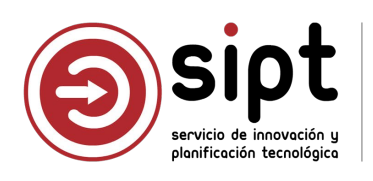

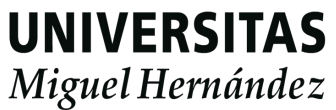

### Aplicación Comisiones de Servicio

- El comisionado graba los datos y envía la solicitud
  - Se realiza antes de la fecha de salida de la comisión.
  - Es importante que los datos introducidos sean correctos, ya que se volcarán automáticamente en la aplicación Documentos de Pago
  - Cuando se solicita devengo debe seleccionarse al responsable de fondos
  - El comisionado ya no debe conocer datos sobre partidas presupuestarias, sólo al responsable de fondos
  - Documentos de Pago sabrá que administrativo puede hacer la gestión de la liquidación a partir del responsable de fondos
  - El responsable de fondos es único para cada comisión. No se permite más de un responsable de fondos
- Los responsables definidos para cada comisionado según su perfil y unidad autorizan o rechazan la solicitud
- El responsable de los fondos que da soporte a los gastos de la comisión, en caso de que los vaya a tener, autoriza o rechaza la solicitud
  - Ahora cuenta con una estimación del coste que supondrá la comisión

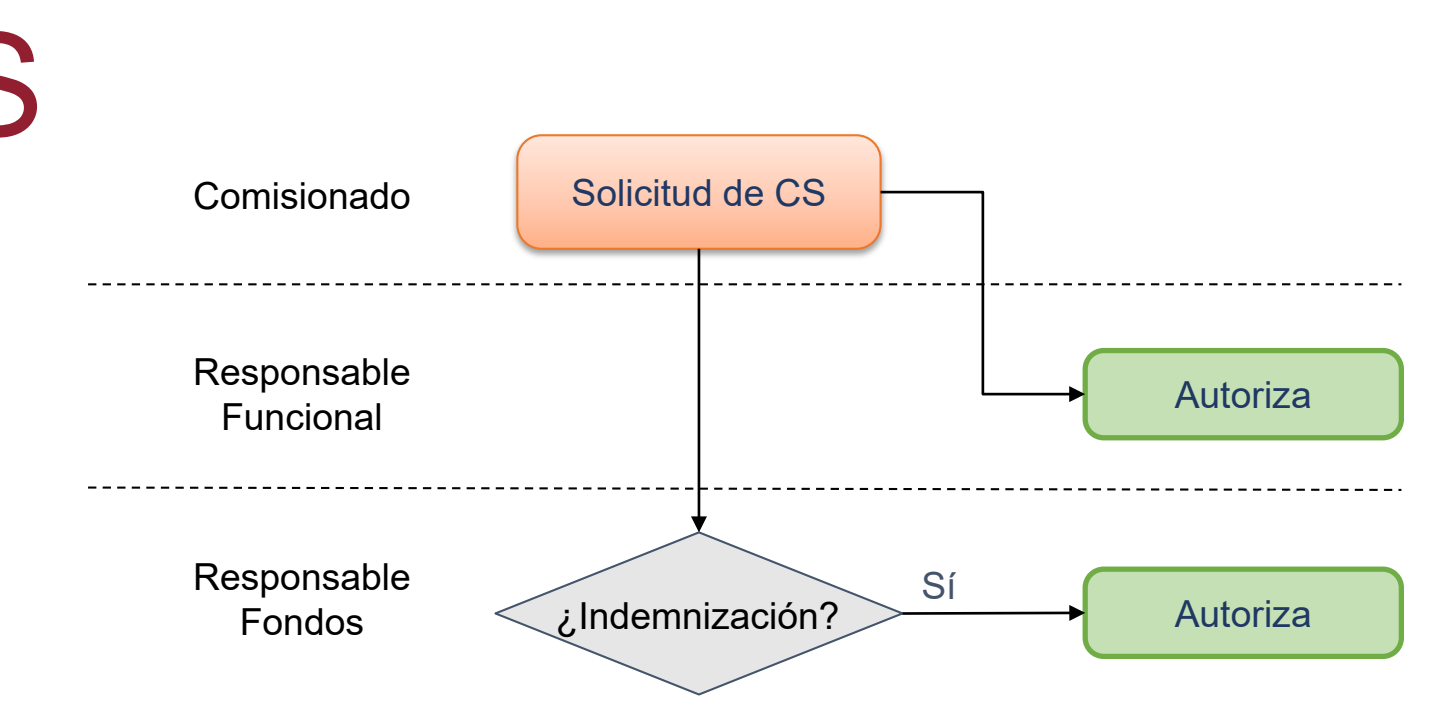

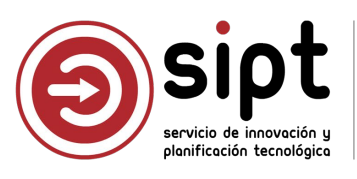

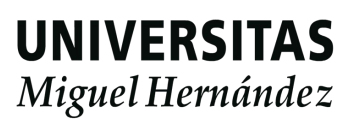

# Solicitud de autorización de una CS: Comisionado

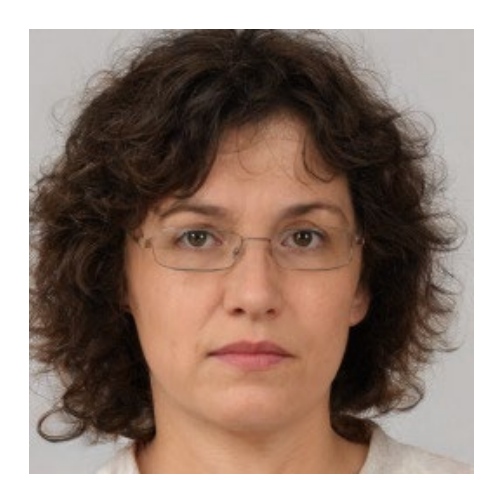

### Lola Gómez

- Profesora Asociada
- Departamento: Psicología de la Salud
- Campus: Elche

Lola va a realizar una estancia de investigación sobre Psicología de la Educación en la Universidad de Valencia entre el 15 y 19 de septiembre

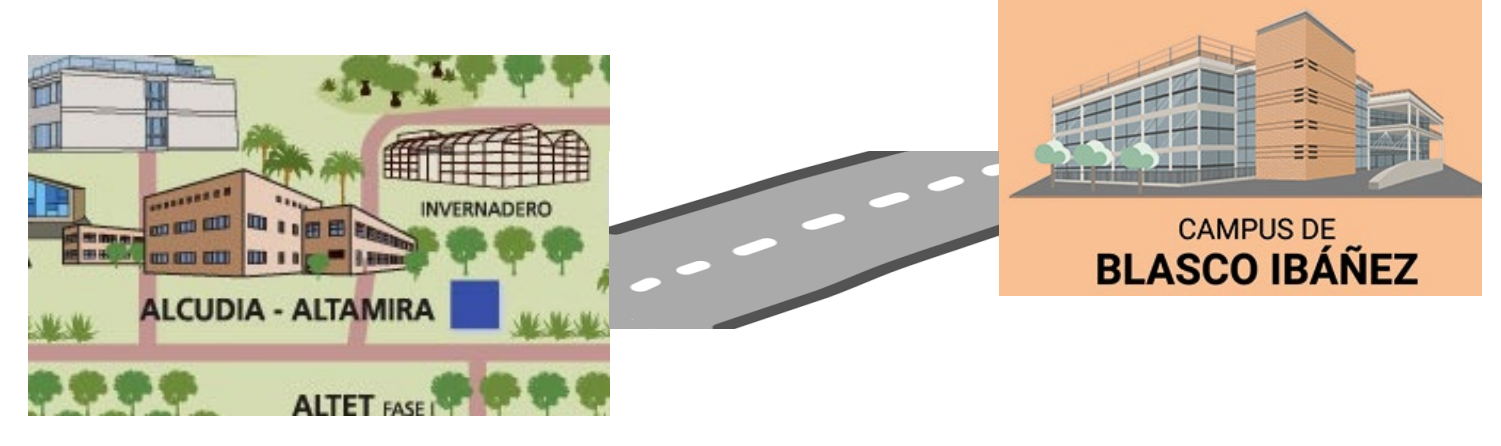

Debe solicitar la autorización de la comisión de servicios **antes de la fecha de salida** 

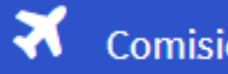

Comisiones de Servicio PDI

Aplicación de gestión de comisiones de servicio para las funciones de PDI

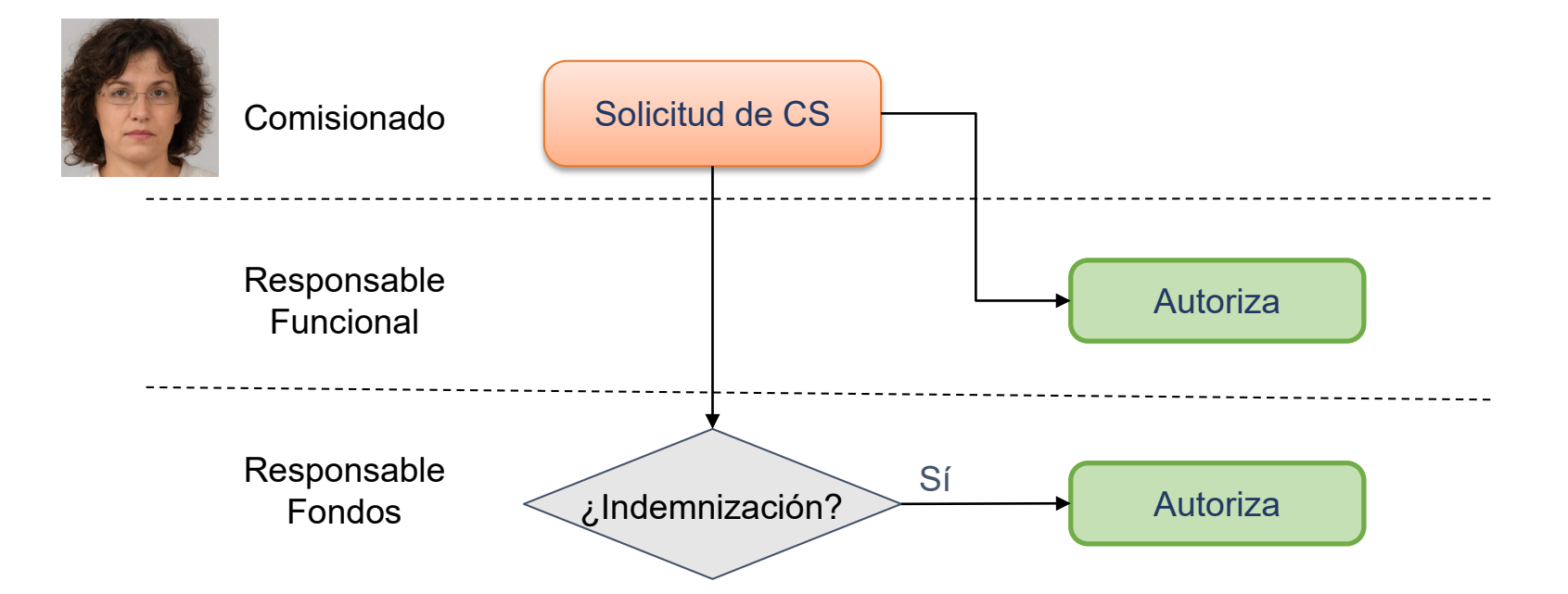

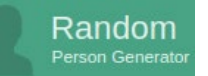

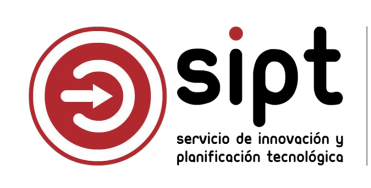

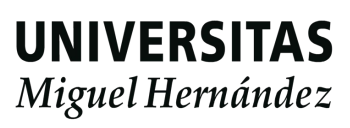

# Solicitud de autorización de una CS: Comisionado

Objeto de la comisión

| Comisiones             | s de Servicio<br>isiones de Servicio PDI | PDI          |                            |                 |   |               |             |             |                               |                     |                    |       |
|------------------------|------------------------------------------|--------------|----------------------------|-----------------|---|---------------|-------------|-------------|-------------------------------|---------------------|--------------------|-------|
|                        |                                          | Gestión de C | comisiones de Servicios    |                 |   |               |             |             |                               |                     |                    |       |
| Comisiones Solicitadas | S                                        |              | Comisiones autorizadas/den | egadas          |   |               |             |             |                               |                     |                    |       |
| En Elaboración         | n (0)                                    | Q            | Autorizadas                | (0)             | ٩ |               |             |             |                               |                     |                    |       |
| Pendientes             | (0)                                      | ٩            | Denegadas                  | (0)             | ٩ | Obj. Comisión | Itinerarios | Otros Datos | Concep. Presupuestarios       | Observaciones       | Comisionado        |       |
| Autorizadas            | (4)                                      | ٩            |                            |                 |   |               |             |             |                               |                     |                    |       |
| Denegadas              | (0)                                      | 9            |                            |                 |   |               |             |             | OBJETO COMISIÓ                | N                   |                    |       |
| Anuladas               | (1)                                      | ٩            |                            |                 |   | Tipos Comi    | sión        | Estancia d  | le investigación              | Ŷ                   | •                  |       |
|                        | 🗰 Salidas de Campo                       |              | 2 N                        | Nueva Solicitud |   |               | -           | Estancia de | e investigación sobre Psicolo | gía de la Educación | n en la Universida | ad de |
|                        | 4                                        |              |                            |                 |   | Descripci     | ón          | Valencia er | ntre el 15 y 19 de septiembr  | 8                   |                    | 1.    |

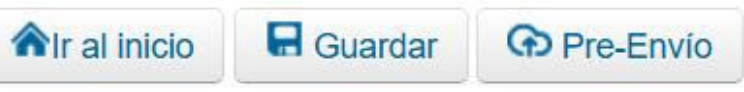

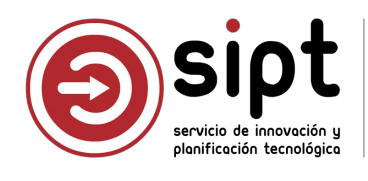

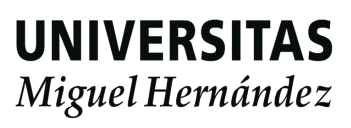

# Solicitud de autorización de una CS: Comisionado

Objeto de la comisión

| 🏠 JUSTIFICANTES  | S DEL GASTO v5.0.1                        | - 🗆 ×                      |
|------------------|-------------------------------------------|----------------------------|
| Diario Tesorería | Consultas Informes Administración Ventana |                            |
| 🛃 🗋 😅 🗋          | 🖆 🖬 🕼 🖨 🖪 🕼 💷 🤋                           | uxxi Económico             |
|                  |                                           |                            |
| TIPOS DE COMIS   | NONES DE SERVICIO                         |                            |
|                  |                                           |                            |
|                  |                                           |                            |
|                  | Código Tipo                               |                            |
|                  | 001                                       | COMISIONES DE SERVICIO     |
| Cerrar           | 002                                       | CONGRESOS                  |
|                  | 003                                       | JORNADAS                   |
|                  | 004                                       | SEMINARIOS                 |
| Añadir           | 005                                       | TRIBUNALES DE TESIS        |
|                  | 006                                       | TRIBUNALES DE OPOSICION    |
|                  | 007                                       | CURSOS                     |
| Borrar           | 008                                       | PONENCIAS                  |
|                  | 009                                       | RESTO ACTIVIDADES ANALOGAS |
|                  |                                           |                            |

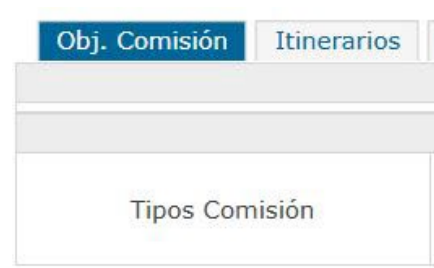

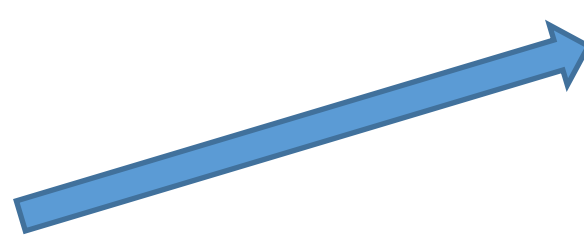

### CORRESPONDENCIA UXXIEC – COMISIONES DE SERVICIO

| 001 - COMISIONES DE SERVICIO  | Asistencia a Congresos                              |
|-------------------------------|-----------------------------------------------------|
| 002 - CONGRESOS               | Conferencias, ponencias y organización de Congresos |
| 003 - JORNADAS                | Comisariados                                        |
| 004 - SEMINARIOS              | Asistencia a cursos                                 |
| 005 - TRIBUNALES DE TESIS     | Colaboraciones docentes                             |
| 006 - TRIBUNALES DE OPOSICION | Participación en tribunales                         |
| 007 - CURSOS                  | Otros                                               |
| 008 - PONENCIAS               | Estancia de investigación                           |

El tipo de comisión que aparecerá en Documentos de Pago se obtiene por esta correspondencia

| ros Datos  | Concep. Presupuestarios       | Observaciones               | Comisionado |
|------------|-------------------------------|-----------------------------|-------------|
|            | OBJETO COMISIÓN               | N                           |             |
|            |                               | ~                           | •           |
| Acistonais |                               |                             |             |
| Asistencia | a cursos                      |                             |             |
| Colaborad  | iones docentes                |                             |             |
| Comisaria  | dos                           |                             |             |
| Conference | cias, ponencias y organizació | n <mark>de Congresos</mark> |             |
| Estancia d | le investigación              |                             |             |
| Otros      |                               |                             |             |
| Participac | ión en tribunales             |                             |             |

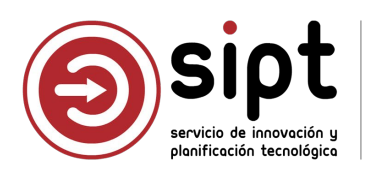

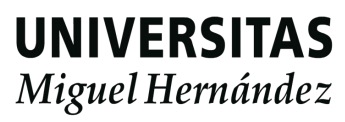

### Itinerarios

- Viaje al extranjero
  - Si se marca de comisión en el extranjero Y/O si país de salida o llegada NO es España

| Obj. Comisión           | erarios Otros Datos Concep. Presupuestarios Observaciones | Comisionado                                                     |       |      |
|-------------------------|-----------------------------------------------------------|-----------------------------------------------------------------|-------|------|
|                         |                                                           | Selección de itinerarios                                        |       |      |
| Comisión en el Extrar   | njero                                                     |                                                                 |       |      |
|                         |                                                           | No existen itinerarios                                          |       |      |
| s itinerarios deben int | roducirse por orden cronológico.                          |                                                                 |       |      |
|                         |                                                           | Medio Locomoción                                                |       |      |
| Avión                   |                                                           |                                                                 |       | ~    |
| Avion                   |                                                           |                                                                 |       |      |
|                         |                                                           | Nuevo Itinerario                                                |       |      |
|                         | País                                                      | Lugar                                                           | Fecha | Hora |
|                         |                                                           | Provincia ALICANTE *                                            |       |      |
| Salida                  | ESPAÑA                                                    | Localidad AEROPUERTO DE ALICANTE-ELCHE                          | •     |      |
|                         |                                                           | Si no encuentra la localidad haga una petición a través del CAU |       |      |
| Llegada                 | IRLANDA                                                   | ~ DUBLIN                                                        |       |      |

### No aparecerán en Documentos de Pago Se deberán tramitar directamente por UXXIEC (Sorolla)

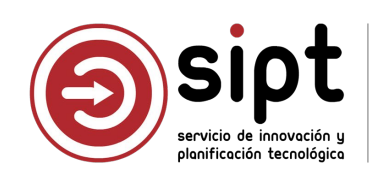

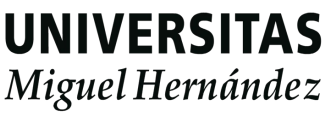

### Itinerarios

- Comisión en España
  - Medio de locomoción: Si se selecciona viaje en coche y los recorridos son en España, se realiza un cálculo automático de la distancia en kilómetros mediante servicios de <u>www.openstreetmap.org</u>
  - Para el resto de medios de locomoción no se hace cálculo de distancia.

| Obj. Comisión                    | Itinerarios     | Otros Datos     | Concep. Presupuestarios | Observaciones  | Comisionado |   |
|----------------------------------|-----------------|-----------------|-------------------------|----------------|-------------|---|
|                                  |                 |                 | Selección               | de itinerarios |             |   |
| Comisión en el                   | Extranjero      |                 |                         |                |             |   |
|                                  |                 |                 | No exist                | en itinerarios |             |   |
| os <mark>i</mark> tinerarios del | oen introducirs | e por orden cro | nológico.               |                |             |   |
|                                  |                 |                 | Medio                   | Locomoción     |             |   |
|                                  |                 |                 |                         |                |             | ~ |
|                                  |                 |                 |                         |                |             |   |
| Taxi                             |                 |                 |                         |                |             |   |
| Coche                            |                 |                 |                         |                |             |   |
| Tren                             |                 |                 |                         |                |             |   |
| Avión                            |                 |                 |                         |                |             | - |
| Barco                            |                 |                 |                         |                |             |   |
| Autobus                          |                 |                 |                         |                |             |   |
| Valianda Asso                    | ~ .             |                 |                         |                |             |   |
| veniculo Acor                    | npanante        |                 |                         |                |             |   |

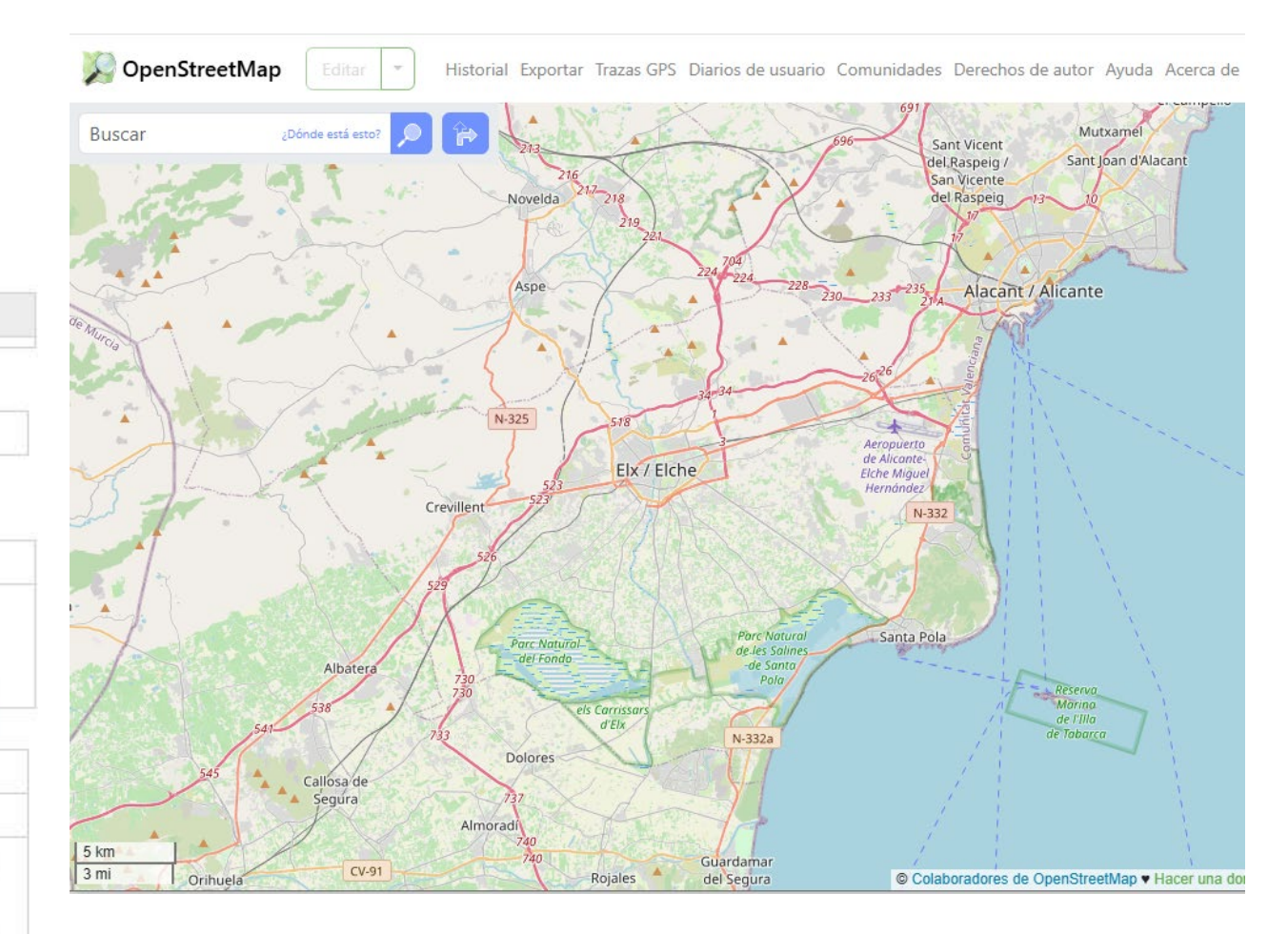

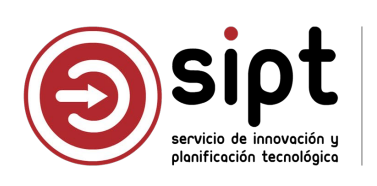

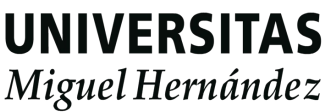

### 

|                          |                                                                                                    |                                                                                                    | -           |                                                                                                    | Lugar                                                                         |
|--------------------------|----------------------------------------------------------------------------------------------------|----------------------------------------------------------------------------------------------------|-------------|----------------------------------------------------------------------------------------------------|-------------------------------------------------------------------------------|
|                          |                                                                                                    |                                                                                                    | Provincia   | ALICANTE                                                                                                    | •                                                                             |
| nera                     | arios                                                                                                    |                                                                                                    | Localidad   | Seleccione una localidad                                                                                                    | 0                                                                             |
|                          |                                                                                                    |                                                                                                    | Si no encue | eld                                                                                                    |                                                                               |
| Si el pa<br>Prov<br>En c | aís seleccionado es España, aparecen desp<br>vincias y localidades están integradas con UXXIEC (S<br>caso de falta de una localidad, puede solicitarse su alt | olegables para seleccionar provincia y localidad<br>orolla) y tienen las coordenadas geográficas calculadas<br>a mediante una petición en <u>cau.umh.es</u>                                  | Provincia   | AEROPUERTO DE ALICA<br>ARENALES DEL SOL ( <u>EL</u><br>DERRAMADOR, PARTIDA<br><u>ELC</u> HE/ELX<br><u>ELC</u> HE/ELX (CAMPUS UN | NTE- <u>ELC</u> HE<br><u>C</u> HE/ELX)<br>A ( <u>ELC</u> HE/ELX)<br>MH ELCHE) |
|                          |                                                                                                    |                                                                                                    |             |                                                                                                    |                                                                               |
|                          |                                                                                                    | Nuevo Itinerario                                                                                                    |             |                                                                                                    |                                                                               |
|                          | País                                                                                                    | Nuevo Itinerario<br>Lugar                                                                                                    |             | Fecha                                                                                                    | Hora                                                                          |
| Salida                   | País<br>ESPAÑA                                                                                                    | Nuevo Itinerario         Lugar         Provincia       ALICANTE         Localidad       ELCHE/ELX (CAMPUS UMH ELCHE)         Si no encuentra la localidad haga una petición a través del CAU | 15/09/      | Fecha<br>/2025                                                                                                    | Hora<br>08:00                                                                 |

Distancia del recorrido: 170,7 km

Si el país seleccionado no es España, Lugar es un campo de texto editable 

|         |         |   | Nuevo Itinerario |       |
|---------|---------|---|------------------|-------|
|         | País    |   | Lugar            | Fecha |
| Salida  | ITALIA  | ~ | ROMA             |       |
| Llegada | NORUEGA | ~ | OSLO             |       |

www.openstreetmap.org

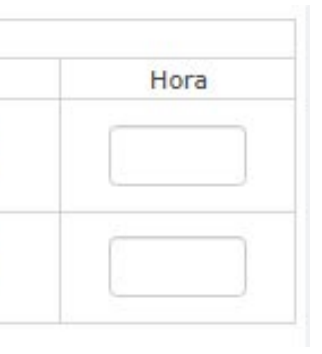

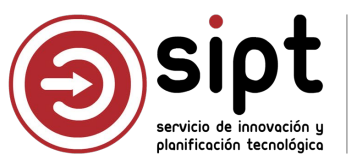

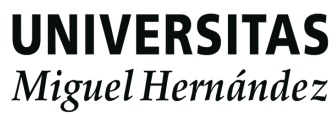

### Itinerarios

| Obj. Comisión Iti                                  | nerarios | Otros Datos      | Concep. Pres     | upuestarios                                      | Observaciones               | Comisionado |                       |
|----------------------------------------------------|----------|------------------|------------------|--------------------------------------------------|-----------------------------|-------------|-----------------------|
|                                                    |          |                  |                  |                                                  | Selección de it             | inerarios   |                       |
| Comisión en el Extr                                | ranjero  |                  |                  |                                                  |                             |             |                       |
| Lugar Salida                                       | 0        | F.               | Salida           |                                                  | Lugar Llegada               |             | F. Llega              |
| ELCHE/ELX (CAMPUS UMH<br>ELCHE) (ALICANTE)(ESPAÑA) |          | 15/09/           | 15/09/25 (08:00) |                                                  | VALENCIA (VALENCIA)(ESPAÑA) |             | ′09/25 (              |
| VALENCIA (VALENCIA)(ESPAÑA)                        |          | 19/09/25 (19:00) |                  | ELCHE/ELX (CAMPUS UMH<br>ELCHE) (ALICANTE)(ESPAÑ |                             | A) 19/      | <sup>/</sup> 09/25 (: |

\*Los itinerarios deben introducirse por orden cronológico.

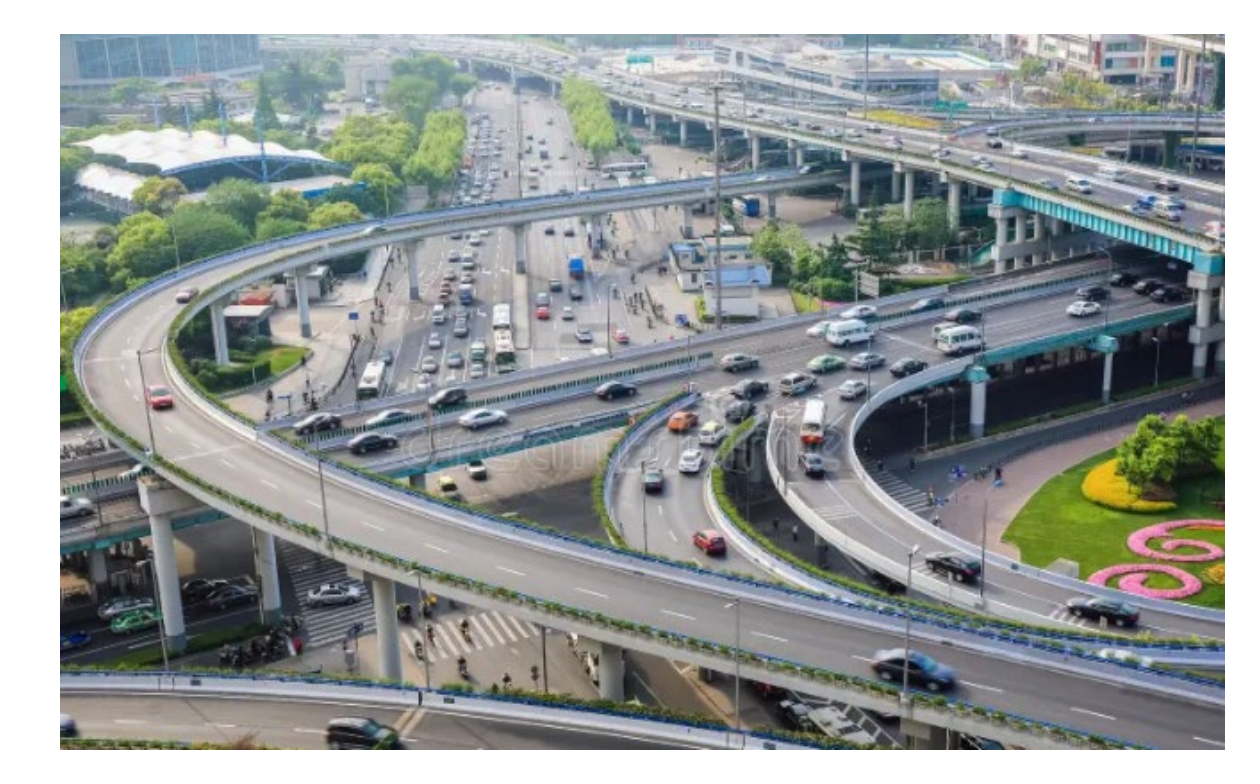

Puede haber alguna diferencia entre el kilometraje de la ida y la vuelta ya que se están calculando recorridos por carretera y tiene en cuenta direcciones de las calles, desvíos, cortes, ...

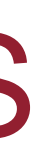

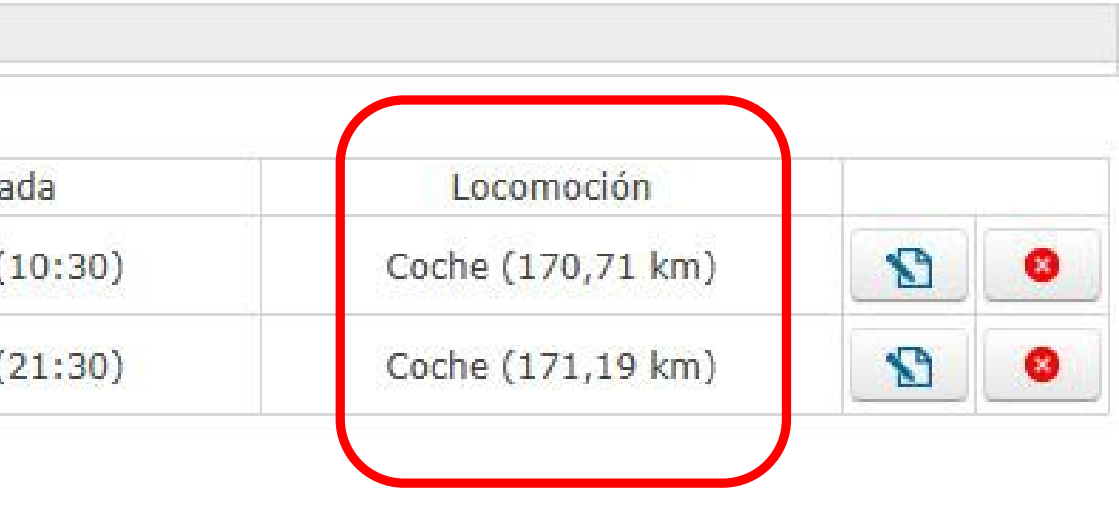

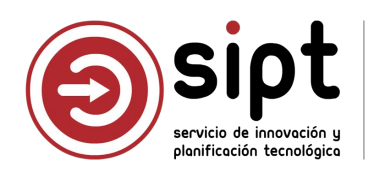

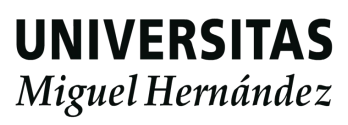

### Itinerarios

- No se deben usar los itinerarios para grabar más de una comisión
  - El sistema lo entenderá como una única comisión con salida en la primera fecha de salida y vuelta en la última fecha de vuelta

| Lugar Salida                                       | F. Salida        | Lugar Llegada                                      | F. Llegada       | Locomoción       |
|----------------------------------------------------|------------------|----------------------------------------------------|------------------|------------------|
| ELCHE/ELX (CAMPUS UMH ELCHE)<br>(ALICANTE)(ESPAÑA) | 02/04/25 (08:00) | ALCOI/ALCOY (ALICANTE)(ESPAÑA)                     | 02/04/25 (09:00) | Coche (72,3 km)  |
| ALCOI/ALCOY (ALICANTE)(ESPAÑA)                     | 02/04/25 (14:00) | ELCHE/ELX (CAMPUS UMH ELCHE)<br>(ALICANTE)(ESPAÑA) | 02/04/25 (15:00) | Coche (72,3 km)  |
| ELCHE/ELX (CAMPUS UMH ELCHE)<br>(ALICANTE)(ESPAÑA) | 09/04/25 (08:00) | BENIMAGRELL (ALICANTE)(ESPAÑA)                     | 09/04/25 (09:00) | Coche (31,74 km) |
| BENIMAGRELL (ALICANTE)(ESPAÑA)                     | 09/04/25 (14:00) | ELCHE/ELX (CAMPUS UMH ELCHE)<br>(ALICANTE)(ESPAÑA) | 09/04/25 (15:00) | Coche (31,74 km) |
| ELCHE/ELX (CAMPUS UMH ELCHE)<br>(ALICANTE)(ESPAÑA) | 16/04/25 (08:00) | BENIDORM (ALICANTE)(ESPAÑA)                        | 16/04/25 (09:00) | Coche (71,79 km) |
| BENIDORM (ALICANTE)(ESPAÑA)                        | 16/04/25 (14:00) | ELCHE/ELX (CAMPUS UMH ELCHE)<br>(ALICANTE)(ESPAÑA) | 16/04/25 (15:00) | Coche (71,79 km) |

- Para Control de Presencia, la persona estará de comisión todo este periodo.
- Si se intenta grabar una nueva comisión dentro de ese periodo, el sistema lo detectará como un solapamiento entre comisiones

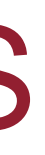

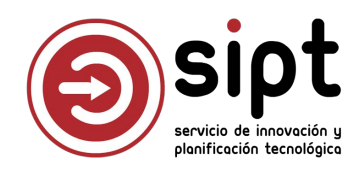

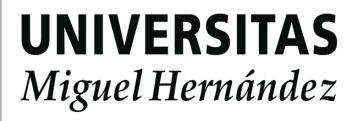

### Otros Datos

- En caso de que correspondan devengos, debe indicarse en este apartado
  - Si las casillas de devengo están marcadas, la aplicación hará un cálculo aproximado de los costes de la comisión cuando se seleccione responsable de fondos en la siguiente pestaña

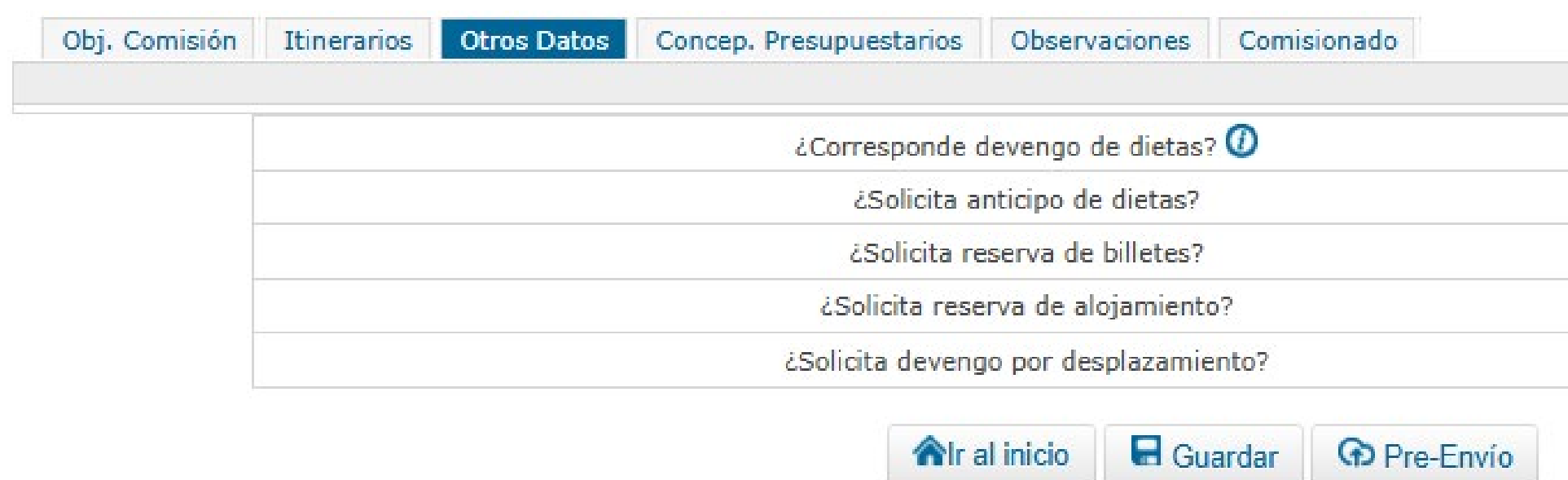

Se percibirá el importe de una dieta por cada uno de los días completos de duración de la Comisión de Servicios.

En las comisiones cuya duración sea igual o inferior a un día natural, no se percibirán indemnizaciones por gastos de manutención cuando la comisión no tenga una duración mínima de cinco horas. Ahora bien, si la comisión se inicia antes de las 14:00 horas y finaliza después de las 16:00 horas, cumpliendo la duración mínima establecida, en este supuesto se percibirá el 50% del importe de la dieta de manutención

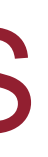

| Ο |  |
|---|--|
|   |  |
|   |  |

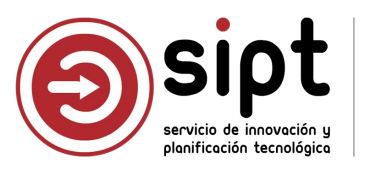

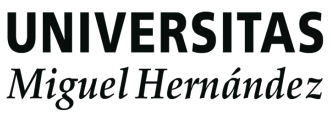

Responsable de la partida presupuestaria

| Obj. Comisión Itinerarios Otros Datos Concep. Presupuestarios Observaciones Comisionado |                    |                                                                                |
|-----------------------------------------------------------------------------------------|--------------------|--------------------------------------------------------------------------------|
| RESPONSABLE DE LA PARTIDA PRESUPUESTARIA                                                |                    | Introduzca una cadena de búsqueda                                              |
| F                                                                                       | Asignar Desasignar | GARCIA AGUA                                                                    |
| Alr al inicio Pre-Envío                                                                 |                    | Cerrar<br>Seleccione una persona o unidad organizativa<br>GARCIA AGUADO, PILAR |
| Obj. Comisión Itinerarios Otros Datos Concep. Presupuestarios Observaciones Comisionado |                    | Al seleccionar responsable de<br>la partida, aparecen los                      |
| GARCIA AGUADO, PILAR                                                                    | Asignar Desasignar | importes aproximados de la<br>comisión                                         |

**O** Los importes de manutención y alojamiento han sido calculados porque usted ha indicado que le corresponden, pero debe tener en cuenta que el devengo final de los mismos estaría sujeto a las bases indicadas en BASES DE EJECUCIÓN Y FUNCIONAMIENTO PRESUPUESTO Capitulo 1 Artículo 40

|                | IMP                 | ORTES APROXIMADOS   |               |          |
|----------------|---------------------|---------------------|---------------|----------|
| Importe dietas | Importe alojamiento | Importe kilometraje | Importe total | Acciones |
| 0              | 0                   | 0                   | 0             | S Editar |

Cualquier cambio en 'Itinerarios' u 'Otros Datos' implicará el recálculo y modificación de los importes

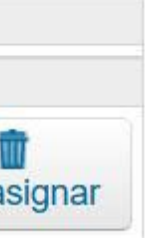

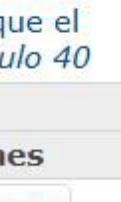

Si no se ha marcado la casilla de devengo, no se calcula el importe correspondiente: Aparecerá importe cero

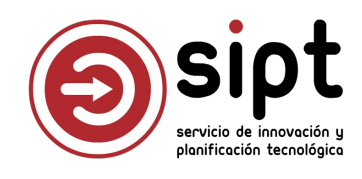

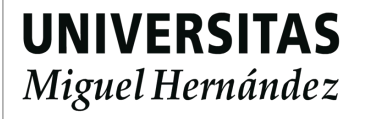

- Responsable de la partida presupuestaria
  - Si se han marcado las casillas de devengo, se calculan los importes aproximados

| Obj. Comisión                       | Itinerarios                    | Otros Datos                        | Concep. Presupuestarios                                             | Observaciones                           | Comisionado                                 |                                |
|-------------------------------------|--------------------------------|------------------------------------|---------------------------------------------------------------------|-----------------------------------------|---------------------------------------------|--------------------------------|
|                                     |                                |                                    |                                                                     |                                         |                                             |                                |
|                                     |                                |                                    | RESPONSABLE DE LA PAI                                               | RTIDA PRESUPUI                          | ESTARIA                                     |                                |
|                                     |                                |                                    | GARCIA AGUADO, PILAR                                                |                                         |                                             | Asign                          |
| Los importes de devengo final de lo | e manutención<br>s mismos esta | y alojamiento<br>aría sujeto a las | han sido calculados porque u<br>s bases indicadas en <i>BASES L</i> | isted ha indicado q<br>DE EJECUCIÓN Y F | jue le corresponden, j<br>UNCIONAMIENTO PRE | pero debe tene<br>ESUPUESTO Ca |
|                                     |                                |                                    | IMPORTES AF                                                         | PROXIMADOS                              |                                             |                                |
| Transata dia                        |                                | Importe al                         | niamiente Ta                                                        | ananta kilamatua                        | in Transa                                   | sta tatal                      |

| Importe dietas | Importe alojamiento | Importe kilometraje | Importe total |  |  |  |  |
|----------------|---------------------|---------------------|---------------|--|--|--|--|
| 160,02         | 400                 | 88,89               | 648,91        |  |  |  |  |

- Se trata de una estimación para que el responsable de fondos conozca de antemano cuál puede ser el coste de la comisión
- Independientemente de lo que introduzca el comisionado y del cálculo correspondiente, los devengos siempre están sujetos a lo indicado en las bases de ejecución y funcionamiento del presupuesto de la UMH, y así se indica en la pantalla

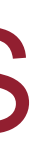

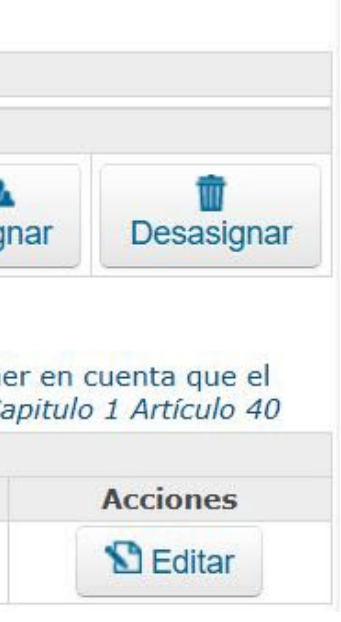

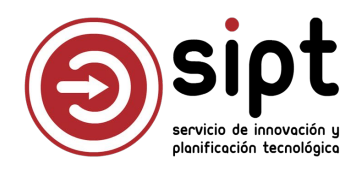

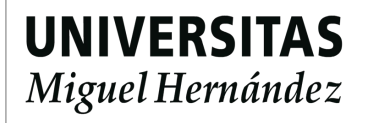

- Responsable de la partida presupuestaria
  - Los importes se obtienen a partir de los datos configurados en las tablas de UXXIEC según las bases de ejecución y funcionamiento del presupuesto de la UMH (suponiendo Financiación UMH)

| CATEGORIA                       | EUROS |
|---------------------------------|-------|
| Turismos                        | 0,26  |
| Vehículo de Alquiler Autorizado | 0,19  |
| Motocicletas                    | 0,106 |

D.1) EN TERRITORIO NACIONAL (SEGÚN GRUPO)

|                       | ALOJAM              | IENTO  | RESTAURACIÓN |
|-----------------------|---------------------|--------|--------------|
|                       | MADRID<br>BARCELONA | RESTO  |              |
| GRUPOS<br>I, II y III | 140,00              | 100,00 | 53,34        |

Los importes se pueden modificar si es necesario

| Obj. Comisión | Itinerarios | Otros Datos | Concep. Presupuestarios | Observaciones | Comisionado |         |
|---------------|-------------|-------------|-------------------------|---------------|-------------|---------|
| -             |             |             | RESPONSABLE DE LA PAR   | TIDA PRESUPUE | STARIA      |         |
|               |             |             | GARCIA AGUADO, PILAR    |               |             | Asignar |

U Los importes de manutención y alojamiento han sido calculados porque usted ha indicado que le corresponden, pero debe tener en cuenta que el devengo final de los mismos estaría sujeto a las bases indicadas en BASES DE EJECUCIÓN Y FUNCIONAMIENTO PRESUPUESTO Capitulo 1 Artículo 40

| IMPO                | DRIES APROXIMADOS   |                                                                 |                                                                                                    |
|---------------------|---------------------|-----------------------------------------------------------------|----------------------------------------------------------------------------------------------------|
| Importe alojamiento | Importe kilometraje | Importe total                                                   | Acc                                                                                                    |
| 500                 | 88,89               | 648,91                                                          | Guardar                                                                                                |
|                     | Importe alojamiento | Importe alojamiento     Importe kilometraje       500     88,89 | Importe alojamiento       Importe kilometraje       Importe total         500       88,89       648,91 |

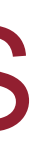

|        |                          | REGRESO             |                      |                 |  |  |  |
|--------|--------------------------|---------------------|----------------------|-----------------|--|--|--|
|        |                          | ANTES DE<br>15,30 h | ENTRE 15,30h<br>-22h | DESPUÉS<br>22 h |  |  |  |
|        | ANTES DE<br>15,30 h      | 0%                  | 50%                  | 100% (*)        |  |  |  |
| SALIDA | ENTRE<br>15,30h -<br>22h |                     | 0%                   | 50%             |  |  |  |
|        | DESPUÉS<br>22 h          |                     |                      | 0%              |  |  |  |

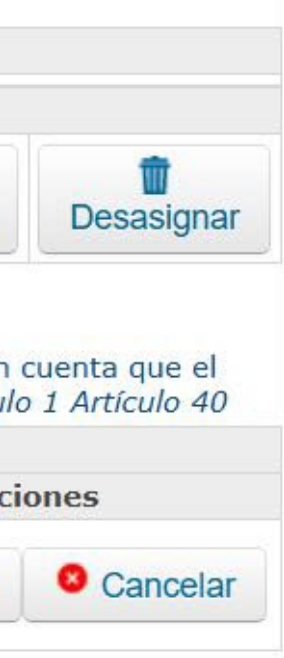

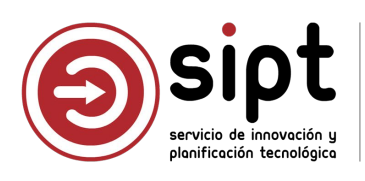

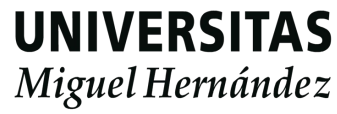

- Responsable de la partida presupuestaria
  - Para que la liquidación de la comisión pueda tramitarse por la aplicación de Documentos de Pago es imprescindible seleccionar al responsable de los fondos con los que se pagará la comisión.
  - Con esta información, el sistema sabrá qué administrativo puede tramitar la comisión y qué partidas presupuestarias podrá seleccionar
  - Sólo podemos tener un RF: No podemos pagar un CS con partidas de diferentes responsables

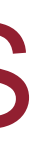

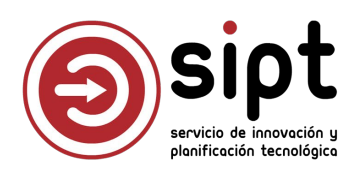

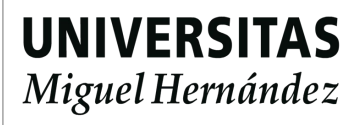

Observaciones

|                   | Observaciones registradas*                                                                                                    |                                                                                         |  |  |  |  |
|-------------------|----------------------------------------------------------------------------------------------------|-----------------------------------------------------------------------------------------|--|--|--|--|
|                   | No existen Observaciones                                                                                                    | Obj. Comisión Itinerarios Otros Datos Concep. Presupuestarios Observaciones Comisionado |  |  |  |  |
| Nueva Observación | *Si prevé que, durante el desarrollo de la comisión, se puedan producir incidencias que supongan<br>incremento del gasto, minoración de sus derechos, o que impliquen excepciones a las 'Normas<br>Generales por las que se regulan las indemnizaciones por razón del servicio', por favor indíquelo<br>en este apartado. | Observaciones registradas* No existen Observaciones                                     |  |  |  |  |
|                   | LABORES DOCENTES ASUMIDAS POR:                                                                                                    | Nueva observación                                                                       |  |  |  |  |
|                   | No existen Sustitutos                                                                                                    | El importe del hotel es 100 euros más caro de lo que marca el cálculo                   |  |  |  |  |
|                   |                                                                                                    | Guardar                                                                                 |  |  |  |  |
|                   |                                                                                                    |                                                                                         |  |  |  |  |

|                     | Observaciones registradas*                                                        |   |   |
|---------------------|-----------------------------------------------------------------------------------|---|---|
| GOMEZ SALCEDO, LOLA | El importe del hotel es 100 euros más caro de lo que marca el cálculo             | 8 | 8 |
| GOMEZ SALCEDO, LOLA | El alojamiento se pagará a cargo del departamento, el resto con cargo al proyecto | 2 | 0 |

autorizadores y responsable de fondos

Las observaciones se volcarán a Documentos de Pago

Nueva Observación

\*Si prevé que, durante el desarrollo de la comisión, se puedan producir incidencias que supongan incremento del gasto, minoración de sus derechos, o que impliquen excepciones a las 'Normas Generales por las que se regulan las indemnizaciones por razón del servicio', por favor indíquelo en este apartado.

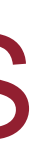

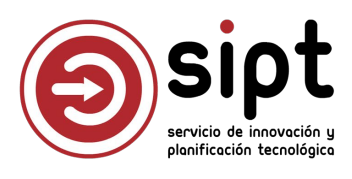

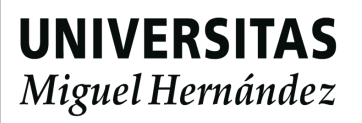

### Datos del comisionado

| Obj. Comisión    | Itinerarios                | Otros Datos  | Concep. Presupuestarios | Observaciones | Comisionado   |                        |                        |                          |                                                                              |
|------------------|----------------------------|--------------|-------------------------|---------------|---------------|------------------------|------------------------|--------------------------|------------------------------------------------------------------------------|
| -                |                            |              | Datos del C             | Comisionado   |               |                        |                        |                          |                                                                              |
| Nombre:          |                            | GOMEZ S      | SALCEDO, LOLA           |               |               |                        |                        |                          |                                                                              |
| N.I.F:           | N.I.F: 2***734A Grupo de d |              |                         |               |               |                        | 2                      |                          | -                                                                            |
| Categoría Profes | ional:                     | Profesor     | /a Asociado/a           |               |               |                        |                        |                          |                                                                              |
| Destino Actual:  |                            | Psicologí    | a de la Salud           |               |               |                        |                        |                          |                                                                              |
|                  |                            |              | <b>A</b> Ir al inicio   | Pre-Envío     | Diario Tesore | ría Consultas Informes | Administración Ventana |                          | ✓ - □ × Uxxi Económico                                                       |
|                  |                            |              |                         |               | CUERPOS DE LA | ADMINISTRACIÓN         |                        |                          |                                                                              |
| CORRESF          | PONDENCI                   | A UXXIEC –   | COMISIONES DE S         | ERVICIO       |               |                        |                        |                          |                                                                              |
| Grupo 1          | 0002 - GRUPO               | 2: CARGOS CO | IN FUNCIONES REPRESEN   | ITATIVAS      | Cerrar        | 0001<br>0002           | Código Cuerpo          | GRUPO 1: R<br>GRUPO 2: C | ECTOR Y PRESIDENTE DEL CONSEJO SOCIAL<br>ARGOS CON FUNCIONES REPRESENTATIVAS |
|                  | 0003-1123101               | DEFERSONAL   |                         |               |               | 0003                   |                        | GRUPO 3: R               | ESTO DE PERSONAL                                                             |
| E                | El grupo                   | que apar     | ecerá en                |               | Añadir        |                        |                        |                          |                                                                              |

Documentos de Pago se obtiene por esta correspondencia

| S |  |
|---|--|
|   |  |
|   |  |

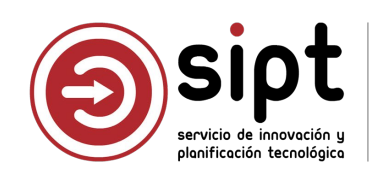

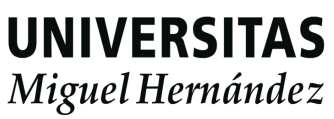

### Informe de la solicitud

|                                                           |                                                                                           | INFORME DE LA SOLICITU                                                                                                    | ID                                            |                   |            |  |  |
|-----------------------------------------------------------|-------------------------------------------------------------------------------------------|----------------------------------------------------------------------------------------------------|-----------------------------------------------|-------------------|------------|--|--|
|                                                           |                                                                                           | DATOS DEL COMISIONADO                                                                                                    | 0                                             |                   |            |  |  |
| Nombre:                                                   | GOMEZ SALCEDO, LOL                                                                        | A.                                                                                                    |                                               |                   | S          |  |  |
| N.I.F:                                                    | SEA                                                                                       | Grupo R.D. (462/2002): 2                                                                                                    |                                               |                   |            |  |  |
| Categoría Profesional:                                    | Profesor/a Asociado/a                                                                     |                                                                                                    |                                               |                   |            |  |  |
| Destino Actual:                                           | Psicología de la Salud                                                                    |                                                                                                    |                                               |                   | e          |  |  |
|                                                           |                                                                                           |                                                                                                    |                                               |                   | d          |  |  |
| Tipos Comisión:                                           | Estancia de investigación                                                                 | OBJETO DEL SERVICIO                                                                                                    |                                               |                   |            |  |  |
| Descripción.                                              | Estancia de investigación                                                                 | izalazía da la Educazión en la Universida                                                                                                    | d de Vielancia antes el 15 y 10 de contiembre |                   | 3          |  |  |
| Descripcion:                                              | Estancia de investigación sobre es                                                        | icologia de la Educación en la Universida                                                                                                    | d de valencia entre el 15 y 19 de septiembre  |                   | re         |  |  |
|                                                           |                                                                                           | ITINERARIOS                                                                                                    |                                               |                   |            |  |  |
| Lugar Salida                                              | F. Salida                                                                                 | Lugar Llegada                                                                                                    | F, Llegada                                    | Locomoción        | d          |  |  |
| ALICANTE) (ESPAÑA)                                        | 15/09/25 (08:00)                                                                          | VALENCIA (VALENCIA) (ESPAÑA)                                                                                                    | 15/09/25 (10:30)                              | Coche (170,71 km) | l re       |  |  |
| ALENCIA (VALENCIA) (ESPAÑA)                               | 19/09/25 (19:00)                                                                          | ELCHE/ELX (CAMPUS UMH ELCHE)<br>(ALICANTE) (ESPAÑA)                                                                                                    | ) 19/09/25 (21:30)                            | Coche (171,19 km) |            |  |  |
|                                                           |                                                                                           | OTROS DATOS                                                                                                    |                                               |                   |            |  |  |
|                                                           | ذCorresponde                                                                              | e devengo de dietas?                                                                                                    |                                               | 0                 |            |  |  |
|                                                           | ¿Solicita a                                                                               | nticipo de dietas?                                                                                                    |                                               | 8                 |            |  |  |
| ¿Solicita reserva de billetes?                            |                                                                                           |                                                                                                    |                                               |                   |            |  |  |
|                                                           | ¿Solicita rese                                                                            | erva de alojamiento?                                                                                                    |                                               | 0                 |            |  |  |
|                                                           | ¿Solicita deven                                                                           | go de desplazamiento?                                                                                                    | IDUCCTADIA                                    | <b>e</b>          |            |  |  |
|                                                           |                                                                                           | GARCIA AGUADO, PILAR                                                                                                    | FULSTARIA                                     |                   | Tras       |  |  |
|                                                           |                                                                                           |                                                                                                    | 2                                             |                   | (i         |  |  |
| Importe dietas                                            | Importe alo                                                                               | jamiento                                                                                                    | Importe kilometraje                           | Importe total     |            |  |  |
| 160,02                                                    | 500                                                                                       | )                                                                                                    | 88,89                                         | 748,91            |            |  |  |
|                                                           |                                                                                           | LABORES DOCENTES ASUMIDAS                                                                                                    | S POR:                                        |                   | Descripció |  |  |
|                                                           |                                                                                           | No existen Sustitutos                                                                                                    |                                               |                   |            |  |  |
|                                                           |                                                                                           | OBSERVACIONES REGISTRA                                                                                                    | DAS                                           |                   |            |  |  |
|                                                           |                                                                                           |                                                                                                    |                                               |                   |            |  |  |
| GOMEZ SALCEDO, LOLA                                       | El importe del hotel es 100 euros r                                                       | más caro de lo que marca el cálculo                                                                                                    |                                               |                   |            |  |  |
| GOMEZ SALCEDO, LOLA<br>GOMEZ SALCEDO, LOLA                | El importe del hotel es 100 euros i<br>El alojamiento se pagará a cargo d                 | más caro de lo que marca el cálculo<br>lel departamento, el resto con cargo al p                                                                              | royecto                                       |                   |            |  |  |
| GOMEZ SALCEDO, LOLA<br>GOMEZ SALCEDO, LOLA                | El importe del hotel es 100 euros i<br>El alojamiento se pagará a cargo d<br>SEL          | más caro de lo que marca el cálculo<br>lel departamento, el resto con cargo al p<br>.ECCIÓN DE FICHEROS ADJUNTOS A                                            | royecto                                       |                   |            |  |  |
| GOMEZ SALCEDO, LOLA<br>GOMEZ SALCEDO, LOLA                | El importe del hotel es 100 euros s<br>El alojamiento se pagará a cargo c<br>SEL<br>El ta | más caro de lo que marca el cálculo<br>lel departamento, el resto con cargo al p<br>.ECCIÓN DE FICHEROS ADJUNTOS A<br>amaño máximo del total de ficheros es c | royecto<br>LA SOLICITUD<br>de 2 megabytes.    |                   |            |  |  |
| GOMEZ SALCEDO, LOLA<br>GOMEZ SALCEDO, LOLA<br>Descripción | El importe del hotel es 100 euros i<br>El alojamiento se pagará a cargo c<br>SEL<br>El ta | más caro de lo que marca el cálculo<br>lel departamento, el resto con cargo al p<br>.ECCIÓN DE FICHEROS ADJUNTOS A<br>amaño máximo del total de ficheros es c | royecto<br>LA SOLICITUD<br>de 2 megabytes.    |                   |            |  |  |
| GOMEZ SALCEDO, LOLA<br>GOMEZ SALCEDO, LOLA<br>Descripción | El importe del hotel es 100 euros i<br>El alojamiento se pagará a cargo c<br>SEL<br>El tr | más caro de lo que marca el cálculo<br>lel departamento, el resto con cargo al p<br>.ECCIÓN DE FICHEROS ADJUNTOS A<br>amaño máximo del total de ficheros es c | royecto<br>LA SOLICITUD<br>de 2 megabytes.    |                   |            |  |  |

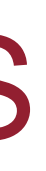

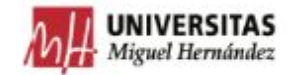

ay seleccionado onsable de fondos, al ar, le llega un correo

o hay seleccionado onsable de fondos, el o le llegará al onsable funcional

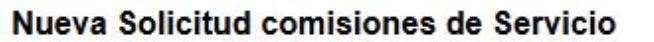

no-reply.comisionservicio@umh.es <no-reply.comisionservicio@umh.es>

Hay una solicitud de comisión de servicio de GOMEZ SALCEDO, LOLA pendiente de autorización.

URL Acceso: https://puniversite.umh.es/identificado/

Este mensaje ha sido generado por un proceso automático. No conteste a este mensaie

### viar, el comisionado podrá comprobar el estado en el que se encuentra su comisión

|                           | Comisiones Solicit | adas                |                     |
|---------------------------|--------------------|---------------------|---------------------|
|                           | Pendientes         |                     |                     |
|                           | F. Partida         | F. Regreso          | Estado              |
| Estancia de investigación | 15/09/2025 8:00:00 | 19/09/2025 21:30:00 | Pend. Gestor fondos |

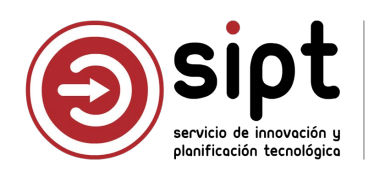

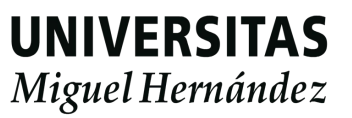

# Autorización de una CS: Responsable de Fondos

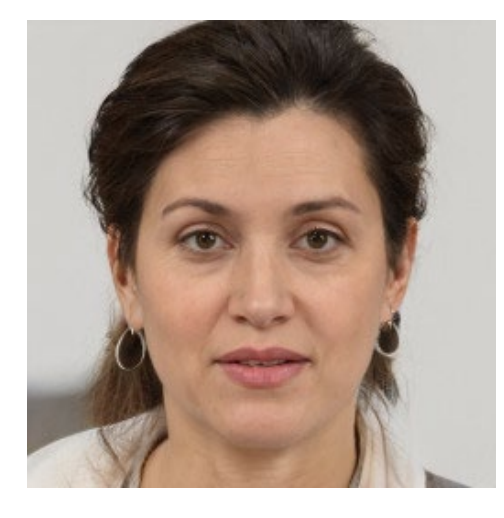

### Pilar García

- Profesora Titular Universidad
- Departamento: Psicología de la Salud
- Campus: Elche
- Responsable de varias partidas de la unidad presupuestaria 34: 3400, 34...

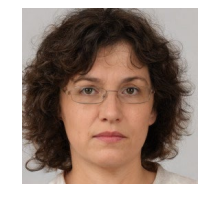

Responsable

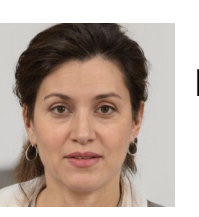

Responsable Fondos

### La comisión de Lola aparece en su pantalla de Comisiones de Servicio

X Comisiones de Servicio PDI

Aplicación de gestión de comisiones de servicio para las funciones de PDI

| Comi   | siones Solicitadas |      |             | Comisiones autorizadas/den | egadas             |                     |         |
|--------|--------------------|------|-------------|----------------------------|--------------------|---------------------|---------|
|        | En Elaboración     | (0)  | ٩           | Autorizadas                | (0)                | 9                   |         |
|        | Pendientes         | (1)  | 9           | Denegadas                  | (0)                | 9                   |         |
|        | Autorizadas        | (4)  | Q           |                            |                    |                     |         |
|        | Denegadas          | (0)  | ٩           |                            |                    |                     |         |
|        | Anuladas           | (1)  | ٩           |                            |                    |                     |         |
|        |                    |      | Comisiones  | Pendientes de autorizar    |                    |                     |         |
| licita | nte                |      | Descripción |                            | F. Partida         | F. Regreso          | Opcione |
|        | GOMEZ SALCEDO,     | LOLA | E           | stancia de investigación   | 15/09/2025 8:00:00 | 19/09/2025 21:30:00 | Q       |

Salidas de Campo

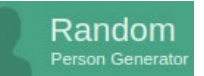

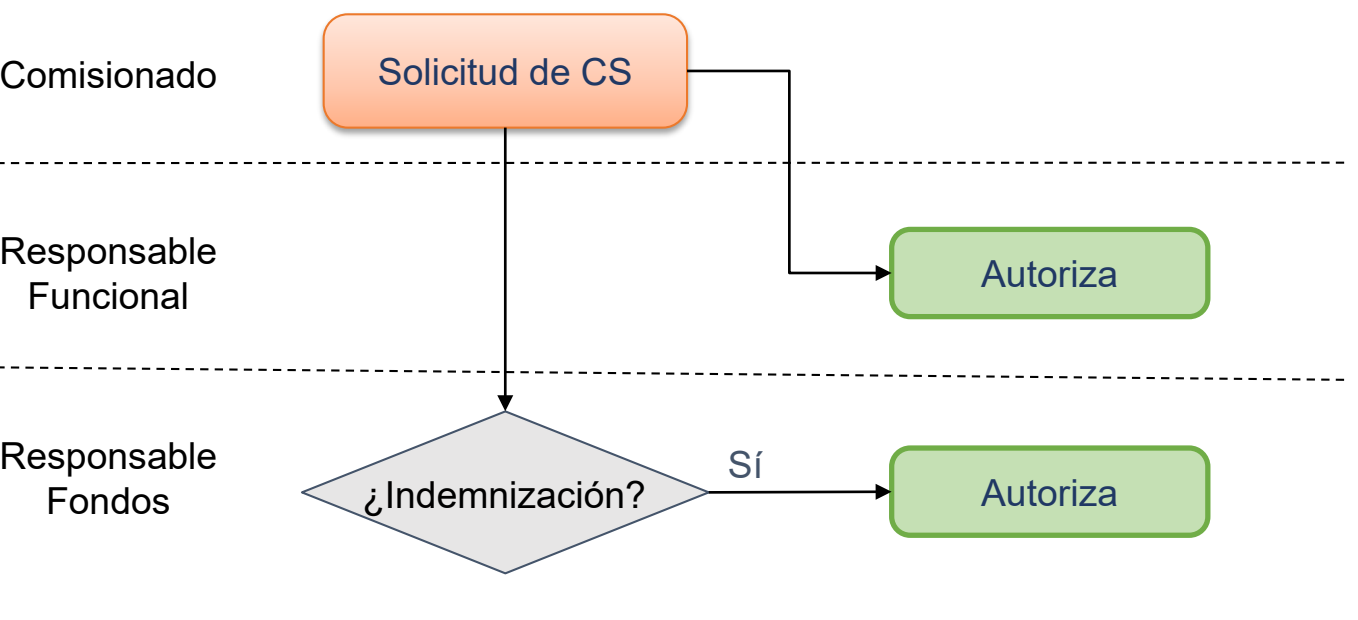

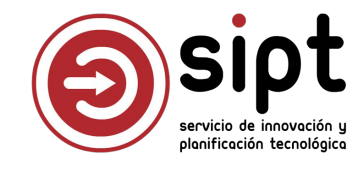

Nueva Solicitud

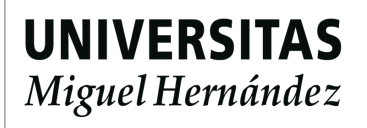

### Informe de la solicitud para el responsable de fondos

|                                                   |                                    | INFORME DE LA SOLICITUD                             |                                         |                                                                                                    |
|---------------------------------------------------|------------------------------------|-----------------------------------------------------|-----------------------------------------|----------------------------------------------------------------------------------------------------|
|                                                   |                                    | DATOS DEL COMISIONADO                               |                                         |                                                                                                    |
| Nombre:                                           | GOMEZ SALCEDO, LOL                 | A                                                   |                                         |                                                                                                    |
| N.I.F:                                            | B. P44.10                          | Grupo                                               | R.D. (462/2002):                        | 2                                                                                                    |
| Categoría Profesional:                            | Profesor/a Asociado/a              |                                                     |                                         | Maria di Santa di Santa di Santa di Santa di Santa di Santa di Santa di Santa di Santa di Santa di Santa di San |
| Destino Actual:                                   | Psicología de la Salud             |                                                     |                                         |                                                                                                    |
|                                                   |                                    | OBJETO DEL SERVICIO                                 |                                         |                                                                                                    |
| Tipos Comisión:                                   | Estancia de investigación          |                                                     |                                         |                                                                                                    |
| Descripción:                                      | Estancia de investigación sobre Ps | sicología de la Educación en la Universidad de      | Valencia entre el 15 y 19 de septiembre |                                                                                                    |
|                                                   |                                    | ITINERARIOS                                         |                                         |                                                                                                    |
| Lugar Salida                                      | F. Salida                          | Lugar Llegada                                       | F. Llegada                              | Locomoción                                                                                                    |
| LCHE/ELX (CAMPUS UMH ELCHE)<br>ALICANTE) (ESPAÑA) | 15/09/25 (08:00)                   | VALENCIA (VALENCIA) (ESPAÑA)                        | 15/09/25 (10:30)                        | Coche (170,71 km                                                                                                |
| ALENCIA (VALENCIA) (ESPAÑA)                       | 19/09/25 (19:00)                   | ELCHE/ELX (CAMPUS UMH ELCHE)<br>(ALICANTE) (ESPAÑA) | 19/09/25 (21:30)                        | Coche (171,19 km                                                                                                |
|                                                   |                                    | OTROS DATOS                                         |                                         |                                                                                                    |
|                                                   | ¿Correspond                        | e devengo de dietas?                                |                                         | 0                                                                                                    |
|                                                   | ¿Solicita a                        | anticipo de dietas?                                 |                                         | 8                                                                                                    |
|                                                   | ¿Solicita r                        | eserva de billetes?                                 |                                         | 8                                                                                                    |
|                                                   | ¿Solicita res                      | erva de alojamiento?                                |                                         | 0                                                                                                    |
|                                                   | ¿Solicita dever                    | igo de desplazamiento?                              |                                         | 0                                                                                                    |
|                                                   |                                    | RESPONSABLE DE LA PARTIDA PRESUPUE                  | STARIA                                  |                                                                                                    |
|                                                   |                                    | GARCIA AGUADO, PILAR                                |                                         |                                                                                                    |
|                                                   |                                    | IMPORTES APROXIMADOS                                |                                         |                                                                                                    |
| Importe dietas                                    | Importe ale                        | ojamiento                                           | Importe kilometraje                     | Importe total                                                                                                   |
| 160,02                                            | 50                                 | 0                                                   | 88,89                                   | 748,91                                                                                                    |
|                                                   |                                    | LABORES DOCENTES ASUMIDAS PO                        | R:                                      |                                                                                                    |
|                                                   | <u></u>                            | No existen Sustitutos                               |                                         |                                                                                                    |
|                                                   |                                    | OBSERVACIONES REGISTRADAS                           |                                         |                                                                                                    |
|                                                   | El importe del hotel es 100 euros  | más caro de lo que marca el cálculo                 |                                         |                                                                                                    |
| GOMEZ SALCEDO, LOLA                               |                                    |                                                     |                                         |                                                                                                    |

### Kilometraje

El responsable de fondos puede ver el coste **aproximado** que tendrá la comisión

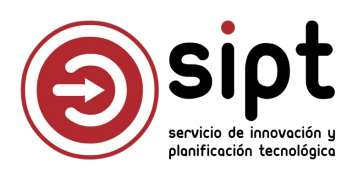

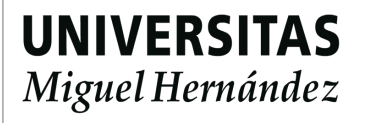

- Informe de la solicitud para el responsable de fondos
  - El responsable de fondos puede introducir observaciones
  - Las observaciones se volcarán en Documentos de Pago

|                      | OBSERVACIONES REGISTRA                                    |
|----------------------|-----------------------------------------------------------|
| GOMEZ SALCEDO, LOLA  | El importe del hotel es 100 euros más caro de lo que mar  |
| GOMEZ SALCEDO, LOLA  | El alojamiento se pagará a cargo del departamento, el res |
| GARCIA AGUADO, PILAR | Uso de orgánica 3400 acordado previamente                 |

DAS

rca el cálculo

sto con cargo al proyecto

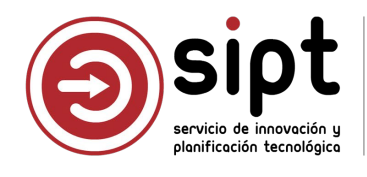

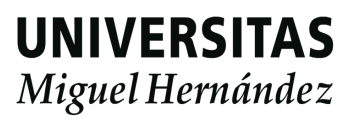

En caso de que el responsable de fondos sea la misma persona que el responsable funcional, la comisión queda autorizada

|                           | Comisiones Solicitadas |                     |  |  |
|---------------------------|------------------------|---------------------|--|--|
|                           | Autorizadas            |                     |  |  |
| Descripción               | F. Partida             | F. Regreso          |  |  |
| Estancia de investigación | 15/09/2025 8:00:00     | 19/09/2025 21:30:00 |  |  |

En caso de que el responsable de fondos no sea la misma persona que el responsable funcional la comisión queda pendiente de validación. El responsable funcional recibe correo de aviso y accede a Comisiones de Servicio del mismo modo que el responsable de fondos

|                           | Comisiones Solicitadas |                     |  |
|---------------------------|------------------------|---------------------|--|
|                           | Pendientes             |                     |  |
| Descripción               | F. Partida             | F. Regreso          |  |
| Estancia de investigación | 15/09/2025 8:00:00     | 19/09/2025 21:30:00 |  |

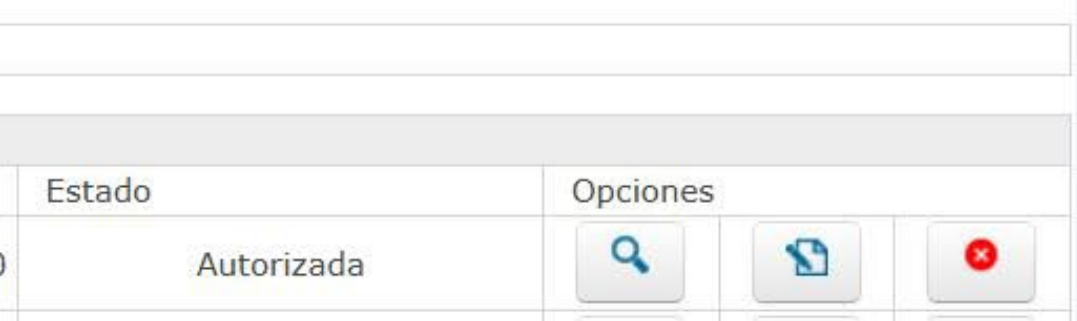

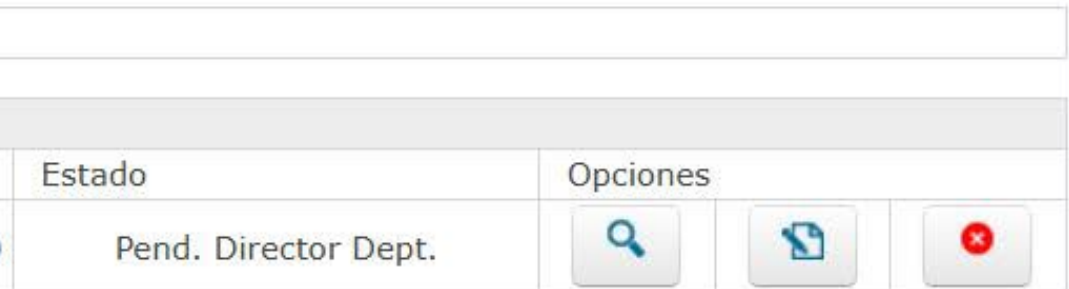

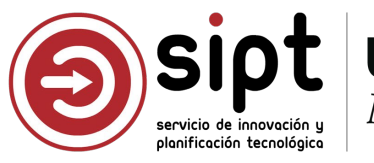

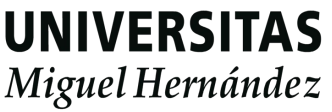

Una vez que la CS está autorizada, el comisionado ya puede imprimir la solicitud 

|              | OBJETO CO                                                      | MISIÓN                |                                         |
|--------------|----------------------------------------------------------------|-----------------------|-----------------------------------------|
| pos Comisión | Estancia de investigación                                      |                       | ~                                       |
| Descripción  | Estancia de investigación sobre Ps<br>el 15 y 19 de septiembre | icología de la Educac | ión en la Universidad de Valencia entre |
|              | ☆Ir al inicio                                                  | dar Pre-Enví          | 0                                       |
|              | licitud                                                        |                       | Liquidación                             |
|              |                                                                |                       |                                         |
|              |                                                                | 1                     |                                         |
|              | En este punto                                                  | , la com              | ISION                                   |
|              | ya aparece ei                                                  | n la aplic            | cación                                  |
|              |                                                                | -                     |                                         |

### **OBSERVACIONES** :

Uso de orgánica 3400 acordado previamente

| Miller Stras<br>Miguri Hornador                                                                                     | UTORIZA                                                                | CIÓN DE COMIS<br>PERSON                                   | SIÓN DE S<br>AL                      | SERVICIO       |
|----------------------------------------------------------------------------------------------------|------------------------------------------------------------------------|-----------------------------------------------------------|--------------------------------------|----------------|
| CÓDIGO AUTORIZAC                                                                                                    | ÓN 6632                                                                | 2418                                                      |                                      |                |
| NOMBRE: GOMEZ SALC                                                                                                  | EDO, LOLA                                                              | 97 - 264                                                  |                                      |                |
| CATEGORIA PROFESION                                                                                                 | AL: Profesor/a Aso                                                     | ociado/a                                                  | CRUPO SECI                           | *********      |
| DESTINO ACTUAL: PSICOL                                                                                              | gia de la Salud                                                        |                                                           | GROPU SEG                            | NR.D.: 2       |
|                                                                                                    | S                                                                      | ERVICIO                                                   |                                      |                |
| OBJETO: Estancia de in                                                                                              | vestigación                                                            |                                                           |                                      |                |
| TÍTULO: Estancia de in<br>Valencia entre                                                                            | vestigación sobre<br>el 15 y 19 de se                                  | e Psicología de la Educació<br>ptiembre                   | on en la Universio                   | dad de         |
| ITINERARIOS:                                                                                                    |                                                                        |                                                           |                                      |                |
| Lugar Salida                                                                                                    | Fecha Salida                                                           | Lugar Llegada                                             | Fecha Llegada                        | Transporte     |
| ELCHE/ELX (CAMPUS UMH ELC<br>VALENCIA (VALENCIA) (ESPAÑ                                                             | 15/09/25 (08:00)<br>19/09/25 (19:00)                                   | VALENCIA (VALENCIA) (ESPAÑA<br>ELCHE/ELX (CAMPUS UMH ELCI | 15/09/25 (10:30)<br>19/09/25 (21:30) | Coche<br>Coche |
| OTROS DATOS:                                                                                                    |                                                                        |                                                           |                                      |                |
| ¿CORRESPONDE DEVEN<br>¿SOLICITA ANTICIPO DE<br>¿SOLICITA RESERVA DE<br>¿SOLICITA RESERVA DE<br>¿SOLICITA DEVENGO DE | IGO DE DIETAS?<br>DIETAS?<br>BILLETES?<br>ALOJAMIENTO?<br>DESPLAZAMIEN | SI<br>NO<br>NO<br>SI<br>NTO' SI                           |                                      |                |
| RESPONSABLE PRESUP<br>GARCIA AGUADO, PILAF                                                                          | UESTARIO :                                                             |                                                           |                                      |                |
| OBSERVACIONES :                                                                                                    |                                                                        |                                                           |                                      |                |
| El importe del hotel es 10                                                                                          | 0 euros más caro                                                       | de lo que marca el cálculo                                |                                      |                |
| El alojamiento se pagará                                                                                            | a cargo del depart                                                     | tamento, el resto con cargo al                            | proyecto                             |                |
| Line de orgánico 2400 or                                                                                            | andada proviaman                                                       | 10                                                        |                                      |                |

Si se tramita por Documentos de Pago, no será necesario añadir el PDF en el apartado de Adjuntos

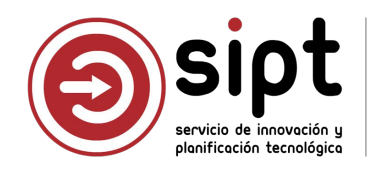

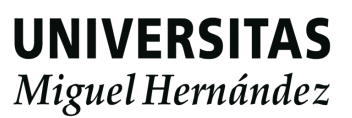

# Proceso de gestión de gastos por ACF para CS

### En este proceso intervienen 4 roles

### Comisionado Envía los justificantes al administrativo que gestionará el documento de pago No entra en ninguna aplicación

### Gestor del documento de pago

Graba la liquidación de gastos del comisionado desde la aplicación Documentos de Pago Graba el justificante de gastos desde UXXIEC (Sorolla)

### CEGECA

Valida los datos de la liquidación desde la aplicación Documentos de Pago Comprueba los datos de la comisión en el documento de Gestor de Expedientes Realiza la relación de transferencias y gestiona el pago desde UXXIEC (Sorolla)

### Responsable de los fondos

Valida o rechaza el documento de pago desde la aplicación Documentos de Pago

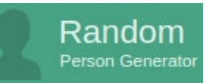

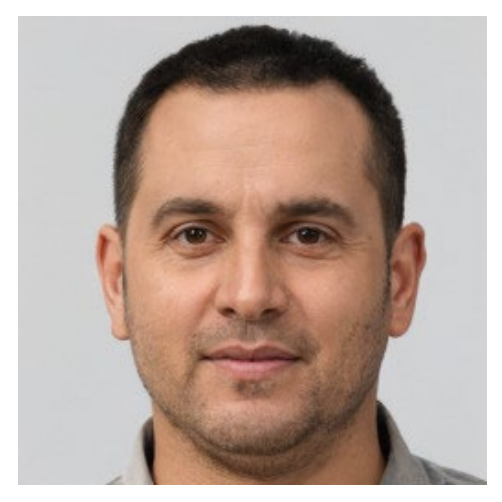

### Pedro Martínez

- Auxiliar administrativo
- Departamento: Psicología de la Salud
- Campus: Elche

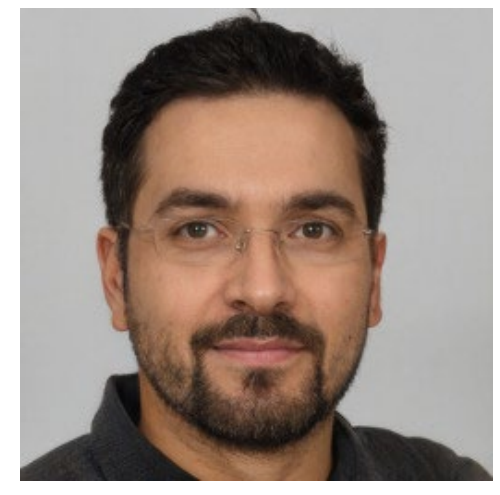

### Carlos Roig

- Administrativo
- Centro de Gestión de Campus
- Campus: Elche

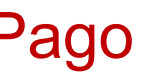

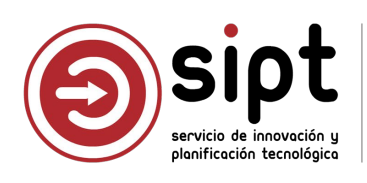

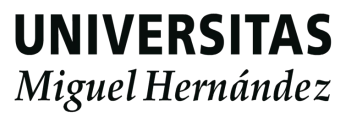

# Proceso de gestión de gastos por ACF para CS

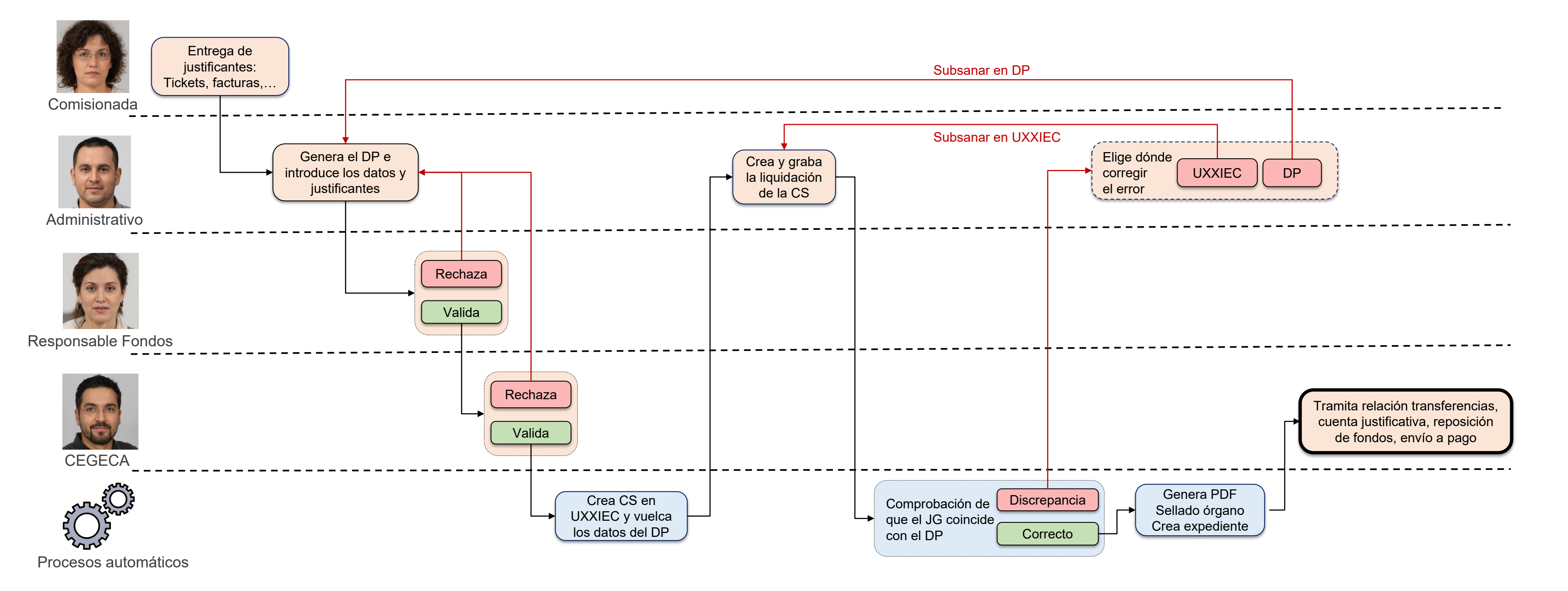

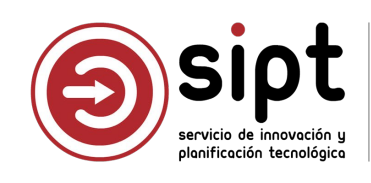

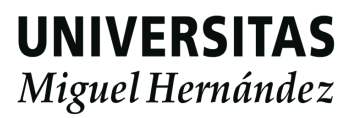

# Proceso de gestión de gastos por ACF para CS

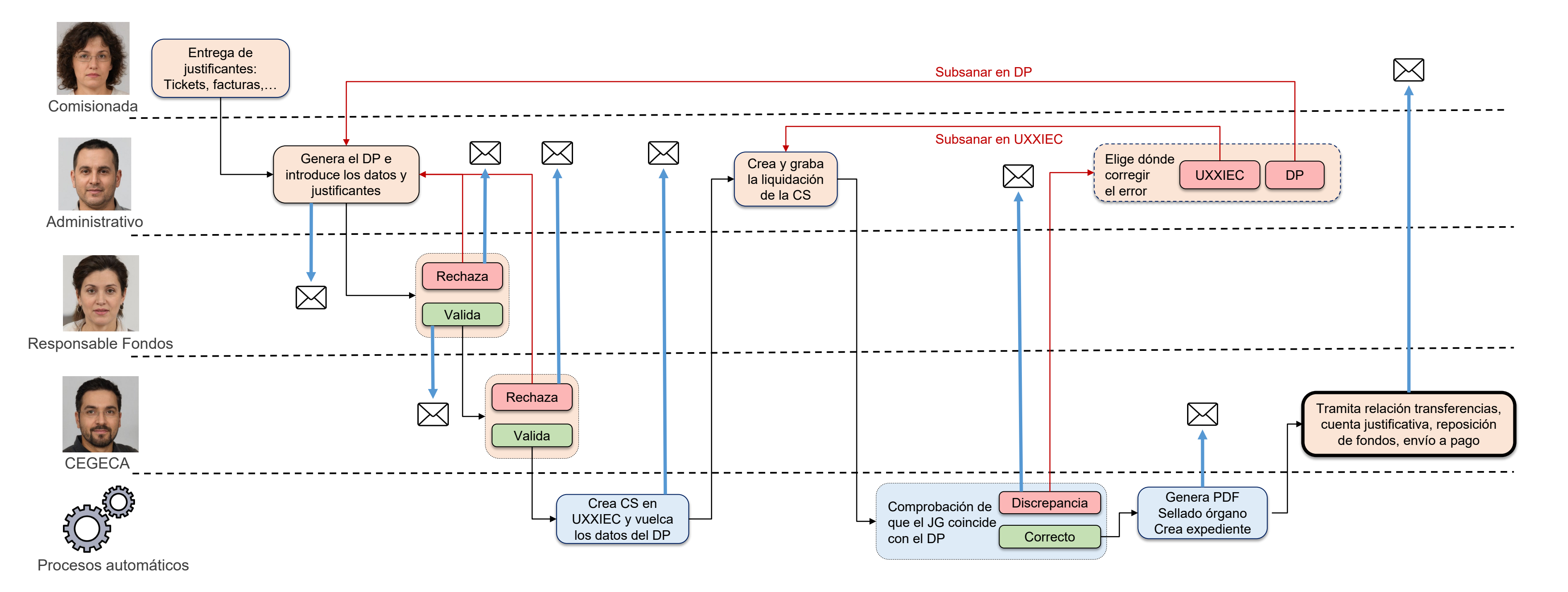

Envío de correos de aviso

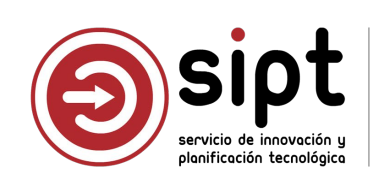

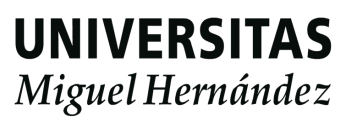

# Creación del documento de pago: Administrativo

Requisitos para acceder y crear documentos de pago:

| Documentos de Pago                                                       |  | Documentos de pago |                   |                                                                            |
|--------------------------------------------------------------------------|--|--------------------|-------------------|----------------------------------------------------------------------------|
| Generación y autorización de documentos de pago de<br>procedimientos UMH |  | ==                 | Comisiones de ser | <b>Documentos de pago</b><br>Mediante esta aplicación se pueden generar y/ |
|                                                                          |  |                    |                   |                                                                            |

- Tener usuario en UXXIEC con permisos en las orgánicas de un responsable de fondos
  - En caso de no tener permisos sobre las orgánicas del responsable de fondos, se deben solicitar al SGPyP
- Pertenecer a la misma unidad organizativa que el responsable de fondos.
  - En caso de que el administrativo gestione comisiones de un responsable que pertenece a otra unidad, se debe realizar una solicitud desde <u>https://cau.umh.es</u> para la configuración de permisos, indicando: Responsable de fondos y unidad organizativa

o autorizar de documentos de pago de procedimientos UMH

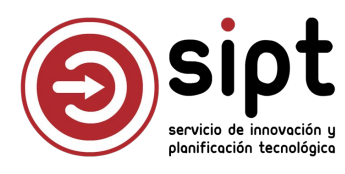

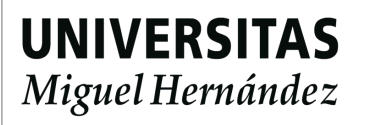

# Creación del documento de pago: Administrativo

- Listado de No Generados
  - Aparecen las CS autorizadas con responsable de fondos (RF) seleccionado
  - Debo tener permisos en orgánicas del RF
  - Debo pertenecer a la unidad del RF o tener permisos asignados en su unidad

| Duccada            |                      |                    |             |             |                                  |               |          |
|--------------------|----------------------|--------------------|-------------|-------------|----------------------------------|---------------|----------|
| Buscador           |                      |                    |             |             |                                  |               |          |
| Texto a buscar:    |                      |                    |             | Estado:     |                                  |               |          |
| 6628002            |                      |                    |             | No generado |                                  | $\vee$        | ∠ Buscar |
|                    |                      |                    |             |             |                                  |               |          |
| Listado            |                      |                    |             |             |                                  |               |          |
|                    |                      |                    |             |             |                                  |               |          |
| Código<br>comisión | Código<br>validación | NIF /<br>Documento | Comisionado | \$          | Descripción                      | ÷             |          |
|                    |                      |                    |             |             | Estancia de investigación sobre  | Psicología de |          |
|                    |                      |                    |             | -           | la Educación en la Universidad ( | le Valencia   | Generar  |

La pantalla inicial es un buscador que filtra por estado. El primer estado es "No generado". En este listado aparecen comisiones de servicio (CS) para las que aún no se ha generado documento de pago (DP). La única opción disponible es "Generar"

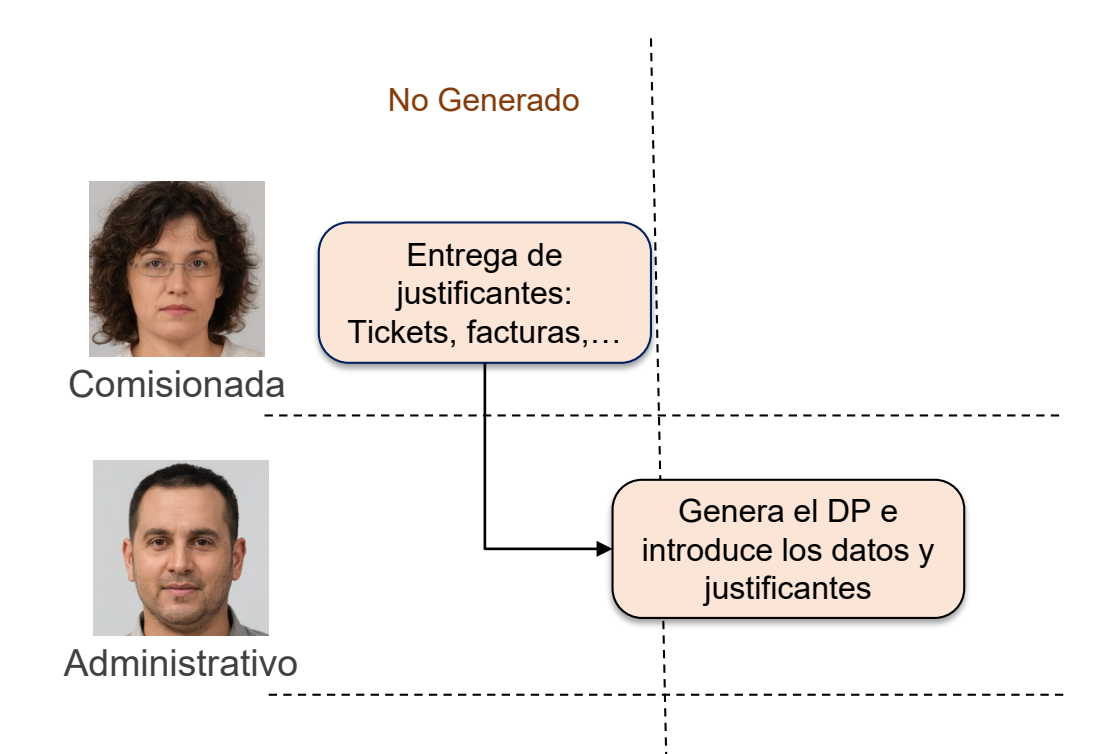

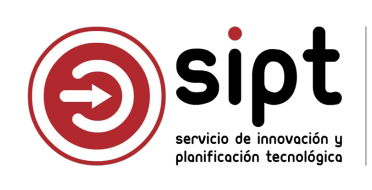

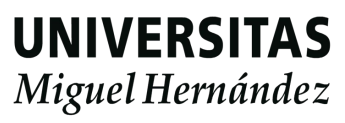

# Creación del documento de pago: Administrativo

### Una comisión no aparece en el listado de No Generados

- No se seleccionó al responsable de fondos al realizar la solicitud de la comisión o se seleccionó uno incorrecto
  - El comisionado debe rectificar la comisión en la aplicación de Comisiones de Servicio
  - La CS ya autorizada se puede rectificar, pero volverá a pasar por el proceso de autorización
- Se trata de una salida de campo
- Se trata de una comisión con itinerarios al extranjero
- La comisión ya se ha tramitado o se está tramitando directamente en UXXIEC por el procedimiento antiguo
  - Si se quiere hacer por Documentos de Pago, deberá eliminarse primero la comisión grabada en UXXIEC
- Los itinerarios se solapan con los de otra comisión ya grabada en DP y/o UXXIEC
  - Suele ocurrir cuando se usan los itinerarios para grabar más de una comisión.
- La comisión ya está generada en DP: En elaboración, Pendiente de, Expediente, Pagada, ...
- El usuario no tiene permisos sobre ninguna orgánica del responsable de fondos de la comisión
- El usuario no pertenece a la misma unidad organizativa que el responsable de fondos de la comisión y no ha solicitado permisos. Ejemplo: CS de un vicerrectorado gestionadas desde un servicio

EC por el procedimiento antiguo abada en UXXIEC

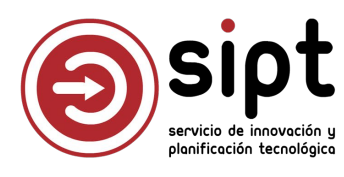

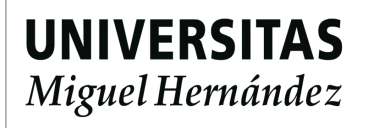
Generar: Datos Generales

|                          | Estado:                           | Unidad organizativa:                                            | Código validación:             |
|--------------------------|-----------------------------------|-----------------------------------------------------------------|--------------------------------|
| Código comisión:         | Ejercicio: *                      | Tipo de comisión: *                                             | Grupo de comisión: *           |
| 96122                    | 2025                              | COMISIONES DE SERVICIO                                          | Grupo 003 RESTO DE POBLACIONES |
| Estancia de investigació | n sobre Psicología de la Educació | ón en la Universidad de Valencia entre el 15 y 19 de septiembre |                                |
| Comisionado: 🕕 *         |                                   | Cuerpo de administración: *                                     | Cargo:                         |
| (2****734A - LOLA GOI    | MEZ SALCEDO                       | GRUPO 3: RESTO DE PERSONAL                                      | Descripción                    |
| Código UXXIEC:           | Fecha de inserción:               | Enlace gestor de expedientes:                                   | Documento justificación:       |
|                          |                                   | No incluido en expediente                                       | No incluido en expediente      |
|                          |                                   |                                                                 |                                |
| Observaciones:           |                                   |                                                                 |                                |
| Dbservaciones:           |                                   |                                                                 |                                |

#### Se recuperan los datos de la aplicación de Comisiones de Servicio

En primer lugar, se cargan los datos de las pestañas Datos generales y Gestión económica

El ejercicio determina qué ACF y partidas presupuestarias se podrán usar

Los campos Tipo y Cuerpo se muestran con el valor que corresponde en UXXIEC

El campo Grupo de comisión se calcula a partir de Cuerpo y los itinerarios: si incluyen o no Madrid/Barcelona, se usarán unos valores u otros de las tablas configuradas en UXXIEC

Las observaciones de la CS se agrupan en un solo campo

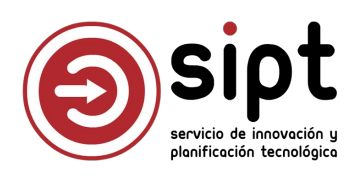

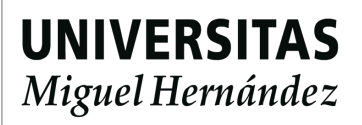

Generar: Datos Generales

| Aunque           | e vengan pre-cargado          | os desde la      | a aplicación de CS,                   |                 | COD_CUERPO    | CUERPO          |
|------------------|-------------------------------|------------------|---------------------------------------|-----------------|---------------|-----------------|
| los car          | npos editables se pue         | eden modi        | ficar                                 |                 | 0001          | CRUPO 1: REC    |
|                  |                               |                  | lioui                                 |                 | 0001          | GRUPU I: KEU    |
|                  |                               |                  |                                       |                 | 0002          | GRUPO 2: CAP    |
|                  |                               |                  |                                       |                 | 0002          | GRUPO 2: CAR    |
|                  | Los compos Tip                |                  | v Crupa muastrap                      |                 | 0003          | GRUPO 3: RES    |
|                  | Los campos ripo               | o, Cuerpo        | y Grupo muestran                      |                 | 0003          | GRUPO 3: RES    |
|                  | los valores confi             | igurados e       |                                       |                 |               |                 |
| Tipo de comisiór | n: <b>*</b>                   | (                | Cuerpo de administración: *           |                 | Grupo de comi | sión: *         |
| COMISIONES       | DE SERVICIO                   | ٩                | GRUPO 3: RESTO DE PERSONAL            | 9               | Grupo 003 F   | RESTO DE POBL   |
| COMISIONES D     | E SERVICIO                    |                  | GRUPO 1: RECTOR Y PRESIDENTE DEL C    | CONSEJO SOCIAL  | Grupo 001 RE  | STO DE POBLACIO |
|                  |                               | -                | GRUPO 2: CARGOS CON FUNCIONES         | REPRESENTATIVAS | Grupo 002 RE  | STO DE POBLACIO |
| JORNADAS         |                               |                  | GRUPO 3: RESTO DE PERSONAL            |                 | Grupo 002 BA  | RCELONA Y MAD   |
| SEMINARIOS       |                               | 1                |                                       |                 | Grupo 003 BA  | RCELONA Y MADI  |
| TRIBUNALES DE    | TESIS                         | _                |                                       |                 | Grupo 003 RE  | STO DE POBLACI  |
| TRIBUNALES DE    | OPOSICION                     | _                |                                       |                 | Grupo 001 BA  | RCELONA Y MADR  |
| CURSOS           |                               |                  |                                       |                 |               |                 |
| PONENCIAS        | 001 - COMISIONES DE SERVICIO  | Asistencia a Co  | ngresos                               |                 |               |                 |
|                  | 002 - CONGRESOS               | Conferencias, p  | oonencias y organización de Congresos |                 |               |                 |
|                  | 003 - JORNADAS                | Comisariados     |                                       |                 |               |                 |
|                  | 004 - SEMINARIOS              | Asistencia a cur | sos                                   |                 |               |                 |
|                  | 005 - TRIBUNALES DE TESIS     | Colaboraciones   | docentes                              |                 |               |                 |
|                  | 006 - TRIBUNALES DE OPOSICION | Participación e  | n tribunales                          |                 |               |                 |
|                  | 007 - CURSOS                  | Otros            |                                       |                 |               |                 |
|                  | 008 - PONENCIAS               | Estancia de inv  | estigación                            |                 |               |                 |

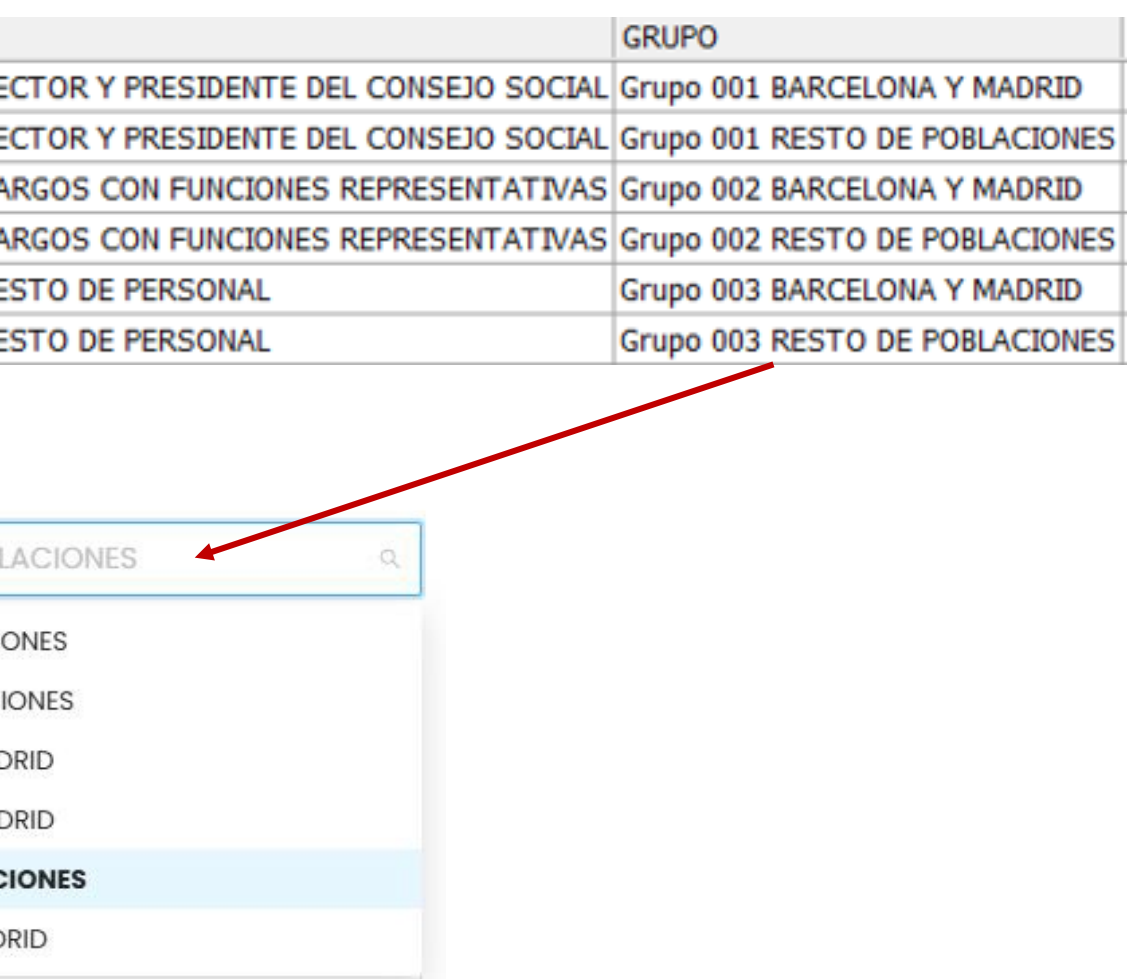

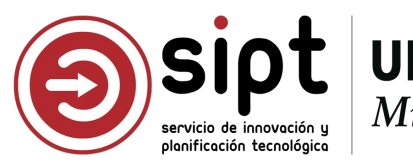

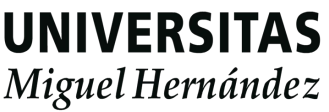

Generar: Gestión económica

| npo de pago.               | Acuerdo de caja fija: *         | Responsable de la partida: |
|----------------------------|---------------------------------|----------------------------|
| Acuerdo de Caja Fija (ACF) | <ul> <li>Seleccionar</li> </ul> | V PILAR GARCIA AGUADO      |
| Resumen                    | por partida                     |                            |
| No hay información         | que mostrar                     |                            |
|                            | validara y tramitara el pago    |                            |
|                            |                                 |                            |

Acuerdo de caja fija:\*

Seleccionar 2025/1600 - TARJETAS CARGOS ACADÉMICOS 2025/1400 - CEGECA CAMPUS DE ORIHUELA 2025/1500 - CEGECA CAMPUS DE SAN JUAN 2025/1300 - CEGECA CAMPUS DE ELCHE 2025/1200 - CEGECA CAMPUS DE ALTEA

El listado de ACF está configurado en UXXIEC Se muestran los vigentes que haya para el ejercicio que aparece en Datos Generales

**De momento**, no se filtran ACF según los permisos del usuario en UXXIEC

Todos los campos obligatorios de las pestañas Datos Generales y Gestión Económica deben completarse para que se habilite el botón Guardar

Hasta que no se seleccione ACF no se podrá guardar el DP

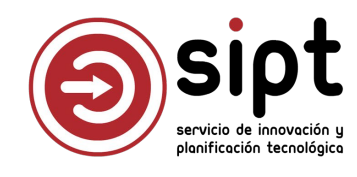

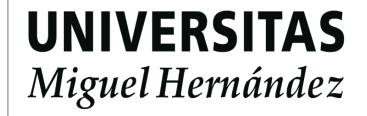

Generar: Gestión económica

| po de pago:                | Acuerdo de caja fija: *         | Responsable de la partida: |
|----------------------------|---------------------------------|----------------------------|
| Acuerdo de Caja Fija (ACF) | <ul> <li>Seleccionar</li> </ul> | V PILAR GARCIA AGUADO      |
|                            |                                 |                            |
|                            |                                 |                            |

- El responsable de la partida no se puede modificar ya que es el que ha autorizado la CS
  - Si se trata de un error, no se generará el documento de pago. El comisionado deberá modificar la comisión desde su acceso a Comisiones de Servicio, y ésta volverá a pasar el proceso de autorización. Una vez autorizada, podrá generarse con el responsable de fondos correcto

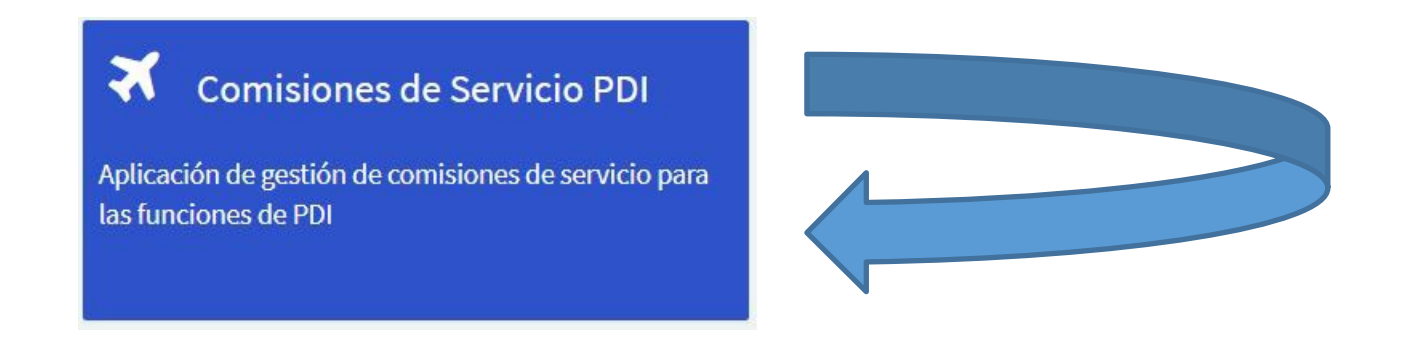

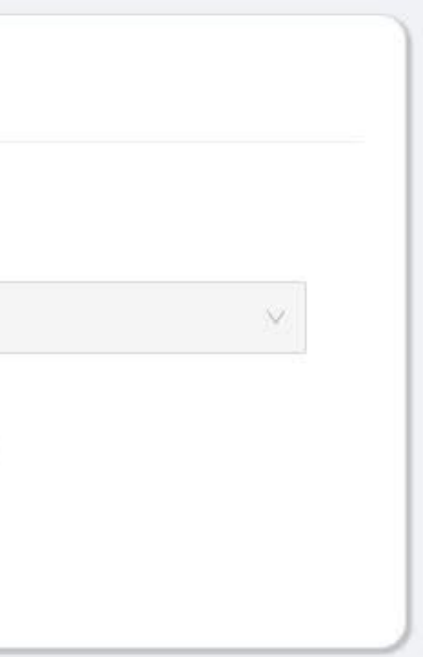

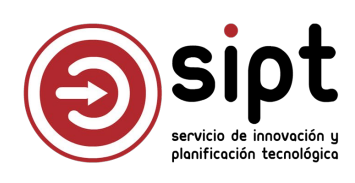

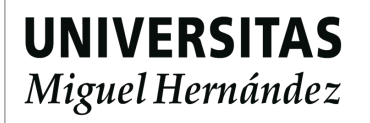

#### Generar: Grabar

- Se vuelca el resto de información de la CS y todo se almacena en la base de datos de documentos de pago
- Se habilitan el resto de pestañas de la pantalla para continuar introduciendo datos
- Si la CS tenía devengo por kilometraje, puede aparecer importe en el resumen por partida. No aparecerá la partida, ya que debe introducirla el administrativo. Y además, por ser la partida un dato obligatorio, no se podrá grabar de nuevo hasta introducirla desde la pantalla de Itinerarios/Epígrafes.

| lipo de pago:   |                   |                             | Acuerdo de caja | fija: *           |                        | Responsable de        | la partida:   |   |
|-----------------|-------------------|-----------------------------|-----------------|-------------------|------------------------|-----------------------|---------------|---|
| Acuerdo de Caja | Fija (ACF)        | $\sim$                      | 2025/1300 - C   | EGECA CAMPUS DE E | LCHE V                 | PILAR GARCIA          | AGUADO        | V |
|                 | Resum             | en por partida              |                 |                   |                        |                       |               |   |
|                 | Resum<br>Orgánica | en por partida<br>Funcional | Económica       | Importe           | Importe<br>retenciones | Importe<br>anticipado | Importe total |   |

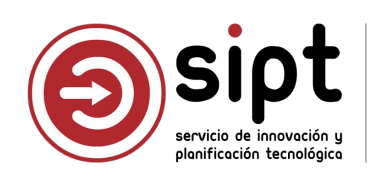

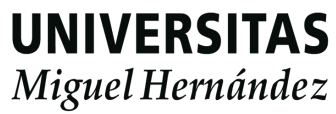

- Generar: Grabar
- En la pestaña de Datos Generales aparecerán:
  - El código de documento creado
  - Estado del documento de pago
  - Unidad organizativa a la que pertenece la CS

| Datos Generales 🏦 Ge | estión económica 🛛 Itiner | arios/Epígrafes 🗋 Adjuntos 🥝 Validar/Rechazar 🔗 Discrep | pancias                        |
|----------------------|---------------------------|---------------------------------------------------------|--------------------------------|
| Código documento:    | Estado:                   | Unidad organizativa:                                    | Código validación:             |
| 2025/CS/1815         | Elaboración               | Psicología de la Salud                                  | 6628002                        |
| Código comisión:     | Ejercicio: *              | Tipo de comisión: *                                     | Grupo de comisión: *           |
| 96122                | 2025                      | COMISIONES DE SERVICIO                                  | Grupo 003 RESTO DE POBLACIONES |

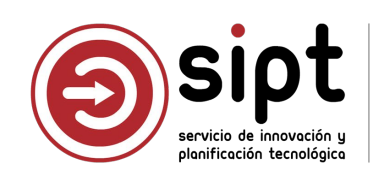

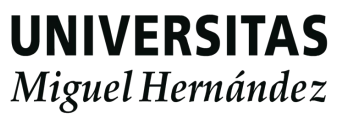

- Documento de pago en estado Elaboración
  - La edición se puede continuar más adelante
  - El documento aparece en el buscador con el estado Elaboración
  - Los administrativos con permisos en orgánica y unidad pueden editar

| Texto a buscar: |         |                   |                    | Estado: |                                                                    |
|-----------------|---------|-------------------|--------------------|---------|--------------------------------------------------------------------|
| 6628            |         |                   |                    | Elabora | ación                                                              |
|                 |         | Nir / Documento 💡 | Comisionado        | Ŧ       | Descripcion                                                        |
| 96122           | 6628002 | 2****734A         | LOLA GOMEZ SALCEDO |         | Estancia de investigación sobre<br>Universidad de Valencia entre e |
|                 |         |                   |                    |         |                                                                    |

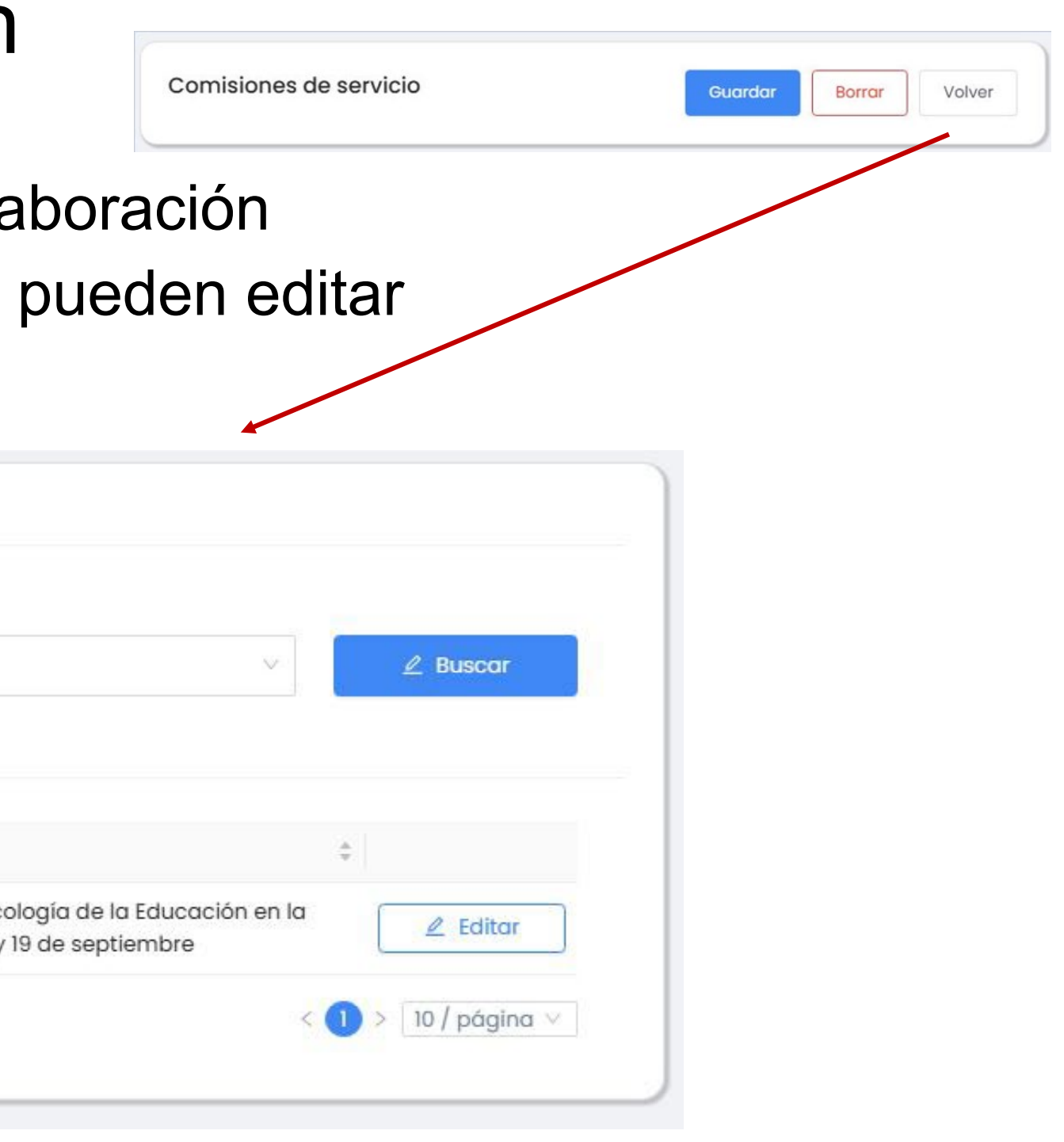

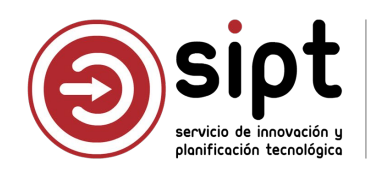

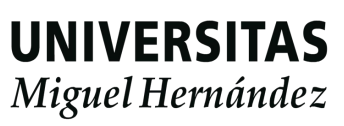

Itinerarios/Epígrafes

| It    | inerarios        |                                 |                     |                     |                                 |                          |                       |                     |      |
|-------|------------------|---------------------------------|---------------------|---------------------|---------------------------------|--------------------------|-----------------------|---------------------|------|
| Orden | País origen      | Localidad origen                | Fecha origen        | Pais destino        | Localidad destino               | Fecha destino            | Medio<br>locomoción   | Distancia (Kms)     |      |
| 1     | ESPAÑA           | ELCHE/ELX (CAMPUS UMH<br>ELCHE) | 15/09/2025<br>08:00 | ESPAÑA              | VALENCIA                        | 15/09/2025 10:30         | Coche                 | 170,7               |      |
| 2     | ESPAÑA           | VALENCIA                        | 19/09/2025 19:00    | ESPAÑA              | ELCHE/ELX (CAMPUS UMH<br>ELCHE) | 19/09/2025 21:30         | Coche                 | 171,2               |      |
| E     | pígrafes         |                                 |                     |                     |                                 |                          |                       |                     |      |
| Orden | Tipo<br>epígrafe | Descripción                     | Cantidad            | Importe<br>unitario | Importe total Modificado        | Imp. total<br>modificado | Importe<br>anticipado | Partida presupuesto | ıria |
| 1     | Locomoción       | Desplazamiento en coche         | 341,90 kms.         | 0,26 €              | 88,89 €                         |                          |                       |                     |      |

Se recuperan los itinerarios de la aplicación de Comisiones de Servicio

 En caso de que el medio de locomoción sea coche, se crea el epígrafe de locomoción, con los kilómetros totales y el importe calculado

+ Nuevo

Es necesario editar el epígrafe e introducir la partida presupuesta para poder grabar, ya que es un dato obligatorio

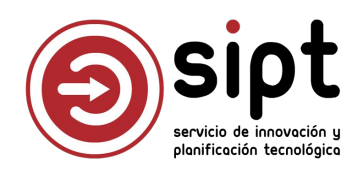

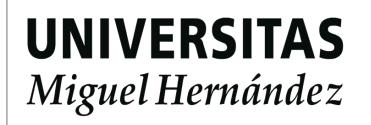

#### Editar Itinerarios

Itiporario alta adición

|                              |        |                   | ~ | Sól              | o se p                 | permite la m            | nodificad          | ciór    |
|------------------------------|--------|-------------------|---|------------------|------------------------|-------------------------|--------------------|---------|
| Origen                       |        | Destino           |   | Fet              | A NIIA                 | de hacer di             | ام مہ ما           | imiı    |
| País: *                      |        | País: *           |   |                  | o puc                  |                         |                    |         |
| ESPAÑA                       | ~      | ESPAÑA            | ~ | SÓI              | o se u                 | sa para el o            | cálculo (          | de (    |
| Localidad: *                 |        | Localidad: *      |   |                  |                        |                         |                    |         |
| ELCHE/ELX (CAMPUS UMH ELCHE) | $\sim$ | VALENCIA          | ~ | Ser              | rá nec                 | esario revis            | sar el er          | víar    |
| Fecha *                      |        | Fecha *           |   |                  |                        |                         |                    | ngi     |
| 15/09/2025 08:00             | B      | 15/09/2025 10:30  | 8 |                  |                        |                         |                    |         |
|                              |        |                   |   |                  |                        |                         |                    |         |
| Distancia                    |        |                   |   |                  |                        |                         |                    |         |
| Tipo de transporte: *        |        | Distancia (Kms) * |   |                  |                        |                         |                    |         |
| Coche                        | ~      | 170,7             |   |                  |                        |                         |                    |         |
| Origen<br>País: *<br>ESPAÑA  |        | ~                 |   | Datos Gen<br>Iti | nerales 血<br>inerarios | Gestión económica 🖄 Iti | nerarios/Epigrafes | Ac      |
| Autobus                      |        |                   |   | Orden            | País origen            | Localidad origen        | Fecha origen       | Pais de |
| Avión                        |        |                   |   |                  |                        | FICHE/FLX (CAMPUS LIMH  |                    |         |
| Coche                        |        |                   |   | 1                | ESPAÑA                 | ELCHE)                  | 15/09/2025 08:00   | ESPAÑ/  |
| Тахі                         |        |                   |   | 102              |                        | 10/04/7/2007/04/8       |                    |         |
| Tren                         |        |                   |   | 2                | ESPANA                 | VALENCIA                | 19/09/2025 19:00   | ESPAN/  |
| Vehiculo Acompaño            | ante   |                   |   |                  |                        |                         |                    |         |
| Tren                         |        | Q                 |   |                  |                        |                         |                    |         |
|                              |        |                   |   |                  |                        |                         |                    |         |

n del medio de transporte ine la distancia en Kms, que dietas por kilometraje

rafe de Locomoción

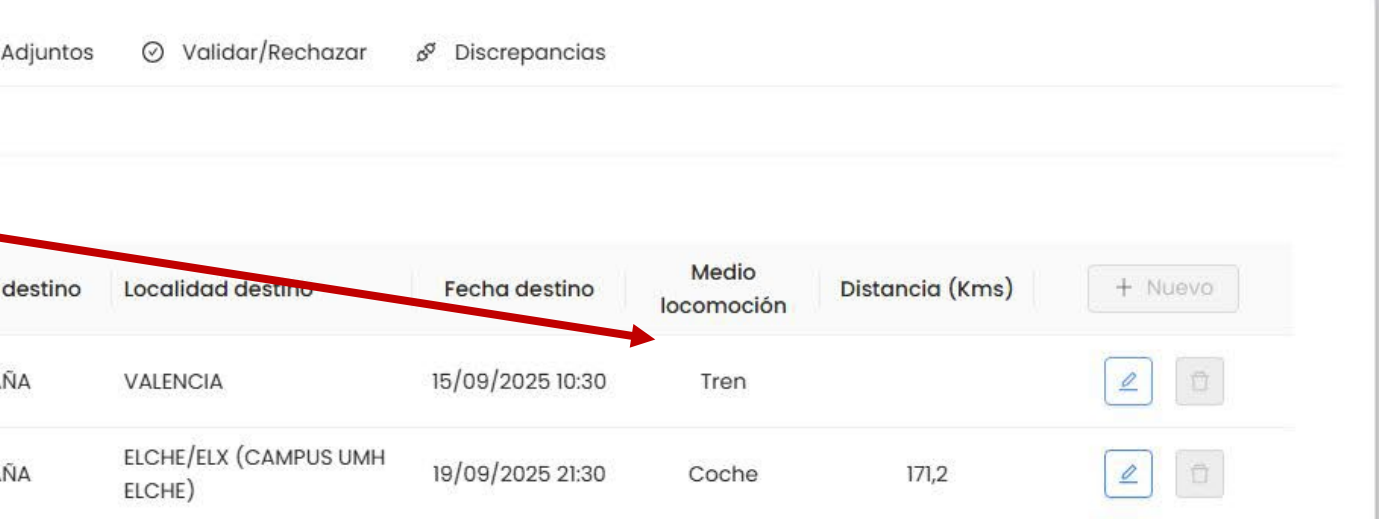

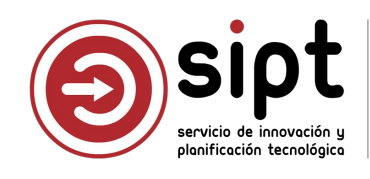

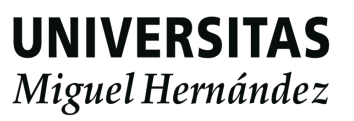

| OS |
|----|
|    |

| nerario alta/edición         |        |                   |        |
|------------------------------|--------|-------------------|--------|
| Origen                       |        | Destino           |        |
| País: *                      |        | País: *           |        |
| ESPAÑA                       | $\sim$ | ESPAÑA            | ~      |
| Localidad: *                 |        | Localidad: *      |        |
| ELCHE/ELX (CAMPUS UMH ELCHE) | $\sim$ | VALENCIA          | $\sim$ |
| Fecha *                      |        | Fecha *           |        |
| 15/09/2025 08:00             | 白      | 15/09/2025 10:30  | B      |
| Distancia                    |        |                   |        |
| Tipo de transporte: *        |        | Distancia (Kms) * |        |
| Coche                        | ~      | 170.7             |        |

🗟 Guardar

X Cerrar

Otras correcciones en itinerarios: El comisionado debe modificar su CS en la aplicación de Comisiones de Servicio y deberá volver a ser autorizada

> Por ejemplo: Si el cambio de transporte implica cambio de horarios y afecta a dietas

No es posible modificar una CS en Comisiones de Servicio si ya hay un documento de pago generado por lo que, el administrativo deberá borrar el documento previamente

Comisiones de servicio

El borrado del documento sólo se puede realizar cuando está en estados: **Elaboración o Subsanación** 

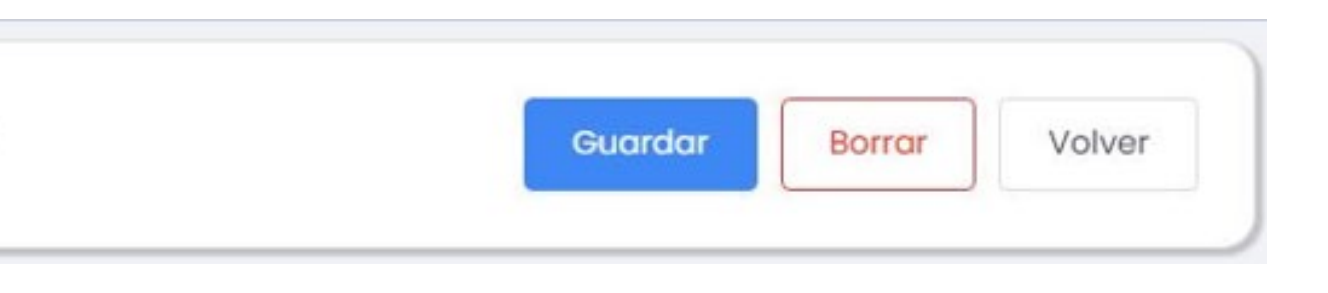

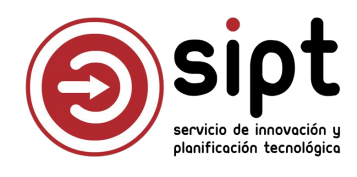

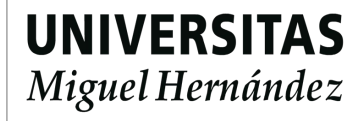

#### Editar Epígrafes

| Tipo epígrafe: *                        |                           |   |
|-----------------------------------------|---------------------------|---|
| Seleccionar                             |                           | ~ |
| Alojamiento<br>Asistencia<br>Locomoción |                           |   |
| Manutención                             |                           |   |
| Otros                                   | n'i province servicemente |   |

La **cantidad** indica kilómetros, días o número de asistencias, dependiendo del tipo de epígrafe

El **importe unitario** por defecto es el definido por normativa para Fondos UMH, pero es editable si se trata de otro tipo

Es posible indicar el **importe anticipado** si fue concedido y gestionado en su momento, pero de momento, la gestión de anticipos no se realiza en esta aplicación

| lipo epígrafe: *        |                       |   | Orden:              |   |  |
|-------------------------|-----------------------|---|---------------------|---|--|
| Locomoción              | 1                     |   |                     |   |  |
| Descripción:            |                       |   |                     |   |  |
| Desplazamiento en coche |                       |   |                     |   |  |
| Cantidad ①*             | Importe unitario: *   |   | Importe total       |   |  |
| 341,90                  | 0,26 €                |   | 88,89               | € |  |
| Modificado:             | Imp. total modificado |   | Importe anticipado: |   |  |
| No v                    | Imp. total modificado | € | Importe anticipado  | ¢ |  |
| Partida presupuestaria: |                       |   | Porc. IRPF          |   |  |
| eleccionar              |                       |   | Porc. IRPF          |   |  |

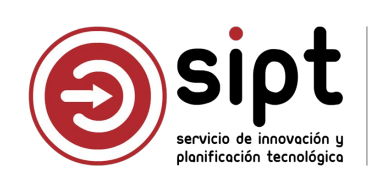

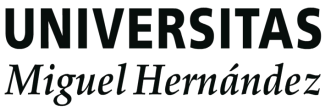

- Partidas presupuestarias
  - Sólo aparecen partidas del responsable de fondos a las que el administrativo tenga acceso
  - Estos datos están configurados en UXXIEC
  - En caso de no aparecer una partida: Solicitar la verificación de la configuración al SGPyP Las modificaciones en la configuración realizas en UXXIEC no aparecen inmediatamente en Documentos de
    - Pago: Se realiza un volcado automático cada varias horas

| 34Porc. IRP34WB0025IP - 541A06S - 68301 - GASTOS DE PERSONAL.34WB0025IP - 541A06S - 68302 - GASTOS DE FUNCIONAMIENTO. I D34WB0025IP - 541A06S - 68303 - DIETAS, LOCOMOCIÓN Y TRASLADOS. ID3400 - 1210 - 20301 - ARRENDAMIENTOS MAQUINARIA3400 - 1210 - 21301 - REPARACIONES, MANTENIMIENTO Y CONSERVACIÓN DE MAQUINARIA3400 - 1210 - 21302 - REPARACIONES, MANTENIMIENTO Y CONSERVACIÓN INSTALACIONES3400 - 1210 - 22000 - MATERIAL DE OFICINA ORDINARIO NO INVENTARIABLE3400 - 1210 - 22001 - PRENSA, REVISTAS, LIBROS Y OTRAS PUBLICACIONES | Partida presupuestaria:                                                 | Porc. IRPF   |
|----------------------------------------------------------------------------------------------------|-------------------------------------------------------------------------|--------------|
| 34WB0025IP - 54IA06S - 68301 - GASTOS DE PERSONAL.34WB0025IP - 54IA06S - 68302 - GASTOS DE FUNCIONAMIENTO. I D34WB0025IP - 54IA06S - 68303 - DIETAS, LOCOMOCIÓN Y TRASLADOS. ID3400 - 1210 - 20301 - ARRENDAMIENTOS MAQUINARIA3400 - 1210 - 21301 - REPARACIONES, MANTENIMIENTO Y CONSERVACIÓN DE MAQUINARIA3400 - 1210 - 21302 - REPARACIONES, MANTENIMIENTO Y CONSERVACIÓN INSTALACIONES3400 - 1210 - 22000 - MATERIAL DE OFICINA ORDINARIO NO INVENTARIABLE3400 - 1210 - 22001 - PRENSA, REVISTAS, LIBROS Y OTRAS PUBLICACIONES            | 34                                                                      | Q Porc. IRPF |
| 34WB0025IP - 54IA06S - 68302 - GASTOS DE FUNCIONAMIENTO. I D34WB0025IP - 54IA06S - 68303 - DIETAS, LOCOMOCIÓN Y TRASLADOS. ID3400 - 1210 - 20301 - ARRENDAMIENTOS MAQUINARIA3400 - 1210 - 21301 - REPARACIONES, MANTENIMIENTO Y CONSERVACIÓN DE MAQUINARIA3400 - 1210 - 21302 - REPARACIONES, MANTENIMIENTO Y CONSERVACIÓN INSTALACIONES3400 - 1210 - 22000 - MATERIAL DE OFICINA ORDINARIO NO INVENTARIABLE3400 - 1210 - 22001 - PRENSA, REVISTAS, LIBROS Y OTRAS PUBLICACIONES                                                              | 34WB0025IP - 541A06S - 68301 - GASTOS DE PERSONAL.                      |              |
| 34WB0025IP - 541A06S - 68303 - DIETAS, LOCOMOCIÓN Y TRASLADOS. ID3400 - 1210 - 20301 - ARRENDAMIENTOS MAQUINARIA3400 - 1210 - 21301 - REPARACIONES, MANTENIMIENTO Y CONSERVACIÓN DE MAQUINARIA3400 - 1210 - 21302 - REPARACIONES, MANTENIMIENTO Y CONSERVACIÓN INSTALACIONES3400 - 1210 - 22000 - MATERIAL DE OFICINA ORDINARIO NO INVENTARIABLE3400 - 1210 - 22001 - PRENSA, REVISTAS, LIBROS Y OTRAS PUBLICACIONES                                                                                                    | 34WB0025IP - 541A06S - 68302 - GASTOS DE FUNCIONAMIENTO. I D            |              |
| 3400 - 1210 - 20301 - ARRENDAMIENTOS MAQUINARIA3400 - 1210 - 21301 - REPARACIONES, MANTENIMIENTO Y CONSERVACIÓN DE MAQUINARIA3400 - 1210 - 21302 - REPARACIONES, MANTENIMIENTO Y CONSERVACIÓN INSTALACIONES3400 - 1210 - 22000 - MATERIAL DE OFICINA ORDINARIO NO INVENTARIABLE3400 - 1210 - 22001 - PRENSA, REVISTAS, LIBROS Y OTRAS PUBLICACIONES                                                                                                    | 34WB0025IP - 541A06S - 68303 - DIETAS, LOCOMOCIÓN Y TRASLADOS. ID       |              |
| 3400 - 1210 - 21301 - REPARACIONES, MANTENIMIENTO Y CONSERVACIÓN DE MAQUINARIA         3400 - 1210 - 21302 - REPARACIONES, MANTENIMIENTO Y CONSERVACIÓN INSTALACIONES         3400 - 1210 - 22000 - MATERIAL DE OFICINA ORDINARIO NO INVENTARIABLE         3400 - 1210 - 22001 - PRENSA, REVISTAS, LIBROS Y OTRAS PUBLICACIONES                                                                                                    | 3400 - 1210 - 20301 - ARRENDAMIENTOS MAQUINARIA                         |              |
| 3400 - 1210 - 21302 - REPARACIONES, MANTENIMIENTO Y CONSERVACIÓN INSTALACIONES<br>3400 - 1210 - 22000 - MATERIAL DE OFICINA ORDINARIO NO INVENTARIABLE<br>3400 - 1210 - 22001 - PRENSA, REVISTAS, LIBROS Y OTRAS PUBLICACIONES                                                                                                    | 3400 - 1210 - 21301 - REPARACIONES, MANTENIMIENTO Y CONSERVACIÓN DE MAC | QUINARIA     |
| 3400 - 1210 - 22000 - MATERIAL DE OFICINA ORDINARIO NO INVENTARIABLE<br>3400 - 1210 - 22001 - PRENSA, REVISTAS, LIBROS Y OTRAS PUBLICACIONES                                                                                                    | 3400 - 1210 - 21302 - REPARACIONES, MANTENIMIENTO Y CONSERVACIÓN INSTAL | ACIONES      |
| 3400 - 1210 - 22001 - PRENSA, REVISTAS, LIBROS Y OTRAS PUBLICACIONES                                                                                                    | 3400 - 1210 - 22000 - MATERIAL DE OFICINA ORDINARIO NO INVENTARIABLE    |              |
|                                                                                                    | 3400 - 1210 - 22001 - PRENSA, REVISTAS, LIBROS Y OTRAS PUBLICACIONES    |              |

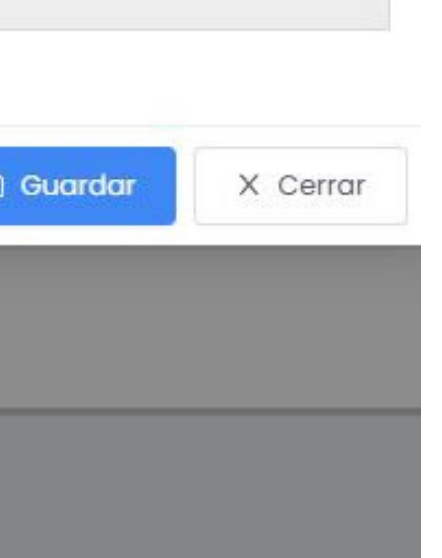

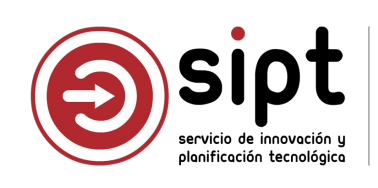

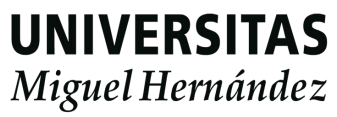

Partidas presupuestarias

| It    | tinerarios                 |                                 |                  |                     |                         |            |                          |                       |                                 |      |
|-------|----------------------------|---------------------------------|------------------|---------------------|-------------------------|------------|--------------------------|-----------------------|---------------------------------|------|
| Orden | País or <mark>i</mark> gen | Localidad origen                | Fecha origen     | Pais destino        | Localidad des           | stino      | Fecha destino            | Medio<br>locomoción   | Distancia (Kms)                 | + Nu |
| 1     | ESPAÑA                     | ELCHE/ELX (CAMPUS UMH<br>ELCHE) | 15/09/2025 08:00 | ESPAÑA              | VALENCIA                |            | 15/09/2025 10:30         | Coche                 | 170,7                           |      |
| 2     | ESPAÑA                     | VALENCIA                        | 19/09/2025 19:00 | ESPAÑA              | elche/elx (c/<br>elche) | AMPUS UMH  | 19/09/2025 21:30         | Coche                 | 171,2                           |      |
| E     | pígrafes                   |                                 |                  |                     |                         |            |                          |                       |                                 |      |
| Orden | Tipo epígrafe              | Descripción                     | Cantidad         | Importe<br>unitario | Importe total           | Modificado | Imp. total<br>modificado | Importe<br>anticipado | Partida presupuestaria          | +    |
| 1     | Locomoción                 | Desplazamiento en coche         | 341,90 kms.      | 0,26 €              | 88,89€                  |            |                          |                       | 34WB0025IP - 541A06S -<br>68303 |      |

| 'ipo epígrafe: *        |                     |                          |     | Orden:              |        |
|-------------------------|---------------------|--------------------------|-----|---------------------|--------|
| Locomoción              |                     |                          | V   | 1                   |        |
| Descripción:            |                     |                          |     |                     |        |
| Desplazamiento en coche |                     |                          |     |                     |        |
| Cantidad 🕕 *            | 1                   | Importe unitario: *      |     | Importe total       |        |
| 341,90                  |                     | 0,26                     | €   | 88,89               |        |
| Nodificado:             |                     | Imp. total modificado    |     | Importe anticipado: |        |
| No                      | v                   | Imp. total modificado    | €   | Importe anticipado  | 1      |
| artida presupuestaria:  |                     |                          |     | Porc. IRPF          |        |
| 34WB0025IP - 541A065 -  | - 68303 - DIETAS, I | OCOMOCIÓN Y TRASLADOS. I | D V | Porc. IRPF          |        |
|                         |                     |                          |     | 🖺 Guardar           | X Cerr |
|                         |                     |                          |     | 🖹 Guardar           | X Cerr |
|                         |                     |                          |     | 🖺 Guardar           | X Cerr |
|                         |                     |                          |     | 🖺 Guardar           | X Cerr |
|                         |                     |                          |     | 3 Guardar           | X Cerr |
|                         |                     |                          |     | 3 Guardar           | X Cerr |
|                         |                     |                          |     | 3 Guardar           | X Cerr |
|                         |                     |                          |     | 3 Guardar           | X Cerr |
|                         |                     |                          |     | 3 Guardar           | X Cerr |
|                         |                     |                          |     | 3 Guardar           | X Cerr |

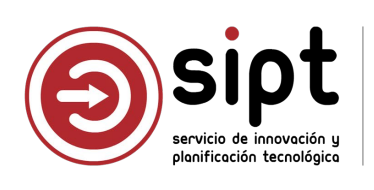

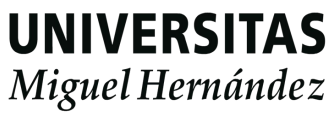

Epígrafes y partidas presupuestarias

| Epígrafe alta/edición                |                               |    | >                    |
|--------------------------------------|-------------------------------|----|----------------------|
| Tipo epígrafe: *                     |                               |    | Orden:               |
| Manutención                          |                               | ×. | 2                    |
| Descripción:                         |                               |    |                      |
| 5 dietas a 53,34 según fondos UMH    |                               |    |                      |
| Cantidad 🕕 *                         | Importe unitario: *           |    | Importe total        |
| 5,00                                 | 53,34 €                       |    | 266,70 €             |
| Modificado:                          | Imp. total modificado         |    | Importe anticipado:  |
| No v                                 | Imp. total modificado         | €  | Importe anticipado € |
| Partida presupuestaria:              |                               |    | Porc. IRPF           |
| 34WB0025IP - 5414065 - 68303 - DIFTA | S, LOCOMOCIÓN Y TRASLADOS. ID | ×  | Porc. IRPF           |

Al crear nuevos epígrafes, aparece pre-seleccionada la partida que habíamos usado anteriormente, pero se puede seleccionar otra partida

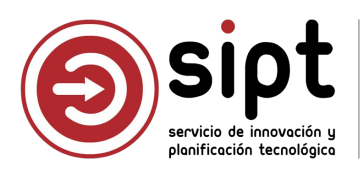

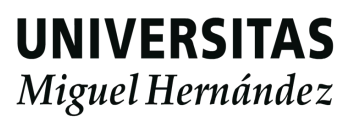

#### Epígrafes y partidas presupuestarias

| Epígrafe alta/edición                                                                   |                        |     |                     | ×        |  |  |
|-----------------------------------------------------------------------------------------|------------------------|-----|---------------------|----------|--|--|
| Tipo epígrafe: *                                                                        |                        |     | Orden:              |          |  |  |
| Alojamiento                                                                             | Alojamiento            |     |                     |          |  |  |
| Descripción:                                                                            |                        |     |                     |          |  |  |
| 4 noche en hotel NH Ciudad de Valencia                                                  |                        |     |                     |          |  |  |
| Cantidad 🕕 *                                                                            | Importe unitario: *    |     | Importe total       |          |  |  |
| 4,00                                                                                    | 100,00                 | €   | 400,00              | €        |  |  |
| Modificado:                                                                             | Imp. total modificado  |     | Importe anticipado: |          |  |  |
| No 🗸                                                                                    | Imp. total modificado  | €   | Importe anticipado  | €        |  |  |
| Partida presupuestaria:                                                                 |                        |     | Porc. IRPF          |          |  |  |
| 3400 - 4220 - 23101 - DIETAS, LOCOMOC                                                   | IÓN Y TRASLADOS. PDI   | ٩   | Porc. IRPF          |          |  |  |
| 3400 4220 22014 OUDTAS ANUALLS DE AS                                                    |                        | n   |                     |          |  |  |
| 3400 - 4220 - 22703 - POSTALES. CORREO, ME                                              | NSAJERIA Y CONSERJERIA |     |                     |          |  |  |
| 3400 - 4220 - 22709 - OTROS                                                             |                        |     | 🗟 Guardar           | X Cerrar |  |  |
| 3400 - 4220 - 22880 - CORSOS + CORSIELOS                                                | TRASIADOS PDI          | - 1 |                     |          |  |  |
| 3400 - 4220 - 23102 - DIETAS, LOCOMOCIÓN X                                              |                        |     |                     | 3.       |  |  |
| 3400 - 4220 - 23102 - DIETAS, LOCOMOCIÓN X                                              |                        | _   |                     |          |  |  |
| 3400 - 4220 - 2303 - DIETAS, ECCOMOCION T<br>3400 - 4220 - 24001 - ADOUISICIÓN DE MATER |                        | _   | √ 30,00 €           | 3.       |  |  |
| 2400 - 4220 - 24000 - GASTOS DE EUNCIONA                                                |                        |     |                     |          |  |  |

cada epígrafe:

- Se puede seleccionar partidas diferentes en cada epígrafe, pero todas deben pertenecer al responsable de fondos de la comisión (el documento de pago sólo admite un responsable de fondos)
  - Si un epígrafe debe imputarse a 2 partidas diferentes, habrá que crear un epígrafe diferente para cada partida con dividiendo el importe como corresponda en
  - En este ejemplo, se podría crear un epígrafe de 2 noches de hotel con una partida e incluir las otras 2 noches en un epígrafe con otra partida

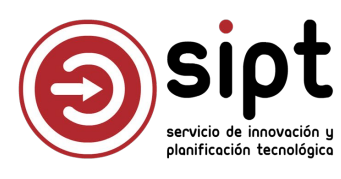

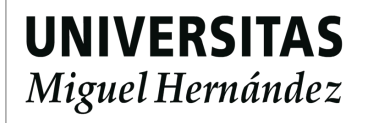

#### Importe modificado

| Tipo epígrafe: *                       |                         |        | Orden:              |   |
|----------------------------------------|-------------------------|--------|---------------------|---|
| Alojamiento                            |                         | V      | 4                   |   |
| Descripción:                           |                         |        |                     |   |
| 4 noche en hotel NH Ciudad de Valencia |                         |        |                     |   |
| Cantidad 🕕 *                           | Importe unitario: *     |        | Importe total       |   |
| 4,00                                   | 100,00                  | €      | 400,00              | € |
| Modificado:                            | Imp. total modificado * |        | Importe anticipado: |   |
| Sí 🗸                                   | 500,00                  | €      | Importe anticipado  | € |
| Partida presupuestaria:                |                         |        | Porc. IRPF          |   |
| 3400 - 4220 - 23101 - DIETAS, LOCOMO   | CIÓN Y TRASLADOS. PDI   | $\sim$ | Porc. IRPF          |   |

Mediante Modificado "Sí" se puede indicar un importe diferente al calculado por la cantidad e importe unitario

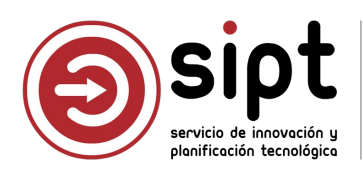

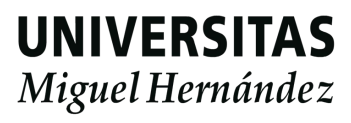

Epígrafe de tipo Asistencia

| lipo epígrafe: *                     |                       |               | Orden:              |   |
|--------------------------------------|-----------------------|---------------|---------------------|---|
| Asistencia                           |                       | ×.            | 5                   |   |
| Descripción:                         |                       |               |                     |   |
| Ejemplo asistencia                   |                       |               |                     |   |
| Cantidad 🕕 *                         | Importe unitario: *   | Importe total |                     |   |
| 1                                    | 78,50                 | €             | 78,50               | € |
| Modificado:                          | Imp. total modificado |               | Importe anticipado: |   |
| No                                   | Imp. total modificado | €             | Importe anticipado  | € |
| Partida presupuestaria:              |                       |               | Porc. IRPF          |   |
| 3400 - 5411004 - 23200 - OTRAS INDEM | <b>N</b> 20           | 15,00         |                     |   |

El epígrafe de Asistencia habilita la casilla de porcentaje IRPF para que pueda indicar si está sujeta a retención

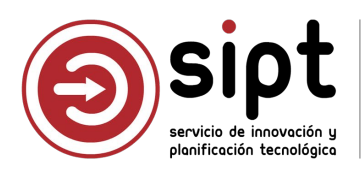

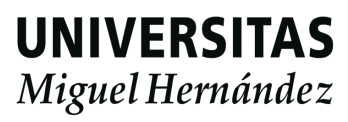

Epígrafe de tipo Otros

#### No se indican precios unitarios El importe es el indicado en Total Modificado

| ipo epígrafe: *                                                               |                                  | Orden           |                 |         |
|-------------------------------------------------------------------------------|----------------------------------|-----------------|-----------------|---------|
| Otros                                                                         |                                  | × 3             |                 |         |
| escripción:                                                                   |                                  |                 |                 |         |
| Parking                                                                       |                                  |                 |                 |         |
| antidad 🕕 *                                                                   | Importe unitario: *              | Import          | e total         |         |
| 0,00                                                                          | 0,00                             | € 0,00          |                 | €       |
| lodificado:                                                                   | Imp. total modificado *          | Import          | e anticipado:   |         |
| Si                                                                            | 30,00                            | € Imp           | orte anticipado | €       |
| artida presupuestaria:                                                        |                                  | Porc. II        | PF              |         |
| 34WB0025IP - 541A06S - 6830                                                   | 13 - DIETAS, LOCOMOC ÓN Y TRASLA | NDOS. ID V Porc | , IRPF          |         |
|                                                                               |                                  |                 |                 |         |
|                                                                               |                                  |                 |                 |         |
|                                                                               |                                  |                 | 🖹 Guardar       | X Cerra |
| Importe<br>anticipado                                                         | estaria                          |                 | Guardar         | X Cerra |
| Importe<br>Inticipado<br>34WB0025IP - 54<br>68303                             | estaria<br>1A06S -               |                 | B Guardar       | X Cerra |
| Importe<br>anticipado<br>34WB0025IP - 54<br>68303<br>34WB0025IP - 54<br>68303 | estaria<br>1A06S -<br>1A06S -    |                 | B Guardar       | X Cerra |

| Orden | Tipo epígrafe | Descripción                          | Cantidad    | Importe<br>unitario | Importe total | Modificado   | Imp. total<br>modificado | Importe<br>anticipado | Partida presupuesta          |
|-------|---------------|--------------------------------------|-------------|---------------------|---------------|--------------|--------------------------|-----------------------|------------------------------|
| 1     | Locomoción    | Desplazamiento en coche              | 341,90 kms. | 0,26 €              | 88,89€        |              |                          |                       | 34WB0025IP - 541A06<br>68303 |
| 2     | Manutención   | 5 dietas a 53,34 según fondos<br>UMH | 5,00 días   | 53,34€              | 266,70 €      |              |                          |                       | 34WB0025IP - 541A06<br>68303 |
| 3     | Otros         | Parking                              | 0,00        | 0,00€               | 0,00€         | $\checkmark$ | 30,00 €                  |                       | 34WB0025IP - 541A06<br>68303 |

#### Listado de epígrafes

|                      | tinerarios                                          |                                                                                           |                                              |                                                    |                                                |            |                                     |                       |                                                                                                    |
|----------------------|-----------------------------------------------------|-------------------------------------------------------------------------------------------|----------------------------------------------|----------------------------------------------------|------------------------------------------------|------------|-------------------------------------|-----------------------|----------------------------------------------------------------------------------------------------|
| Orden                | País origen                                         | Localidad origen                                                                          | Fecha origen                                 | Pais destino                                       | Localidad des                                  | stino      | Fecha destino                       | Medio<br>locomoción   | Distancia (Kms)                                                                                                    |
| 1                    | ESPAÑA                                              | ELCHE/ELX (CAMPUS UMH<br>ELCHE)                                                           | 15/09/2025 08:00                             | ESPAÑA                                             | VALENCIA                                       |            | 15/09/2025 10:30                    | Coche                 | 170,7                                                                                                    |
| 2                    | ESPAÑA                                              | VALENCIA                                                                                  | 19/09/2025 19:00                             | ESPAÑA                                             | ELCHE/ELX (CA<br>ELCHE)                        | AMPUS UMH  | 19/09/2025 21:30                    | Coche                 | 171,2                                                                                                    |
|                      |                                                     |                                                                                           |                                              |                                                    |                                                |            |                                     |                       |                                                                                                    |
| Orden                | Tipo epígrafe                                       | Descripción                                                                               | Cantidad                                     | Importe<br>unitario                                | Importe total                                  | Modificado | Imp. total<br>modificado            | Importe<br>anticipado | Partida presupuestari                                                                                                    |
| Orden<br>1           | Tipo epígrafe<br>Locomoción                         | Descripción<br>Desplazamiento en coche                                                    | Cantidad<br>341,90 kms.                      | Importe<br>unitario<br>0,26 €                      | Importe total<br>88,89 €                       | Modificado | Imp. total<br>modificado            | Importe<br>anticipado | Partida presupuestari<br>34WB0025IP - 541A06S<br>68303                                                                   |
| Orden<br>1<br>2      | Tipo epígrafe<br>Locomoción<br>Manutención          | Descripción<br>Desplazamiento en coche<br>5 dietas a 53,34 según fondos<br>UMH            | Cantidad<br>341,90 kms.<br>5,00 días         | Importe<br>unitario<br>0,26 €<br>53,34 €           | Importe total<br>88,89 €<br>266,70 €           | Modificado | Imp. total<br>modificado            | Importe<br>anticipado | Partida presupuestari<br>34WB0025IP - 541A06S<br>68303<br>34WB0025IP - 541A06S<br>68303                                  |
| Orden<br>1<br>2<br>3 | Tipo epígrafe<br>Locomoción<br>Manutención<br>Otros | Descripción<br>Desplazamiento en coche<br>5 dietas a 53,34 según fondos<br>UMH<br>Parking | Cantidad<br>341,90 kms.<br>5,00 días<br>0,00 | Importe<br>unitario<br>0,26 €<br>53,34 €<br>0,00 € | Importe total<br>88,89 €<br>266,70 €<br>0,00 € | Modificado | Imp. total<br>modificado<br>30,00 € | Importe<br>anticipado | Partida presupuestari<br>34WB0025IP - 541A068<br>68303<br>34WB0025IP - 541A068<br>68303<br>34WB0025IP - 541A068<br>68303 |

| + Nuevo |
|---------|
| 2       |
| 2       |
|         |
| + Nuevo |
|         |
|         |
| 20      |
|         |
| < 🚺 >   |
|         |

# Al finalizar la introducción de epígrafes se pueden revisar de un vistazo

| Comisiones de Servicio                                            |                             |                      |                              | - [         | >          |
|-------------------------------------------------------------------|-----------------------------|----------------------|------------------------------|-------------|------------|
| General Administración Ayuda                                      |                             |                      |                              |             |            |
| 1 🖬 🖉 🖪 🚳 😵 🤋                                                     |                             |                      | U                            | xxı Econ    | ómico      |
| General Des                                                       | cripción                    | Adelantos            | Apur                         | ntes de Age | encia      |
| Liquidación                                                       | Datos As                    | ociados              | Doc                          | cumentació  | in         |
| Itinerarios                                                       |                             |                      |                              |             |            |
| + País de origen                                                  | Localid                     | ad de origen         | E salida                     | H eali      | ta         |
| ESPAÑA                                                            | ELCHE                       | au ue ongen          | 15/09/2025                   | 08:00       | ESI        |
| ESPAÑA                                                            | VALENCIA                    |                      | 19/09/2025                   | 19:00       | ES         |
|                                                                   |                             |                      |                              |             | •          |
| Concepto     Desplazamiento en coch     Solietas a 53,34 según fo | Dias<br>e<br>ondos UMH 4,00 | <b>Km.</b><br>341.90 | Importe Dieta<br>0,2<br>53,3 | Import      | e To       |
| X                                                                 | 10.00                       |                      |                              |             | ·          |
|                                                                   | J                           |                      |                              |             |            |
|                                                                   |                             | sipt                 | UNIV                         | ERS         | ITA<br>ánd |

Resumen por partida

| Tipo de pago: |                |               | Acuerdo de caja fija | :*               |                        | Responsable de la partida: |               |        |  |
|---------------|----------------|---------------|----------------------|------------------|------------------------|----------------------------|---------------|--------|--|
| Acuerdo de C  | aja Fija (ACF) | ×.            | 2025/1300 - CEG      | ECA CAMPUS DE EL | CHE v                  | PILAR GARCIA               | AGUADO        | $\vee$ |  |
|               | Resume         | n por partida |                      |                  |                        |                            |               |        |  |
|               | Orgánica       | Funcional     | Económica            | Importe          | Importe<br>retenciones | Importe<br>anticipado      | Importe total |        |  |
|               | 34WB0025IP     | 541A06S       | 68303                | 68303 88,89€     |                        |                            | 88,89 €       |        |  |
|               | 34WB0025IP     | 541A06S       | 68303                | 296,70 €         |                        |                            | 296,70 €      |        |  |
|               | 3400           | 4220          | 23101                | 500,00 €         |                        |                            | 500,00 €      |        |  |

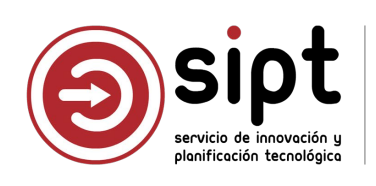

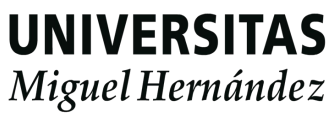

- Cambiar al Responsable de Fondos
  - El comisionado no seleccionó al responsable correcto
    - Esta modificación debe realizarla el comisionado en la aplicación de Comisiones de Servicio.
    - Será necesario que vuelva a ser autorizada
    - Esta rectificación sólo podrá realizarse si NO existe un documento de pago asociado. En caso de que ya se haya generado un documento de pago, pero se encuentre en estado de elaboración o subsanación, el gestor de documentos de pago podrá eliminarlo mediante el botón "Borrar" de la pantalla principal
    - Sólo se permite el borrado si el documento se encuentra en estado Elaboración o Subsanación

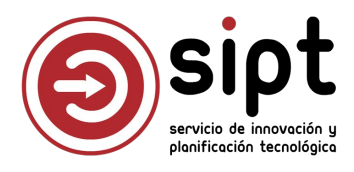

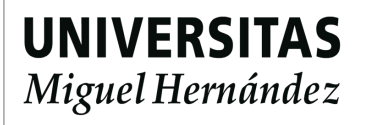

Documentos adjuntos

| Fecha | Fichero | Descripción  | + Nuevo Fichero (.pdf): * CERTIFICADO DE ESTANCIA DE INVESTI |
|-------|---------|--------------|--------------------------------------------------------------|
|       |         |              | Descripción:                                                 |
|       |         | No hay datos | Certificado estancia investigación U                         |

| Datos Generales | 命 Gestión económica 🖾 Itinerarios/Epígraf    | fes 🔁 Adjuntos ⊘ Validar/Rechazar 🧬 Discrepancias |   |
|-----------------|----------------------------------------------|---------------------------------------------------|---|
| Fecha           | Fichero                                      | Descripción                                       | + |
| 23/03/2025      | CERTIFICADO DE ESTANCIA DE INVESTIGACIÓN.pdf | Certificado estancia investigación UV             | 4 |
| 23/03/2025      | facturaNH.pdf                                | Factura hotel                                     | 4 |
| 23/03/2025      | Ticket-parking.pdf                           | Ticket parking                                    | 4 |

Los justificantes se pueden almacenar en el justificante de pago

Todos estos documentos se incluirán en la

Gestor de Expedientes más adelante

× Sólo se admite formato PDF

| lf        | 1. Seleccionar |
|-----------|----------------|
|           |                |
| 🖻 Guardar | X Cerrar       |

Es conveniente reducir el tamaño de los PDF con el propio Acrobat antes de adjuntarlos para que el PDF que se genera al final no sea excesivamente pesado

generación automática del PDF que se sube a

Nuevo

No es necesario adjuntar el PDF de la autorización de la CS, ya que se añadirá automáticamente

Adjuntar sólo lo necesario para justificar: Esto lo tendrá que revisar el CEGECA

Los adjuntos se pueden descargar y eliminar

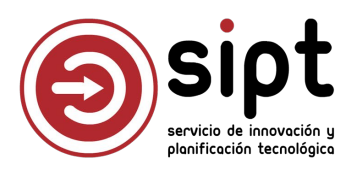

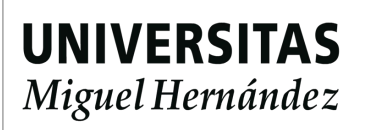

Validar: Enviar a Responsable de Fondos

| Comisiones de s | ervicio                                                                                                    | Guardar Borrar |
|-----------------|----------------------------------------------------------------------------------------------------|----------------|
| Datos Generales | 命 Gestión económica I linerarios/Epígrafes D Adjuntos 🕑 Validar/Rechazar 🔗 Discrepancias                                                                                                    |                |
|                 | 1       Gestor       2       Resp. fondos       3       CEGECA       4       Liquidación         Elaboración       Pendiente       Pendiente CEGECA       Validado e         reponsable fondos       integrado en UXXI |                |
| Observaciones:  |                                                                                                    |                |
| Observaciones   |                                                                                                    |                |
| Historial       |                                                                                                    | Validar        |

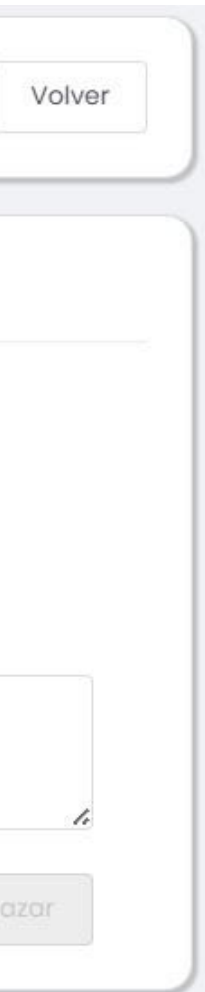

Mediante el botón de Validar, realiza el envío del documento al responsable de fondos para que revise la información y valide o rechace el documento

Los datos quedan en modo lectura y ya no se permiten modificaciones

El campo observaciones permite introducir comentarios que verán el resto de participantes en el flujo del trámite

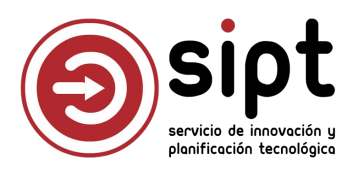

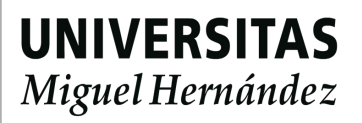

Validar: Enviar a Responsable de Fondos

|                        |                                 |                                                     | $\otimes$                    | Solapamiento de fechas en<br>itinerarios<br>Uno o mas itinerarios tienen las fechas<br>solapadas con los datos de económico. |
|------------------------|---------------------------------|-----------------------------------------------------|------------------------------|----------------------------------------------------------------------------------------------------|
| Comisiones de servicio |                                 |                                                     |                              | Guardar Borrar Volver                                                                                                    |
| 目 Datos Generales      | onómica 🖸 Itinerarios/Epígrafes | Adjuntos 🧭 Validar/Rechazar 🖋 Discr                 | epancias                     |                                                                                                    |
|                        | 1 Gestor 2<br>Elaboración       | Resp. fondos 3 CEGECA<br>Pendiente Pendiente CEGECA | 4 Líquidación     Validado e |                                                                                                    |
| Observaciones:         |                                 | reponsable rondos                                   | integrado en oxxi            |                                                                                                    |
| Observaciones          |                                 |                                                     |                              | 4                                                                                                    |
| Historial              |                                 |                                                     |                              | Validar Rechazar                                                                                                    |

er \_\_\_\_\_

En caso de que en UXXIEC exista una comisión de servicios cuyos itinerarios se solapen con los de esta comisión, se producirá error y no permitirá el envío

Esto se debe normalmente a que se están usando los itinerarios para grabar más de una comisión y no se podrá tramitar por Documentos de Pago

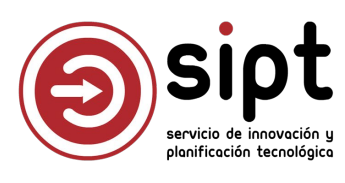

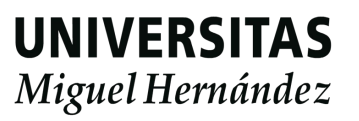

Validar: Enviar a Responsable de Fondos

|               | Gestor —<br>Elaboración                                         | <ul> <li>Resp. fondos</li> <li>Pendiente</li> <li>Penosable fondos</li> </ul> | CEGECA (4) Liquidación<br>Pendiente CEGECA Validado e<br>integrado en UX | (XI              |        |
|---------------|-----------------------------------------------------------------|-------------------------------------------------------------------------------|--------------------------------------------------------------------------|------------------|--------|
| oservaciones: |                                                                 |                                                                               |                                                                          |                  |        |
| Observaciones |                                                                 |                                                                               |                                                                          |                  |        |
|               |                                                                 |                                                                               |                                                                          |                  | 1.     |
|               |                                                                 |                                                                               |                                                                          |                  |        |
| Historial     |                                                                 |                                                                               |                                                                          | Validar Rechazar |        |
| Historial     |                                                                 |                                                                               |                                                                          | Validar Rechazar |        |
| Historial     |                                                                 |                                                                               |                                                                          | Validar Rechazar |        |
| Historial     | Los datos del env                                               | ío quedan grabad                                                              | dos en el historial de                                                   | Validar Rechazar | ago: u |
| Historial     | Los datos del env<br>Se podrán consul                           | ío quedan grabao<br>tar mediante el bo                                        | dos en el historial de<br>otón Historial                                 | Validar Rechazar | ago: u |
| Historial     | Los datos del env<br>Se podrán consul<br>Historial validaciones | ío quedan grabad<br>tar mediante el b                                         | dos en el historial de<br>otón Historial                                 | validar Rechazar | ago: u |

Tras validar, se muestra el avance el flujo

suario, fecha, envío

servicio de innovación y planificación tecnológica

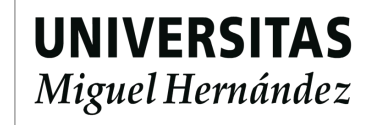

X Cerrar

X

Validar: Enviar a Responsable de Fondos

Al validar, se envía automáticamente correo al Responsable de Fondos para que realice la validación

El correo incluye un enlace para acceder directamente a documento de pago que se debe validar

Las comisiones tramitadas por la aplicación de Documentos de Pago no requieren la firma del Responsable de Fondos por el Porta Firmas

El Responsable de Fondos debe validarlas desde la aplicación de Documentos de Pago, accesible desde su Universite

#### Documento de pago pendiente de revisar

Le informamos que el documento de pago de la comisión de servicio "Estancia de investigación sobre Psicología de la Educación en la Universidad de Valencia entre el 15 y 19 de septiembre", con código 96122, realizada por LOLA GOMEZ SALCEDO, de la que usted es responsable de los fondos, se encuentra disponible para su validación.

Le rogamos que consulte el apartado Documentos de Pago de su acceso identificado en Universite, habilitado a estos efectos.

Saludos y muchas gracias.

IMPORTANTE: Este correo ha sido enviado automáticamente; por favor, no responda.

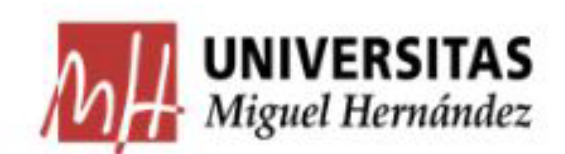

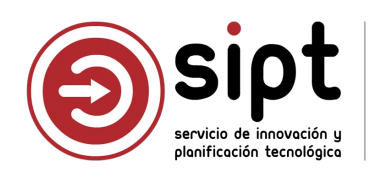

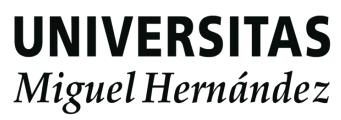

Listado de Pendiente responsable fondos

Los administrativos con permisos pueden consultar

Sólo puede validar el responsable de fondos

No permite delegación

| 'exto a buscar:        |                        |                   |                    | Estado:                          |                                                                  |  |          |
|------------------------|------------------------|-------------------|--------------------|----------------------------------|------------------------------------------------------------------|--|----------|
| Introduzca el texto po | or el que desea buscar |                   |                    | Pendiente responsable fondos 🗸 🗸 |                                                                  |  | 🖉 Buscar |
| Listado                |                        |                   |                    |                                  |                                                                  |  |          |
| Código comisión        | Código validación      | NIE / Documento   | Comisionado        |                                  | Descripción                                                      |  |          |
|                        | coulgo validación +    | Nii 7 Documento 👎 | comsionado         |                                  | Descripcion                                                      |  |          |
| 96122                  | 6628002                | 2****734A         | LOLA GOMEZ SALCEDO |                                  | Estancia de investigación sobre Psicología de la Educación en la |  |          |

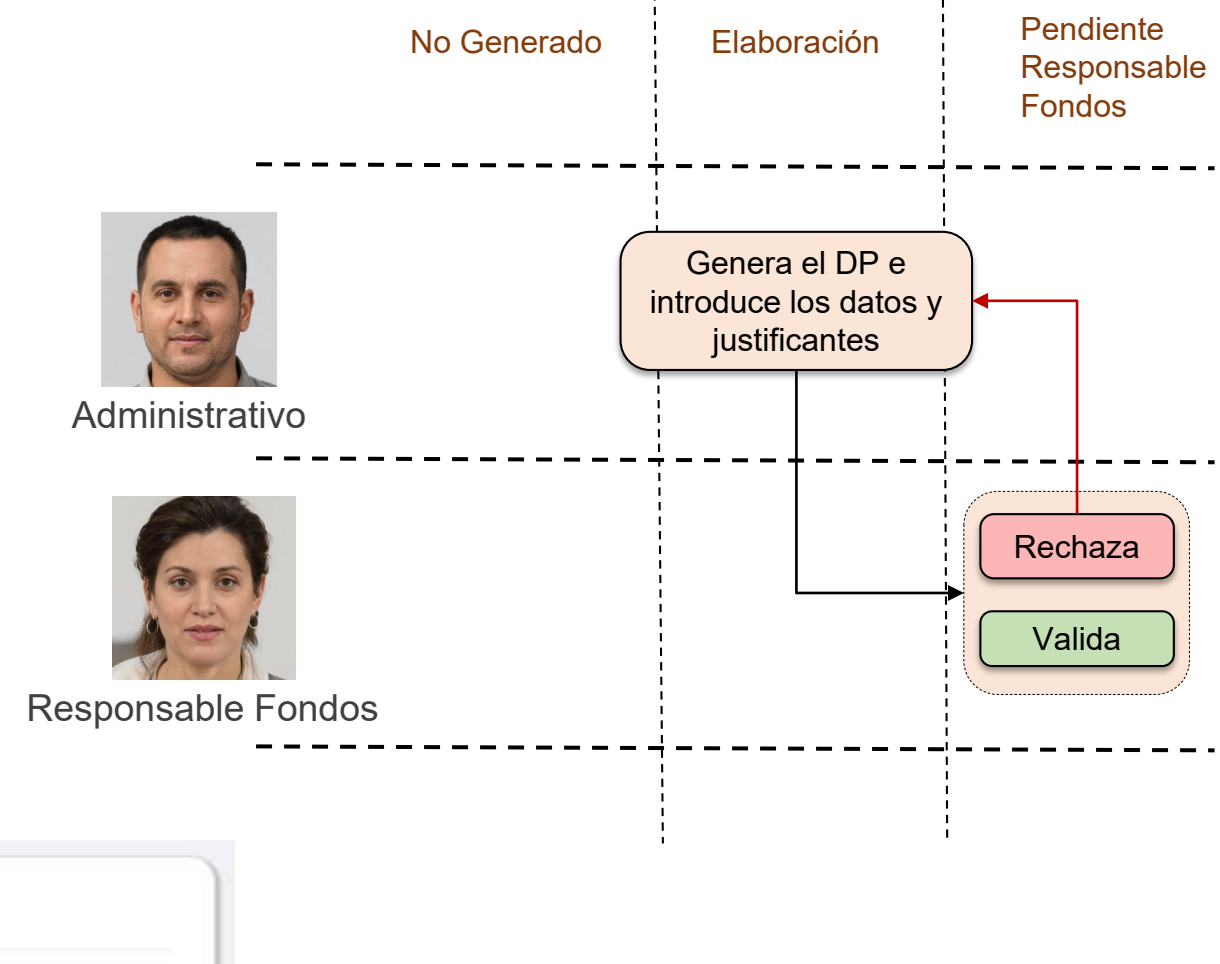

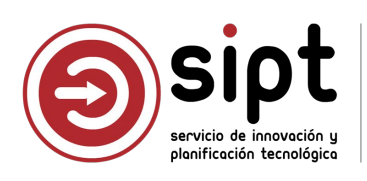

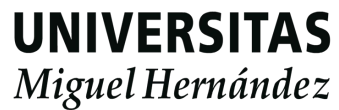

#### Revisión de datos en modo lectura

| Código documento:        | Estado:                               | Unidad (   | organizativa:                  |                                                     |                                     | C                                                  | digo validación:                        |                   |                                                         |                                                    |  |
|--------------------------|---------------------------------------|------------|--------------------------------|-----------------------------------------------------|-------------------------------------|----------------------------------------------------|-----------------------------------------|-------------------|---------------------------------------------------------|----------------------------------------------------|--|
| 2025/CS/1815             | Pendiente responsable fo              | Psicol     | ogia de la Salud               |                                                     |                                     |                                                    | 6628002                                 |                   |                                                         |                                                    |  |
| Código comisión:         | Ejercicio: *                          | Tipo de (  | comisión: *                    |                                                     | Grupo de comis                      | ón: *                                              |                                         |                   |                                                         |                                                    |  |
| 96122                    | 2025                                  | CON        |                                |                                                     |                                     |                                                    |                                         |                   |                                                         |                                                    |  |
| Descripción:             |                                       |            | Datos Generales                | 🟦 Gestión económica                                 | 🖄 Itinerarios/Ep                    | oigrafes 🗋 A                                       | juntos 🥝 Validar/Re                     | chazar 🧬 Discrept | ancias                                                  |                                                    |  |
|                          |                                       |            |                                |                                                     |                                     |                                                    |                                         |                   |                                                         |                                                    |  |
| Estancia de investigació | n sobre Psicología de la Educación el | n la Unive |                                | 2                                                   |                                     |                                                    |                                         |                   |                                                         |                                                    |  |
| Estancia de investigació | n sobre Psicología de la Educación el | n la Unive | Tipo de pago:                  |                                                     |                                     | Acuerdo de ca                                      | ı fija: *                               |                   | Responsable de                                          | la partida:                                        |  |
| Estancia de investigació | n sobre Psicología de la Educación er | n la Unive | Tipo de pago:<br>Acuerdo de Co | ıja Fija (ACF)                                      | ~                                   | Acuerdo de ca<br>2025/1300 -                       | <b>i fija: *</b><br>CEGECA CAMPUS DE ÉL | CHE V             | Responsable de<br>PILAR GARCIA                          | la partida:<br>A AGUADO                            |  |
| Estancia de investigació | n sobre Psicología de la Educación el | n la Unive | Tipo de pago:<br>Acuerdo de Co | ija Fija (ACF)                                      | ~                                   | Acuerdo de ca<br>2025/1300 -                       | <b>i fija: *</b><br>CEGECA CAMPUS DE ÉL | CHE ¥             | Responsable de<br>PILAR GARCIA                          | la partida:<br>A AGUADO                            |  |
| Estancia de investigació | n sobre Psicología de la Educación el | n la Unive | Tipo de pago:<br>Acuerdo de Co | ija Fija (ACF)<br>Resumen                           | v<br>por partida                    | Acuerdo de ca<br>2025/1300 -                       | <b>i fija: *</b><br>CEGECA CAMPUS DE EL | CHE V             | Responsable de<br>PILAR GARCIA                          | la partida:<br>A AGUADO                            |  |
| Estancia de investigació | n sobre Psicologia de la Educación el | n la Unive | Tipo de pago:<br>Acuerdo de Co | ija Fija (ACF)<br>Resumen<br>Orgánica               | por partida<br>Funcional            | Acuerdo de ca<br>2025/1300 -                       | I fija: *<br>CEGECA CAMPUS DE EL        | CHE ×             | Responsable de<br>PILAR GARCIA<br>Importe<br>anticipado | la partida:<br>AGUADO<br>Importe total             |  |
| Estancia de investigació | n sobre Psicologia de la Educación el | n la Unive | Tipo de pago:<br>Acuerdo de Co | ija Fija (ACF)<br>Resumen<br>Orgánica<br>34WB0025IP | por partida<br>Funcional<br>541A06S | Acuerdo de ca<br>2025/1300 -<br>Económica<br>68303 | Importe<br>385,59 €                     | CHE ×             | Responsable de<br>PILAR GARCIA                          | la partida:<br>AGUADO<br>Importe total<br>385,59 € |  |

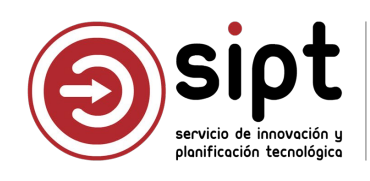

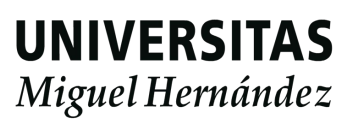

Revisión de datos en modo lectura

| It    | tinerarios    |                                     |                  |              |                         |            |                  |                     |                      |
|-------|---------------|-------------------------------------|------------------|--------------|-------------------------|------------|------------------|---------------------|----------------------|
| Orden | País origen   | Localidad origen                    | Fecha origen     | Pais destino | Localidad des           | stino      | Fecha destino    | Medio<br>locomoción | Distancia (I         |
| 1     | ESPAÑA        | ELCHE/ELX (CAMPUS UMH<br>ELCHE)     | 15/09/2025 08:00 | ESPAÑA       | VALENCIA                |            | 15/09/2025 10:30 | Coche               | 170,7                |
| 2     | ESPAÑA        | VALENCIA                            | 19/09/2025 19:00 | ESPAÑA       | ELCHE/ELX (CA<br>ELCHE) | AMPUS UMH  | 19/09/2025 21:30 | Coche               | 171,2                |
| Ε     | pigrafes      |                                     |                  | Importe      |                         |            | Imp. total       | Importe             |                      |
| Orden | Tipo epigrafe | Descripción                         | Cantidad         | unitario     | Importe total           | Modificado | modificado       | anticipado          | Partida presi        |
| 1     | Locomoción    | Desplazamiento en coche             | 341,90 kms.      | 0,26 €       | 88,89€                  |            |                  |                     | - 34WB0025IP<br>6830 |
| 2     | Manutención   | 5 dietas a 53,34 según fondo<br>UMH | s 5,00 días      | 53,34 €      | 266,70 €                |            |                  |                     | 34WB0025IP -<br>6830 |
| 3     | Otros         | Parking                             | 0,00             | 0,00€        | 0,00€                   | ~          | 30,00 €          |                     | 34WB0025IP -<br>6830 |
|       | Al-1          | 4 noche en hotel NH Ciudad          | 4.00 días        | 100.00 €     | 400.00 €                | ~          | 500.00€          |                     | 3409 422             |

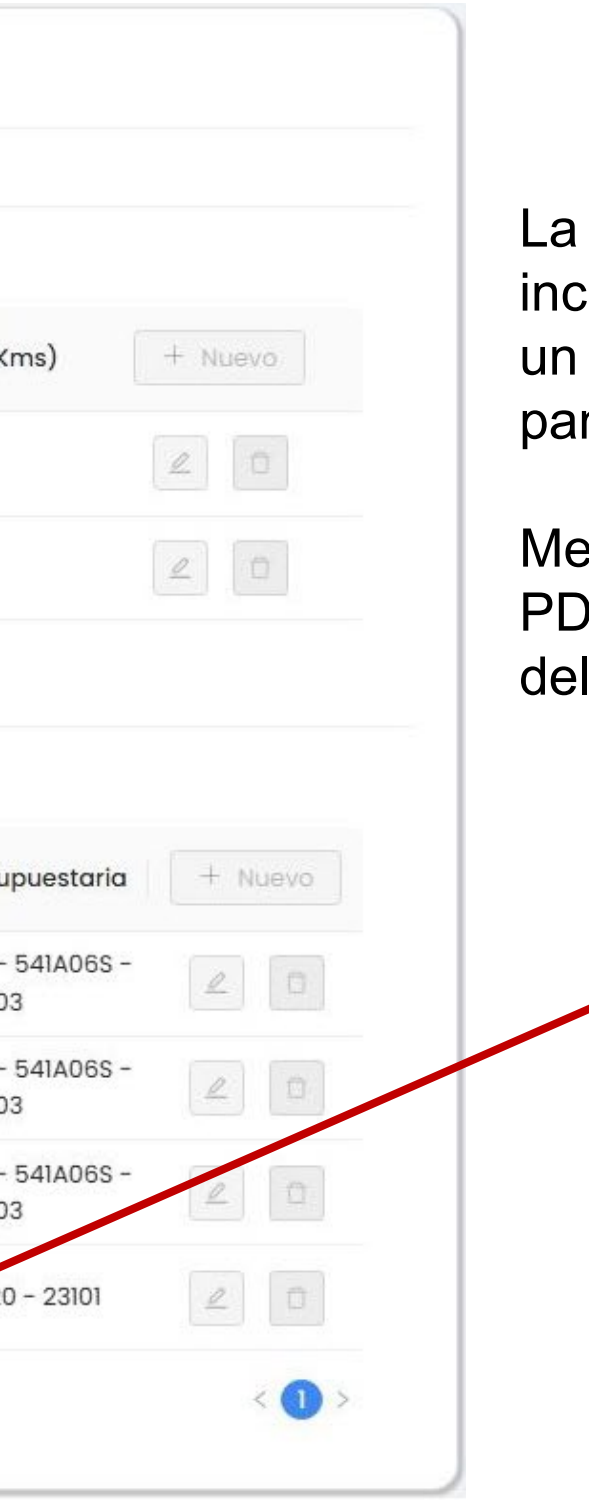

La pestaña Itinerarios/Epígrafes incluye un botón para pre-visualizar un PDF con todos los adjuntos en pantalla

Mediante el botón Abrir adjuntos, el PDF se abre en una nueva pestaña del navegador

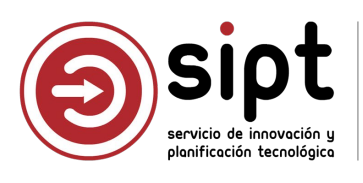

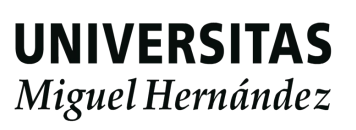

Pre-visualizar adjuntos

| Orden | Tipo epígrafe | Descripción                               | Cantidad    | Importe<br>unitario | Importe total | Modificado | Imp. total<br>modificado | Importe<br>anticipado | Partida presupuestaria          | + Nuevo |
|-------|---------------|-------------------------------------------|-------------|---------------------|---------------|------------|--------------------------|-----------------------|---------------------------------|---------|
| 1     | Locomoción    | Desplazamiento en coche                   | 341,90 kms. | 0,26 €              | 88,89€        |            |                          |                       | 34WB0025IP - 541A06S -<br>68303 |         |
| 2     | Manutención   | 5 dietas a 53,34 según fondos<br>UMH      | 5,00 días   | 53,34 €             | 266,70 €      |            |                          |                       | 34WB0025IP - 541A06S -<br>68303 |         |
| 3     | Otros         | Parking                                   | 0,00        | 0,00€               | 0,00€         | ~          | 30,00 €                  |                       | 34WB0025IP - 541A06S -<br>68303 |         |
| 4     | Alojamiento   | 4 noche en hotel NH Ciudad<br>de Valencia | 4,00 días   | 100,00 €            | 400,00€       | ~          | 500,00 €                 |                       | 3400 - 4220 - 23101             |         |

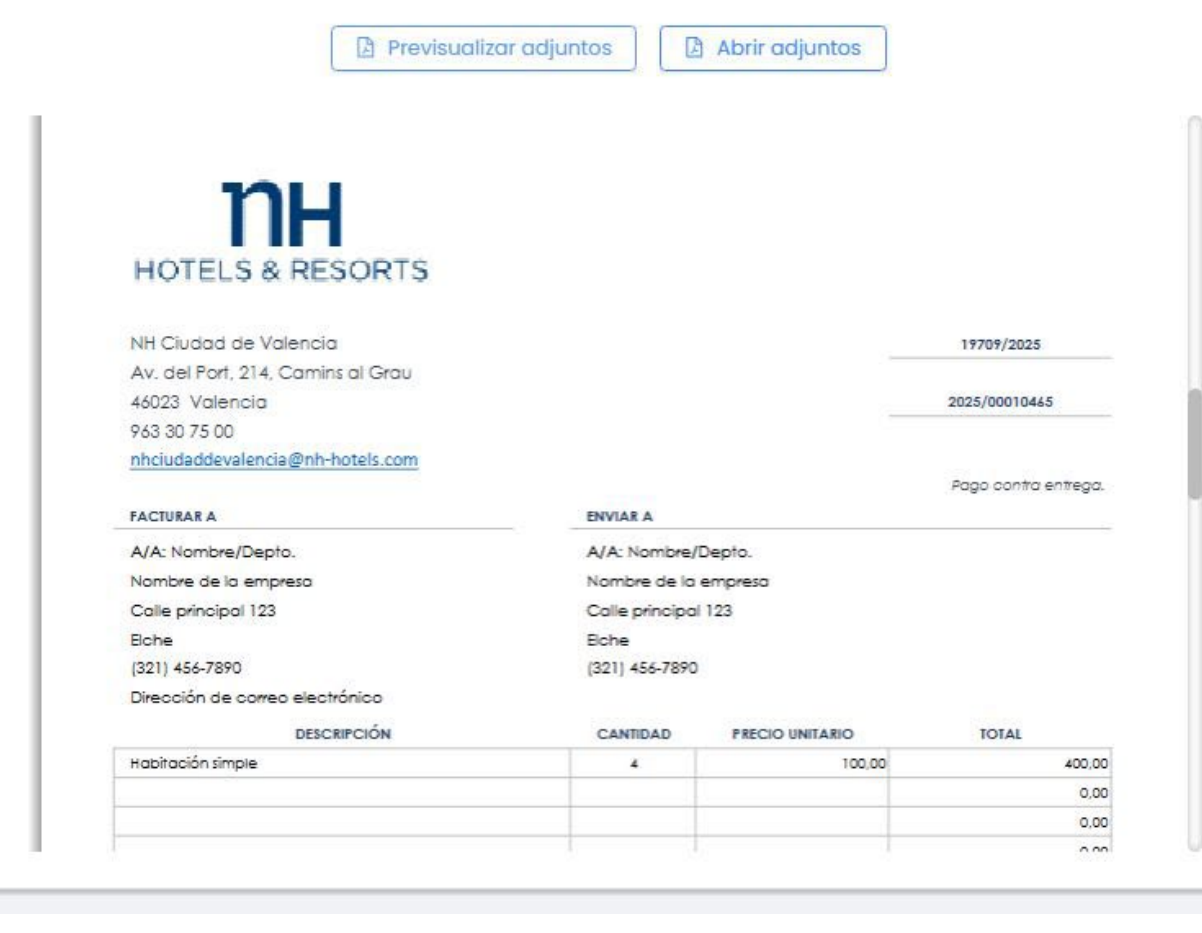

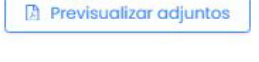

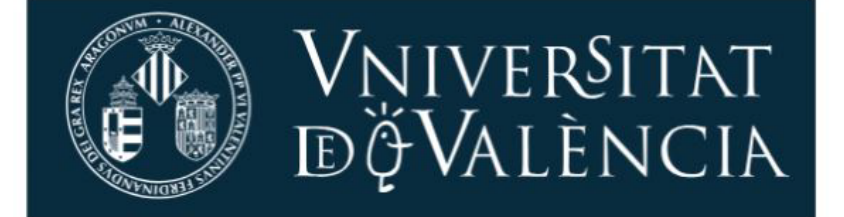

Abrir adjuntos

#### CERTIFICADO DE ESTANCIA DE INVESTIGACIÓN

El abajo firmante, director del departamento de xxxxxxxxxxxxxxxxxxxxxx de la Universidad de Valencia coordinador del programa de investigación xxxxxxxxxxxx de las universidades xxxxxxxxxxxxxxxx de la Comunidad Valenciana

CERTIFICA que D/D.ª LOLA GOMEZ SALCEDO, procedente de la Universidad Miguel Hernández de Elche

ha realizado desde el 15/09/2025 hasta el 19/09/2025 una estancia de de Psicología de la Educación xxxxxxxxx

Y para que así conste, firmo la presente en Valencia, a 19 de septiembre de 2025

Fdo.:

< 🕦 >

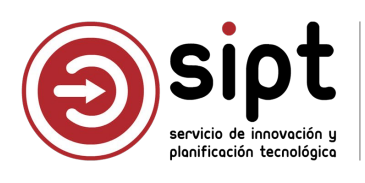

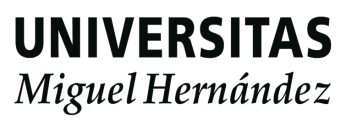

Descarga de adjuntos 

| Fecha      | Fichero                                      | Descripción                           | + Nuevo  |
|------------|----------------------------------------------|---------------------------------------|----------|
| 23/03/2025 | CERTIFICADO DE ESTANCIA DE INVESTIGACIÓN.pdf | Certificado estancia investigación UV | <u>ط</u> |
| 23/03/2025 | facturaNH.pdf                                | Factura hotel                         | <u>د</u> |
| 23/03/2025 | Ticket-parking.pdf                           | Ticket parking                        | ± 0      |

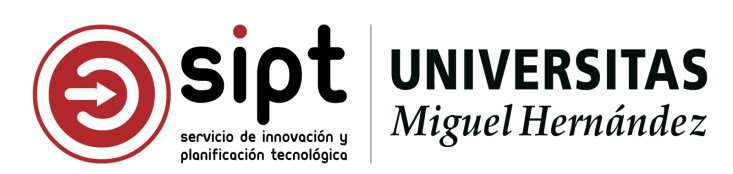

Validar: Enviar a CEGECA

|                           |             | Gestor Elaboración    | - 2 Resp. fondos - 3 CEGECA<br>Pendiente Pendiente CEGEC<br>reponsable fondos | (4) Liquidación     Validado e     integrado en UXXI |          |
|---------------------------|-------------|-----------------------|-------------------------------------------------------------------------------|------------------------------------------------------|----------|
| Observaciones:            |             |                       |                                                                               |                                                      |          |
| Observaciones             |             |                       |                                                                               |                                                      |          |
|                           |             |                       |                                                                               |                                                      |          |
| Historial                 |             |                       |                                                                               | Validar                                              | Rechazar |
|                           |             |                       |                                                                               |                                                      |          |
| istorial validació        | ones        |                       |                                                                               |                                                      | ×        |
|                           |             | Nombre                | Descripción                                                                   | Observaciones                                        |          |
| Fecha                     | Estado      |                       |                                                                               |                                                      |          |
| Fecha<br>25/03/2025 16:37 | Estado<br>V | PEDRO MARTINEZ ZAMORA | Documento de pago enviado al gestor<br>de fondos                              |                                                      |          |

El campo Observaciones permite indicar el motivo de rechazo que podrá ver el administrativo

En caso de validar, también servirá para incluir algún comentario o indicación para el CEGECA

|                         | Rechazar mueve el flu                                  | ujo al Gestor                 |                                                                                   |
|-------------------------|--------------------------------------------------------|-------------------------------|-----------------------------------------------------------------------------------|
| 1 Gestor<br>Elaboración | 2 Resp. fondos — 3<br>Pendiente<br>reponsable fondo    | CEGECA (4)<br>Pendiente CEGEC | Liquidación<br>Validado e<br>integrado en UXXI                                    |
|                         | Validar mueve el flujo                                 | o al CEGECA                   |                                                                                   |
| Gestor<br>Elaboración   | (V) Resp. fondos (3)<br>Pendiente<br>reponsable fondos | Pendiente CEGECA              | <ul> <li>4) Liquidación</li> <li>Validado e</li> <li>integrado en UXXI</li> </ul> |

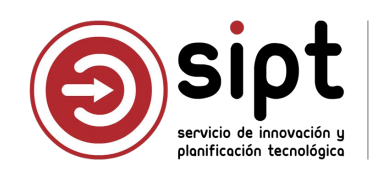

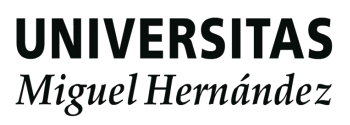

Validar: Enviar a CEGECA

Al validar, se envía automáticamente correo a la cuenta de correo del CEGECA que corresponde según el ACF del documento de pago para que realice la validación

El correo incluye un enlace para acceder directamente al documento de pago que se debe validar

Cada CEGECA tiene un buzón de correo configurado para recibir estos correos con delegación para los usuarios que tienen permiso para gestionar comisiones

El correo incluye los datos de unidad organizativa y gestor

#### Documento de pago pendiente de revisar

Le informamos que el documento de pago de la comisión de servicio "Estancia de investigación sobre Psicología de la Educación en la Universidad de Valencia entre el 15 y 19 de septiembre", con código 96122, realizada por LOLA GOMEZ SALCEDO ha sido validada por el responsable de fondos (PILAR GARCIA AGUADO) y se encuentra disponible para su validación

La unidad organizativa del documento de pago es "Psicología de la Salud" y cuyo gestor es "PILAR GARCIA AGUADO"

Le rogamos que consulte el apartado Documentos de Pago de su acceso identificado en Universite, habilitado a estos efectos.

Saludos y muchas gracias.

IMPORTANTE: Este correo ha sido enviado automáticamente: por favor, no responda.

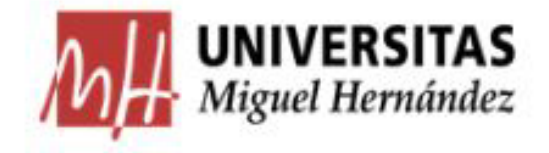

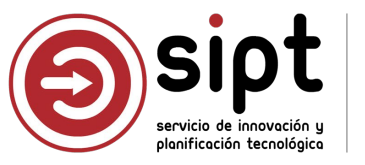

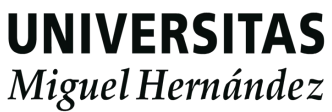

Rechazo: Enviar al administrativo para subsanación

Al rechazar, se envía automáticamente correo a la cuenta de correo del administrativo que ha generado el documento de pago para que lo revise

El correo incluye un enlace para acceder directamente al documento de pago que se debe validar

#### fondos

Le informamos que el documento de pago de la comisión de servicio "Estancia de investigación sobre Psicología de la Educación en la Universidad de Valencia entre el 15 y 19 de septiembre", con código 96058, ha sido rechazada por el gestor de fondos (PILAR GARCIA AGUADO)

subsanaciones pertinentes

Saludos y muchas gracias.

IMPORTANTE: Este correo ha sido enviado automáticamente; por favor, no responda.

#### Documento de pago rechazado por el gestor de

Le rogamos que consulte el apartado Documentos de Pago de su acceso identificado en Universite para realizar las

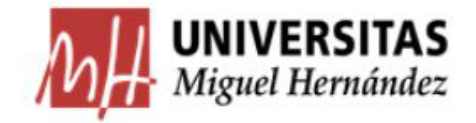

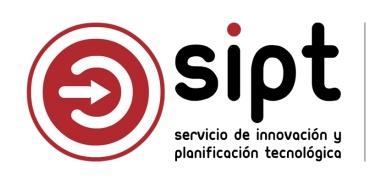

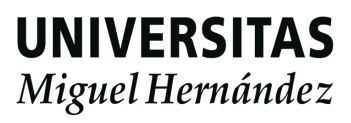

#### El documento se encuentra en el buscador con estado Subsanación

|                     |                    | axto a buscar:    |                    |        | ESTADO:                                                                                                    |   |         |
|---------------------|--------------------|-------------------|--------------------|--------|----------------------------------------------------------------------------------------------------|---|---------|
| 96122               |                    |                   |                    | Subsar | nación                                                                                                    |   | 🖉 Busca |
| Listado             |                    |                   |                    |        |                                                                                                    |   |         |
| Código comisión 🗘 C | ódigo validación ≑ | NIF / Documento 💠 | Comisionado        | \$     | Descripción                                                                                                    | ÷ |         |
| 96122               | 6628002            | 2****734A         | LOLA GOMEZ SALCEDO |        | Estancia de investigación sobre Psicología de la Educación en la<br>Universidad de Valencia entre el 15 y 19 de septiembre |   | 🤌 Consu |

Una vez que el administrativo corrija el documento y envíe, el responsable de fondos recibirá un nuevo correo y el documento volverá al listado de pendiente de responsable de fondos para su validación

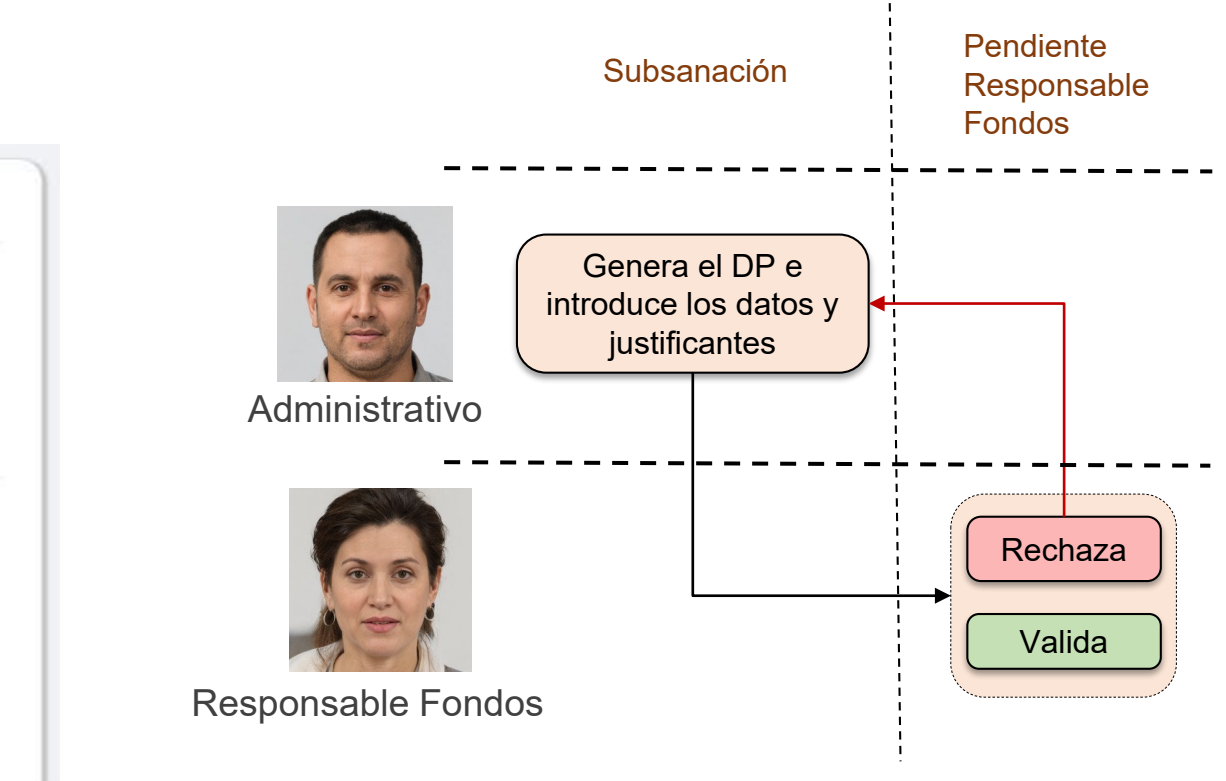

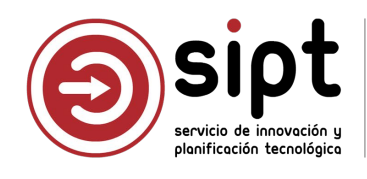

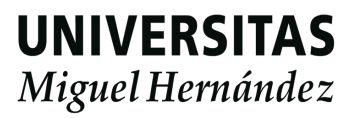

### Validación del documento de pago: CEGECA

#### Listado de Pendiente CEGECA

Los administrativos con permisos y responsable de fondos pueden consultar

Sólo puede validar un usuario del CEGECA que corresponda según el ACF del documento de pago

La visualización de pantallas desde CEGECA es igual a la del Responsable de Fondos

| Texto a buscar:   |                     |                   |                    | Estado: |                                                                                                    |   |          |
|-------------------|---------------------|-------------------|--------------------|---------|----------------------------------------------------------------------------------------------------|---|----------|
| 6628              |                     |                   |                    | Pendie  | nte CEGECA V                                                                                                    |   | 🖉 Buscar |
| Listado           |                     |                   |                    |         |                                                                                                    |   |          |
| Código comisión 👙 | Código validación 🌻 | NIF / Documento 💠 | Comisionado        | ÷       | Descripción                                                                                                    | ÷ |          |
| 96122             | 6628002             | 2****734A         | LOLA GOMEZ SALCEDO |         | Estancia de investigación sobre Psicología de la Educación en la<br>Universidad de Valencia entre el 15 y 19 de septiembre |   |          |

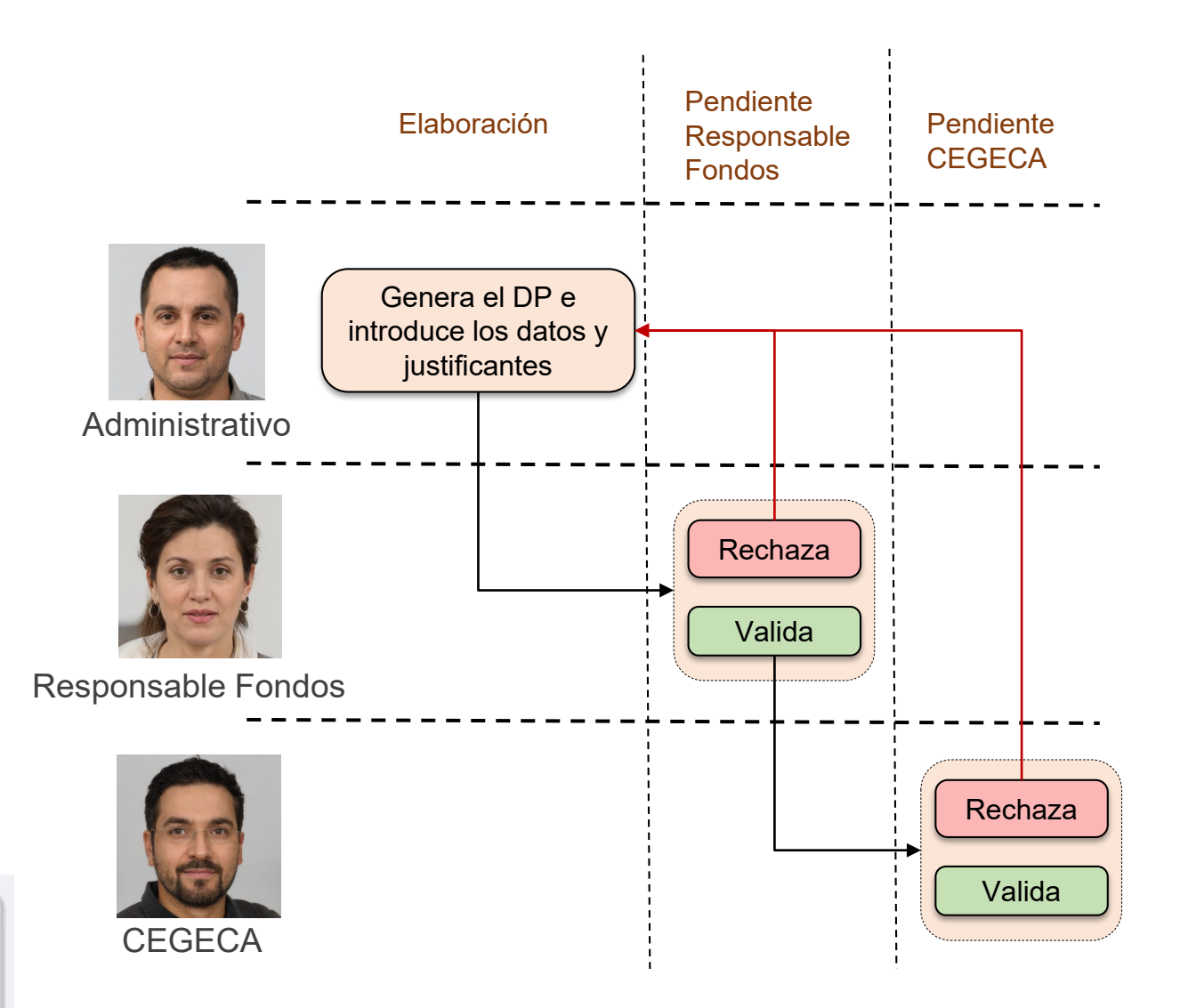

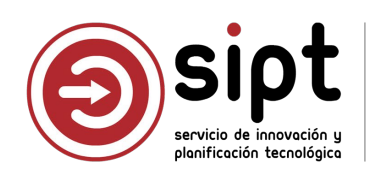

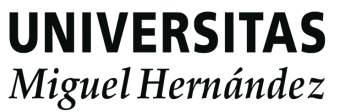
Rechazo

|                           | Gestor<br>Elaboración       | Pendiente         | - 3 CEGECA<br>Pendiente CEGECA | 4 Liquidación<br>Validado e |  |
|---------------------------|-----------------------------|-------------------|--------------------------------|-----------------------------|--|
|                           |                             | reponsable fondos |                                | integrado en UXXI           |  |
| servaciones:              |                             |                   |                                |                             |  |
| artida de departamento in | correcta para esta comisión |                   |                                |                             |  |
|                           |                             |                   |                                |                             |  |

Gestor Elaboración (2) Resp. fondos Pendiente reponsable fondos

(3) CEGECA Pendiente CEGECA (4) Liquidación Validado e integrado en UXXI

#### Documento de pago rechazado por el CEGECA

Le informamos que el documento de pago de la comisión de servicio "Estancia de investigación sobre Psicología de la Educación en la Universidad de Valencia entre el 15 y 19 de septiembre", con código 96122, ha sido rechazada por el CEGECA.

Le rogamos que consulte el apartado Documentos de Pago de su acceso identificado en Universite para realizar las subsanaciones pertinentes.

Saludos y muchas gracias.

IMPORTANTE: Este correo ha sido enviado automáticamente; por favor, no responda.

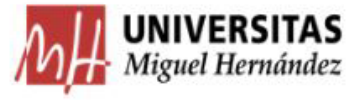

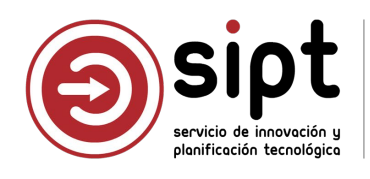

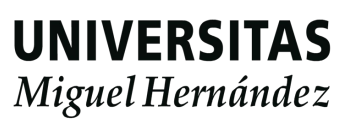

Rechazo

|                        | Gestor ———                      | 🕢 Resp. fondos                 | - <sub>3</sub> CEGECA | 4 Liquidación     |                           |  |
|------------------------|---------------------------------|--------------------------------|-----------------------|-------------------|---------------------------|--|
|                        | Elaboración                     | Pendiente<br>reponsable fondos | Pendiente CEGECA      | Validado e        |                           |  |
|                        |                                 | reponsable rondos              |                       | integrado en oxxi |                           |  |
| servaciones:           |                                 |                                |                       |                   |                           |  |
| servaciones.           |                                 |                                |                       |                   |                           |  |
| artida de departamento | o incorrecta para esta comisión |                                |                       |                   |                           |  |
|                        |                                 |                                |                       |                   |                           |  |
|                        |                                 |                                |                       |                   |                           |  |
|                        |                                 |                                |                       |                   |                           |  |
|                        |                                 |                                |                       |                   | Concernence of the second |  |

#### Historial validaciones

| Fecha            | Estado       | Nombre                | Descripción                                        | Observaciones                                         |
|------------------|--------------|-----------------------|----------------------------------------------------|-------------------------------------------------------|
| 25/03/2025 16:37 | ~            | PEDRO MARTINEZ ZAMORA | Documento de pago enviado al gestor<br>de fondos   |                                                       |
| 25/03/2025 16:52 | $\checkmark$ | PILAR GARCIA AGUADO   | Documento de pago validado por el gestor de fondos |                                                       |
| 25/03/2025 17:13 | $\otimes$    | CARLOS ROIG SUAREZ    | Documento de pago rechazado por el<br>CEGECA       | Partida de departamento incorrecta para esta comisión |

Gestor Elaboración (2) Resp. fondos Pendiente reponsable fondos

(3) CEGECA Pendiente CEGECA (4) Liquidación Validado e integrado en UXXI

#### Documento de pago rechazado por el CEGECA

Le informamos que el documento de pago de la comisión de servicio "Estancia de investigación sobre Psicología de la Educación en la Universidad de Valencia entre el 15 y 19 de septiembre", con código 96122, ha sido rechazada por el CEGECA.

Le rogamos que consulte el apartado Documentos de Pago de su acceso identificado en Universite para realizar las subsanaciones pertinentes.

Saludos y muchas gracias.

IMPORTANTE: Este correo ha sido enviado automáticamente; por favor, no responda.

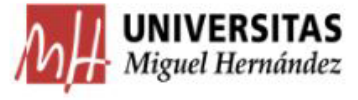

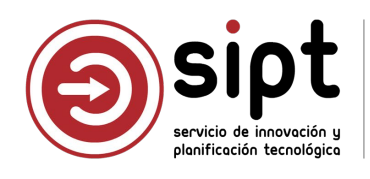

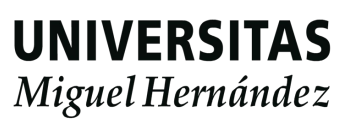

# Subsanación del documento de pago: Administrativo

Subsanación

| ato a buscar:     |                     |                   |                    | ESIGGO: |                                                                                                    |             |
|-------------------|---------------------|-------------------|--------------------|---------|----------------------------------------------------------------------------------------------------|-------------|
| 96122             |                     |                   |                    | Subsan  | ación 🗸                                                                                                    | 🖉 Buscar    |
| Listado           |                     | NIT / Decumente   | Comisionado        |         | Departmetén                                                                                                    |             |
| codigo comision 🗧 | Codigo validación 👙 | NIF / Documento 🤤 | Comisionado        | ÷       | Descripcion                                                                                                    | ÷           |
| 96122             | 6628002             | 2****734A         | LOLA GOMEZ SALCEDO |         | Estancia de investigación sobre Psicología de la Educación en la<br>Universidad de Valencia entre el 15 y 19 de septiembre | 🖉 Consultar |

#### **Historial validaciones**

Puede encontrar los datos a revisar en el **historial** del documento, en el campo **Observaciones** 

| Fech      | a        | Estado       | Nombre                |                |
|-----------|----------|--------------|-----------------------|----------------|
| 25/03/202 | 5 16:37  | ~            | PEDRO MARTINEZ ZAMORA | Docu<br>de for |
| 25/03/202 | 5 16:52  | $\checkmark$ | PILAR GARCIA AGUADO   | Docu<br>gesto  |
| 25/03/202 | 25 17:13 | 0            | CARLOS ROIG SUAREZ    | Docu           |

administrativo puede entrar desde el enlace correo directamente al documento que debe rregir o buscar documentos en estado bsanación

| Descripción                                  | Observaciones                                         |
|----------------------------------------------|-------------------------------------------------------|
| mento de pago enviado al gestor<br>ndos      |                                                       |
| mento de pago validado por el<br>r de fondos |                                                       |
| mento de pago rechazado por el<br>CA         | Partida de departamento incorrecta para esta comisión |

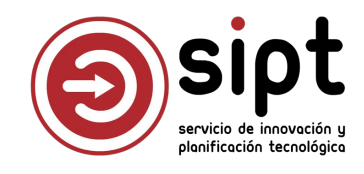

# Subsanación del documento de pago: Administrativo

Subsanación

| Orden | Tipo epígrafe | Descripción                               | Cantidad    | Importe<br>unitario | Importe total | Modificado   | Imp. total<br>modificado | Importe<br>anticipado | Partida presupuestaria          | + Nuevo |                      |
|-------|---------------|-------------------------------------------|-------------|---------------------|---------------|--------------|--------------------------|-----------------------|---------------------------------|---------|----------------------|
| 1     | Locomoción    | Desplazamiento en coche                   | 341,90 kms. | 0,26 €              | 88,89€        |              |                          |                       | 34WB0025IP - 541A06S -<br>68303 |         | E Datas Generales 🔐  |
| 2     | Manutención   | 5 dietas a 53,34 según fondos<br>UMH      | 5,00 días   | 53,34 €             | 266,70 €      |              |                          |                       | 34WB0025IP - 541A06S -<br>68303 |         | Tipo de pago:        |
| з     | Otros         | Parking                                   | 0,00        | 0,00 €              | 0,00 €        | ~            | 30,00 €                  |                       | 34WB0025IP - 541A06S -<br>68303 |         | Acuerdo de Caja Fijo |
| 4     | Alojamiento   | 4 noche en hotel NH Ciudad<br>de Valencia | 4,00 días   | 100,00 €            | 400,00€       | $\checkmark$ | 500,00€                  |                       | 34WB0025IP - 541A06S -<br>68303 |         |                      |
|       |               |                                           |             |                     |               |              |                          |                       |                                 | < 1 >   |                      |

|                          | Gestor<br>Elaboración | 2 Resp. fondos<br>Pendiente | 3 CEGECA<br>Pendiente CEGECA | (4) Liquidación<br>Validado e |  |
|--------------------------|-----------------------|-----------------------------|------------------------------|-------------------------------|--|
|                          |                       | reponsable fondos           |                              | integrado en UXXI             |  |
| Observaciones:           |                       |                             |                              |                               |  |
|                          |                       |                             |                              |                               |  |
| Se corrigen las partidas |                       |                             |                              |                               |  |

|                  |                            | Acuerdo de caja fija | :*                |         | Responsable de la | partida:      |        |
|------------------|----------------------------|----------------------|-------------------|---------|-------------------|---------------|--------|
| CF)              | $\sim$                     | 2025/1300 - CEG      | ECA CAMPUS DE ELO | CHE     | PILAR GARCIA A    | GUADO         | $\sim$ |
| Resume           | n por partida              |                      |                   |         |                   |               |        |
| Resume<br>gánica | n por partida<br>Funcional | Económica            | Importe           | Importe | Importe           | Importe total |        |

Una vez se envía, el documento deberá ser validado por el Responsable de Fondos y por CEGECA

Estas validaciones son necesarias ya que los registros de base de datos que generan el historial de validaciones y el sello de órgano, darán validez al PDF de justificación final que se graba en el expediente

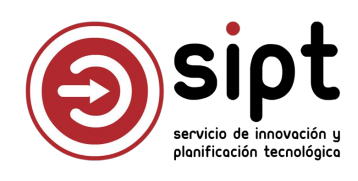

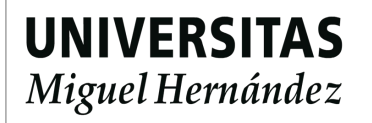

### Eliminar documento de pago: Administrativo

- Cuando se detectan errores en los datos de la comisión, como puede ser, que un itinerario sea incorrecto o que se haya seleccionado mal al responsable de fondos, el comisionado debe realizar la rectificación en su solicitud de comisión de servicios, entrando en su acceso de Universite / Comisiones de Servicio.
- Esta rectificación sólo podrá realizarse si no existe un documento de pago que ya haya sido tramitado. En caso de que ya se haya generado un documento de pago, pero se encuentre en estado de elaboración o subsanación, el gestor de documentos de pago podrá eliminarlo mediante el botón "Borrar" de la pantalla principal. El botón sólo permitirá el borrado si el documento de pago se encuentra en estado Elaboración o Subsanación.

| Comisiones de servicio              |                         |            | Guardar            | Borrar Volver   |
|-------------------------------------|-------------------------|------------|--------------------|-----------------|
| Datos Generales 🏦 Gestión económica | 🖾 Itinerarios/Epígrafes | 🛯 Adjuntos | ⊘ Validar/Rechazar | ∮ Discrepancias |
|                                     |                         |            |                    |                 |

Una vez que se ha modificado la comisión, deberá volver a ser autorizada por los responsables que corresponda, y tras su autorización, volverá a aparecer en el listado de documentos a generar de la aplicación Documentos de Pago

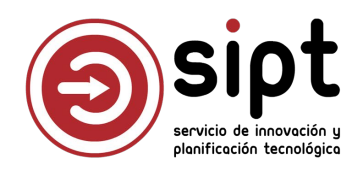

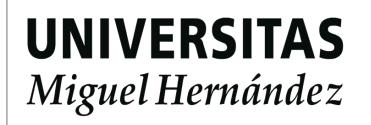

Validación 

| Datos Generales fin Gestion economica integratios/Epigrafes Adjuntos Validar/Rechazor & Discrepancias   Image: Construction Image: Construction   Image: Construction Image: Construction <t< th=""><th>La validación lanza un proceso que crea<br/>una comisión de servicios en UXXIEC con<br/>los datos del documento de pago</th></t<> | La validación lanza un proceso que crea<br>una comisión de servicios en UXXIEC con<br>los datos del documento de pago |
|----------------------------------------------------------------------------------------------------|----------------------------------------------------------------------------------------------------|
| Historial                                                                                                    | Validar Rechazar     Datos Generales                                                                                  |
| El documento pasa a estado Liquidación                                                                                                    | reponsable fondos integrado en UXXI Observaciones                                                                     |
|                                                                                                    |                                                                                                    |

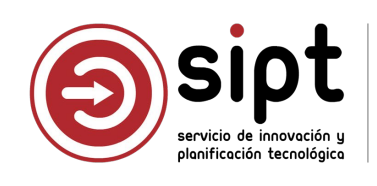

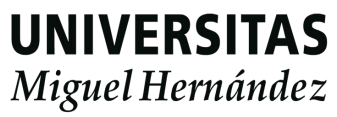

#### Validación

Una vez en estado Liquidación se puede ver el historial de validaciones definitivo que se insertará en el PDF de justificación

|                               |                | Gestor | Resp. fondos     Pendiente     reponsable fondos | - CEGECA | <ul> <li>Liquidación</li> <li>Validado e</li> <li>integrado en UXXI</li> </ul> |  |
|-------------------------------|----------------|--------|--------------------------------------------------|----------|--------------------------------------------------------------------------------|--|
| bservaciones:<br>Observacione |                |        |                                                  |          |                                                                                |  |
| Historial                     | Lanzar proceso |        |                                                  |          |                                                                                |  |

#### Historial validaciones

| Fecha            | Estado       | Nombre                | Descripción                                           | Observaciones                               |
|------------------|--------------|-----------------------|-------------------------------------------------------|---------------------------------------------|
| 25/03/2025 16:37 | $\checkmark$ | PEDRO MARTINEZ ZAMORA | Documento de pago enviado al gestor<br>de fondos      |                                             |
| 25/03/2025 16:52 | $\checkmark$ | PILAR GARCIA AGUADO   | Documento de pago validado por el<br>gestor de fondos |                                             |
| 25/03/2025 17:13 | $\otimes$    | CARLOS ROIG SUAREZ    | Documento de pago rechazado por el<br>CEGECA          | Partida de departamento incorrecta para est |
| 25/03/2025 17:39 | ~            | PEDRO MARTINEZ ZAMORA | Documento de pago enviado al gestor<br>de fondos      | Se corrigen las partidas                    |
| 25/03/2025 17:40 | $\checkmark$ | PILAR GARCIA AGUADO   | Documento de pago validado por el<br>gestor de fondos |                                             |
| 25/03/2025 17:44 | $\checkmark$ | CARLOS ROIG SUAREZ    | Documento de pago validado por el<br>CEGECA           |                                             |

ta comisión

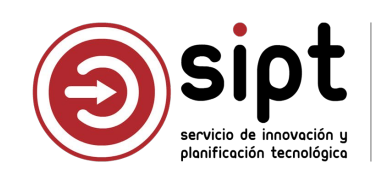

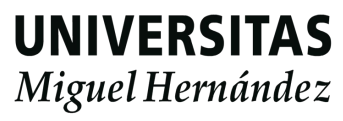

#### Validación

#### Documento de pago validado por el CEGECA

Le informamos que el documento de pago de la comisión de servicio "Estancia de investigación sobre Psicología de la Educación en la Universidad de Valencia entre el 15 y 19 de septiembre", con código 96122, ha sido validada por el CEGECA y se encuentra pendiente de liquidar.

Le rogamos que acceda la pantalla de Comisiones de Servicio de UXXIEC para realizar la liguidación. Código de comisión de servicios en UXXIEC: 2025/[C]000000218

Saludos y muchas gracias.

IMPORTANTE: Este correo ha sido enviado automáticamente: por favor, no responda.

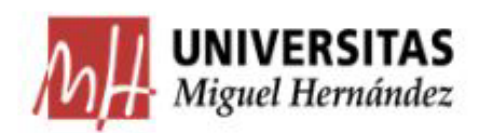

Se indica que el administrativo debe entrar en UXXIEC para realizar la liquidación

El proceso de validación envía correo al administrativo con los datos del documento y el número de comisión que se ha creado en UXXIEC

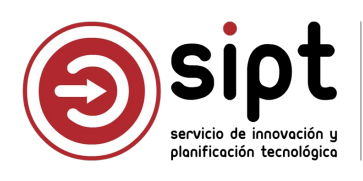

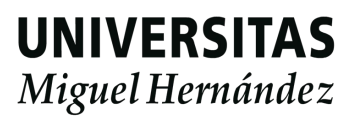

En este punto, el auxiliar debe entrar en el módulo de Justificantes del Gasto de UXXIEC, buscar la comisión de servicios creada y generar la liquidación

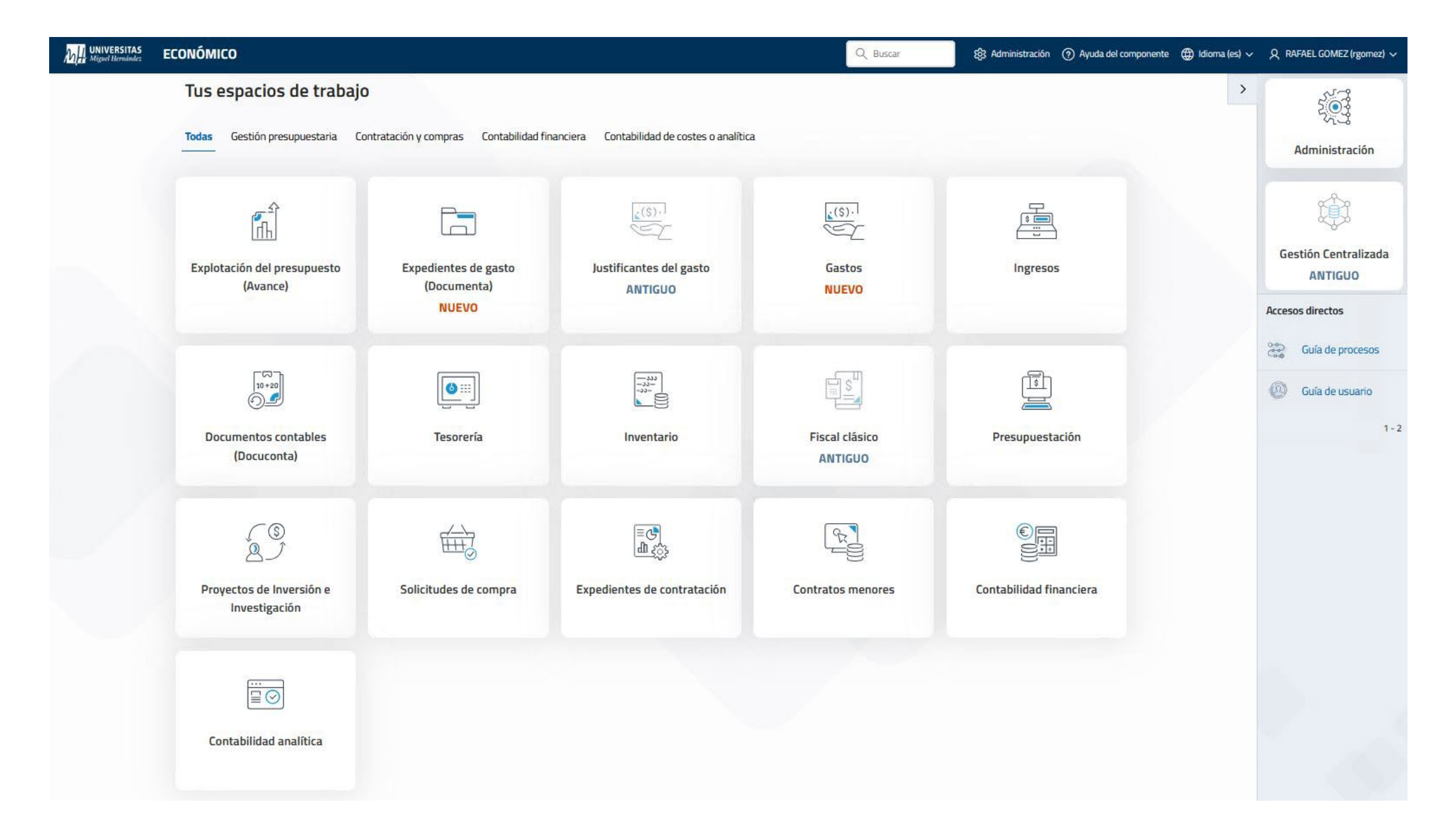

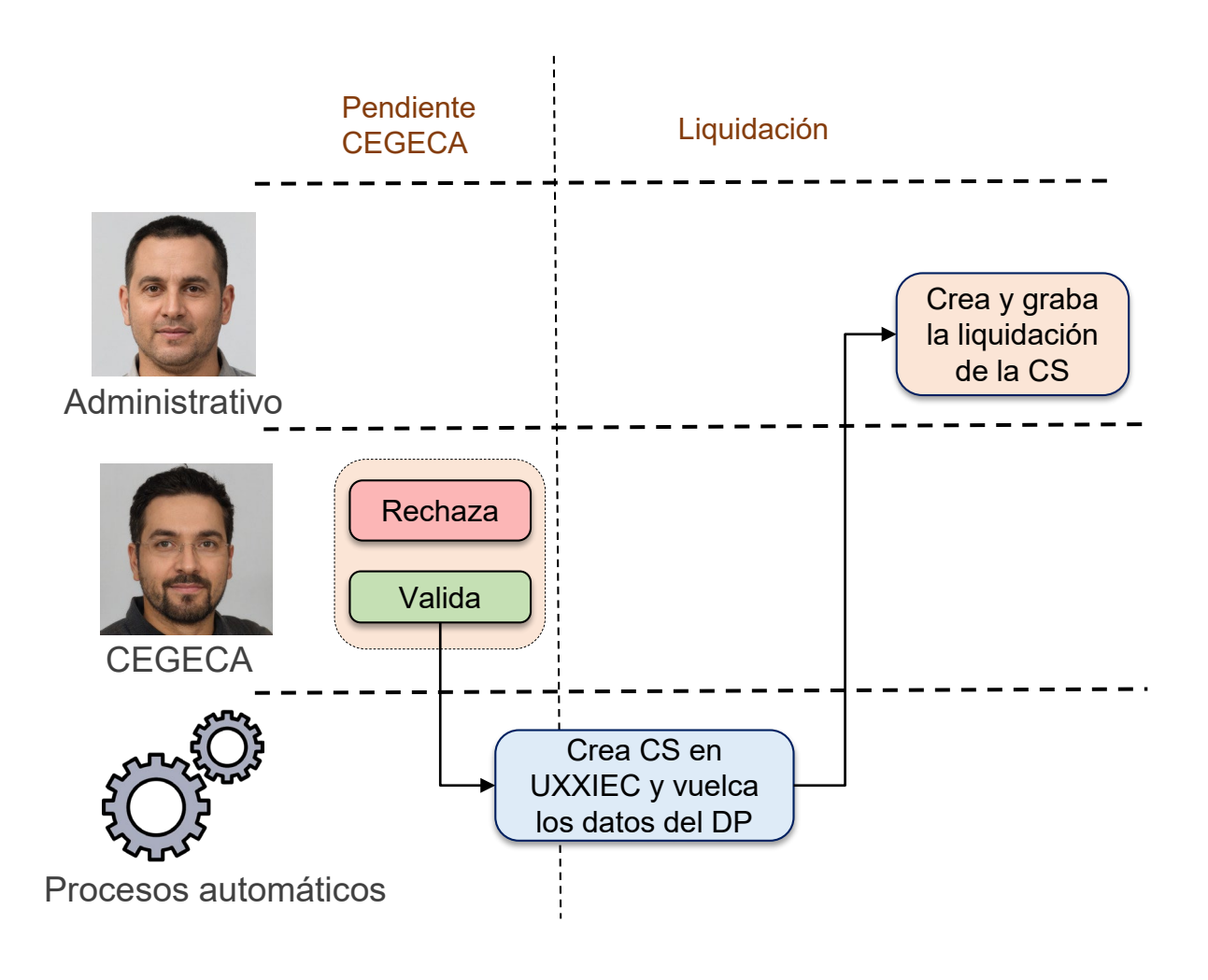

Desde la aplicación de Documentos de Pago se podrá ver en qué estado se encuentra el documento

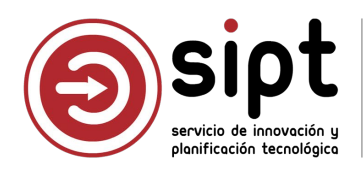

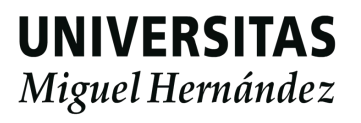

Seguimiento en Documentos de Pago

| Código documento:                                                                                                    | Estado:                                                                               | Unidad organizativa:                                                                                                    |                                                                                                    | Código         |
|----------------------------------------------------------------------------------------------------|---------------------------------------------------------------------------------------|----------------------------------------------------------------------------------------------------|----------------------------------------------------------------------------------------------------|----------------|
| 2025/CS/1815                                                                                                    | Liquidación                                                                           | Psicología de la Salud                                                                                                    |                                                                                                    | 6628           |
| Código comisión:                                                                                                    | Ejercicio: *                                                                          | Tipo de comisión: *                                                                                                    | Grupo de comisión: *                                                                                               |                |
| 96122                                                                                                    | 2025                                                                                  | COMISIONES DE SERVICIO                                                                                                    | V Grupo 003 RESTO                                                                                                  | DE POBLACIONES |
| Deseringión                                                                                                    |                                                                                       |                                                                                                    |                                                                                                    |                |
| Estancia de investigació<br>Comisionado: ① *<br>2****734A - GOMEZ SA                                                                                  | n sobre Psicologia de la Educaci<br>LCEDO, LOLA                                       | ión en la Universidad de Valencia entre el 15 y 19 de septiembre<br>Cuerpo de administración: •<br>GRUPO 3: RESTO DE PERSONAL                                                               | Cargo:<br>→ Descripción                                                                                            |                |
| Estancia de investigació<br>Comisionado:<br>2****734A - GOMEZ SA                                                                                      | n sobre Psicologia de la Educaci<br>LCEDO, LOLA                                       | ión en la Universidad de Valencia entre el 15 y 19 de septiembre<br>Cuerpo de administración: *<br>GRUPO 3: RESTO DE PERSONAL                                                               | V Descripción                                                                                                    |                |
| Estancia de investigació<br>Comisionado: () •<br>2****734A - GOMEZ SA<br>Código UXXIEC:                                                               | n sobre Psicologia de la Educaci<br>LCEDO, LOLA<br>Fecha de inserción:                | ión en la Universidad de Valencia entre el 15 y 19 de septiembre<br>Cuerpo de administración: •<br>GRUPO 3: RESTO DE PERSONAL<br>Enlace gestor de expedientes:                              | Cargo:<br>V Descripción<br>Documento justificaci                                                                   | ón:            |
| Estancia de investigació<br>Comisionado: () *<br>2****734A - GOMEZ SA<br>Código UXXIEC:<br>2025/[C]000000218                                          | n sobre Psicologia de la Educaci<br>LCEDO, LOLA<br>Fecha de inserción:<br>25/03/2025  | ión en la Universidad de Valencia entre el 15 y 19 de septiembre<br>Cuerpo de administración: •<br>GRUPO 3: RESTO DE PERSONAL<br>Enlace gestor de expedientes:<br>No incluido en expediente | <ul> <li>✓ Cargo:</li> <li>✓ Descripción</li> <li>Documento justificaci</li> <li>No incluido en expedie</li> </ul> | ón:<br>ente    |
| Estancia de investigació<br>Comisionado: ① *<br>2****734A - GOMEZ SA<br>Código UXXIEC:<br>2025/[c]000000218<br>Observaciones:                         | n sobre Psicologia de la Educaci<br>LCEDO, LOLA<br>Fecha de inserción:<br>25/03/2025  | ion en la Universidad de Valencia entre el 15 y 19 de septiembre   Cuerpo de administración: •   GRUPO 3: RESTO DE PERSONAL   Enlace gestor de expedientes:   No incluido en expediente     | Cargo:<br>Descripción<br>Documento justificaci<br>No incluido en expedie                                           | ón:<br>ente    |
| Estancia de investigació<br>Comisionado: () •<br>2****734A - GOMEZ SA<br>Código UXXIEC:<br>2025/[c]000000218<br>Observaciones:<br>LOLA GOMEZ SALCEDO: | n sobre Psicologia de la Educaci<br>ALCEDO, LOLA<br>Fecha de inserción:<br>25/03/2025 | ion en la Universidad de Valencia entre el 15 y 19 de septiembre   Cuerpo de administración: •   GRUPO 3: RESTO DE PERSONAL   Enlace gestor de expedientes:   No incluido en expediente     | Cargo:<br>Descripción<br>Documento justificaci<br>No incluido en expedie                                           | ón:<br>ente    |

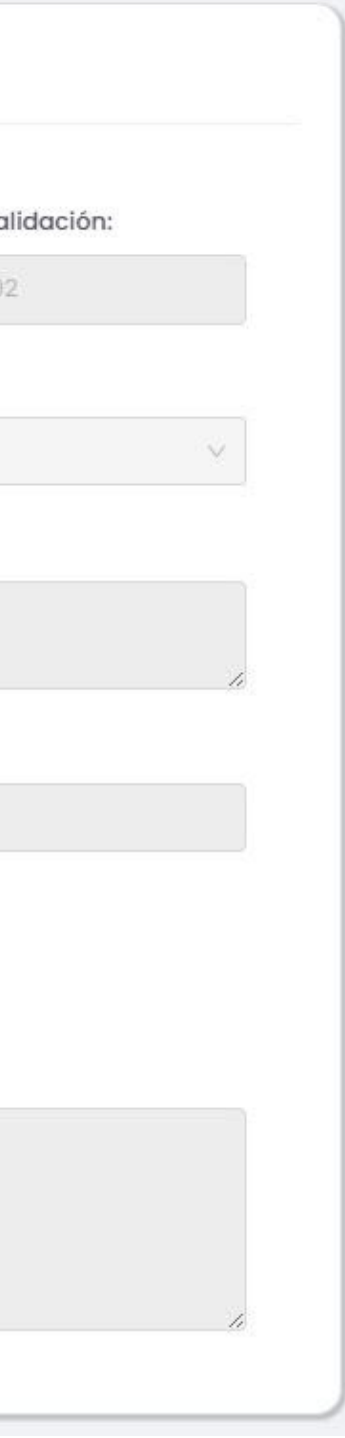

El documento se encontrará en estado Liquidación hasta que el administrativo grabe la liquidación en UXXIEC y un proceso automático la procese

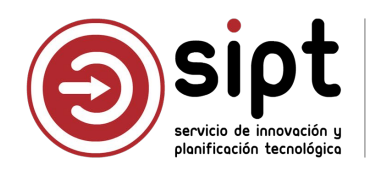

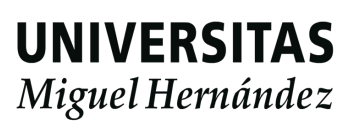

#### Comisión en UXXIEC

#### WW JUSTIFICANTES DEL GASTO v5.0.1

| Diario Tesorería Consul                                                                          | Itas Informes Administración Ventana<br>ustificantes de Gasto                                                                                                    | • | General Administración Ayuda                                                                                                    | ×                                                                    |
|--------------------------------------------------------------------------------------------------|----------------------------------------------------------------------------------------------------|---|----------------------------------------------------------------------------------------------------|----------------------------------------------------------------------|
|                                                                                                  | Contractiones de Cajero<br>Comisiones de Servicio<br>Colaboraciones Docentes                                                                                                    |   | Datos Generales   Liquidación   Otros Datos   S                                                                                                    | UXXI Económico<br>Selección y Ordenación                             |
| A<br>A<br>C<br>C<br>C<br>C<br>C<br>C<br>C<br>C<br>C<br>C<br>C<br>C<br>C<br>C<br>C<br>C<br>C<br>C | Operaciones<br>Anticipos de Caja Fija<br>Cuentas<br>Cuentas Justificativas ACF<br>Cuentas Justificativas PJ<br>Apuntes Bancarios<br>Pagos Justificantes del Gasto<br>Retenciones                                                                                                    | • | Nº Comisión de Servicios           Desde:            Hasta:         2025/[C]000000218           Código Acuerdo ACF            Image: NIF del Comisionado         Búsq. Exacta           Image: Image: | Datos del Usuario   Usuario:   Grupo:   UNIVERSIDAD MIGUEL HERN-NDEZ |
| S<br>F<br>I<br>S<br>S<br>S<br>S<br>S<br>S<br>S<br>S<br>S<br>S<br>S<br>S<br>S<br>S<br>S<br>S<br>S | Situación Libramiento PJ<br>Posición Contable de un Tercero<br>Relación de Imputaciones<br>VA Deducible Imputado<br>Situación de Aplicaciones<br>Situación Crédito Aplicaciones<br>Situación de Créditos por Centros<br>Informes Conciliación con UXXI - INVESTIGACIÓN<br>Consulta paramétrica de Avisos de Integración (UXXI-INV) | • | Cuerpo                                                                                                    | Grupo de la Comisión                                                 |

Podemos buscar directamente la CS generada mediante el número de comisión UXXIEC que llegó por correo, y que aparece en la pantalla de Documentos de Pago

Al haber sido generado mediante un proceso automático, no debemos filtrar por nuestro usuario

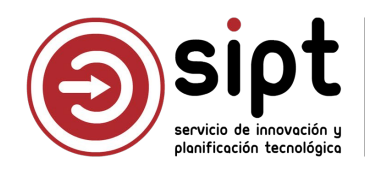

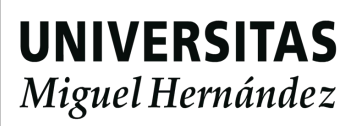

Comisión en UXXIEC

| 🗑 Consulta Paramétrica de Comisión de Servicio |                                                |                                     |
|------------------------------------------------|------------------------------------------------|-------------------------------------|
| General Administración Ayuda                   |                                                |                                     |
| 📶 🖨 🖪 🚳 💡                                      |                                                |                                     |
|                                                |                                                |                                     |
| Selec Comisión de Servicio                     | NIF del Comisionado Tin                        | o de Pago Tipo de Comisió           |
| ✓ 2025/[C]000000218                            | Consulta Paramétrica de Comisiones de Servicio | - 🗆 X 🗖                             |
|                                                | General Administración Ayuda                   |                                     |
|                                                | 1 M 🖬 🖻 🎒 🗟 💷 💡                                | uxxi Económico                      |
|                                                | Datos Generales Liquidación Otros Datos        | Selección y Ordenación              |
|                                                | Nº Comisión de Servicios                       | Datos del Usuario                   |
|                                                | Desde: 2025/[C]000000218                       | Usuario:                            |
| •                                              | Hasta: 2025/[C]000000218                       | Grupo: UNIVERSIDAD MIGUEL HERN-NDEZ |

La comisión debe encontrarse en estado Justificada/Conf.Itinerario

Las operaciones de validación y confirmación itinerario ya las ha realizado el proceso de carga automática

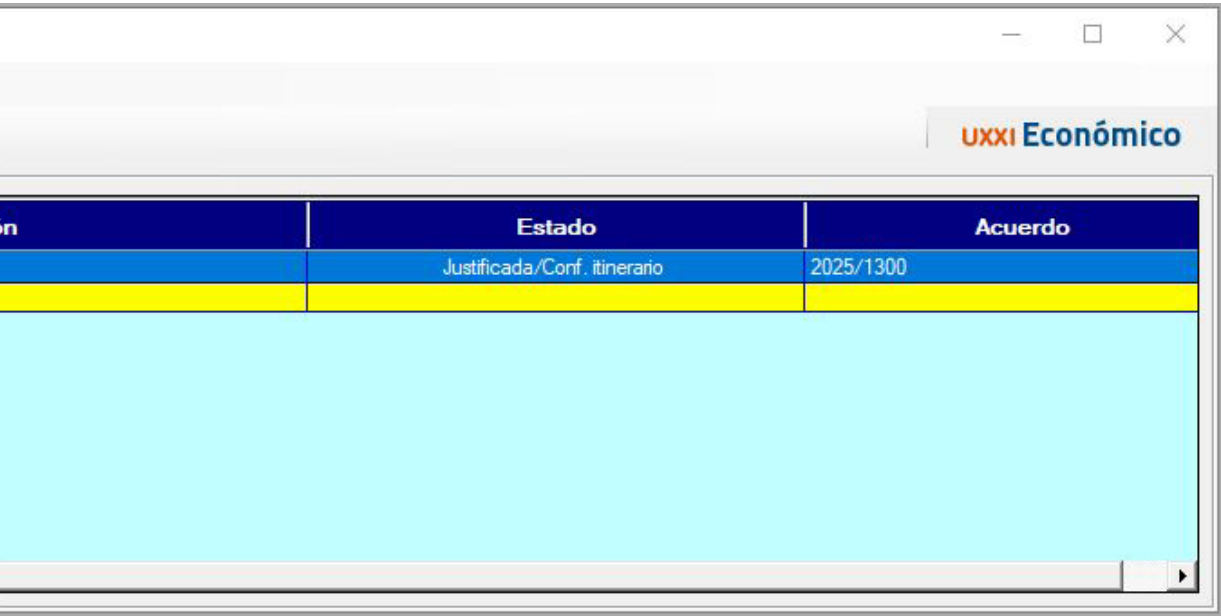

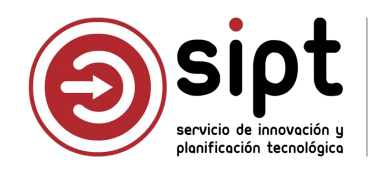

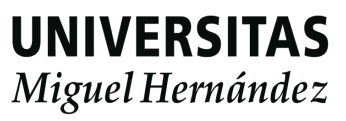

| Liquidación:                                                     | Administrativ                                        | 0                                                |                                                        |
|------------------------------------------------------------------|------------------------------------------------------|--------------------------------------------------|--------------------------------------------------------|
|                                                                  |                                                      | Datos Generales 🛍 G                              | estión económica 🛛 🛛                                   |
|                                                                  |                                                      | Código documento:                                | Estado:                                                |
| Comisión en L                                                    | JXXIEC                                               | 2025/CS/1815                                     | Liquidación                                            |
|                                                                  |                                                      | Código comisión:                                 | Ejercicio: *                                           |
|                                                                  |                                                      | 96122                                            | 2025                                                   |
| 🗳 Comisiones de Servicio                                         | - 🗆 X                                                | Descripción:                                     |                                                        |
| General Administración Ayuda                                     |                                                      | Estancia de investigació                         | ón sobre Psicología de la Er                           |
|                                                                  | UXXI Económico                                       | Convisionado: () •                               |                                                        |
| Liquidación Datos Asociados                                      | Documentación                                        | 2****734A - GOMEZ S.                             | ALCEDO, LOLA                                           |
| General Descripción Adela                                        | ntos Apuntes de Agencia                              | Códig UXXIEC:                                    | Fecha de inserción                                     |
| Comisión de Servicio № 2025/[C1000                               | 000218                                               | 2025/[C]000000218                                | 25/03/2025                                             |
| Descripción: Estancia de investigación sobre Psicología de la Ed | ducación en la Universidad de Valencia entre el 15 y | Observaciones:                                   |                                                        |
| 19 de septiembre                                                 |                                                      | LOLA GOMEZ SALCEDO:<br>El importe del bassi es 1 | 00 euros más caro de lo qu                             |
| Grupo de Usuario: UNIVERSIDAD MIGUEL HERN-NDEZ                   | Ejercicio : 2025                                     | El alojor kento se pagar<br>HAR GARCIA AGUADO:   | rá a cargo del departamen<br>Uso de orgánica 3400 acoi |
| Datos del Comisionado                                            |                                                      |                                                  |                                                        |
| NIF: 2****734A Del                                               | GOMEZ SALCEDO, LOLA                                  |                                                  |                                                        |
| Cuerpo: 0003 GRUPO 3: RESTO DE PERSONAL                          |                                                      |                                                  |                                                        |
| Cargo:                                                           |                                                      | Datos Generales                                  | Gestión económica                                      |
| Tipo de Pago                                                     |                                                      | Tipo de pago:                                    |                                                        |
| C Pago Directo                                                   |                                                      | Acuerdo de Cr                                    | aja Fija (ACF)                                         |
| Acuerdo de ACF 2025/1300 CEGECA CAMPU                            | JS DE ELCHE                                          |                                                  | Resument                                               |
| C Page a Justificar                                              |                                                      |                                                  | Resultion                                              |
|                                                                  |                                                      |                                                  | Orgánica                                               |
| Proyecto de Investigación UXXHNV                                 |                                                      |                                                  | 34WB0025IP                                             |
|                                                                  |                                                      |                                                  |                                                        |
|                                                                  |                                                      |                                                  |                                                        |

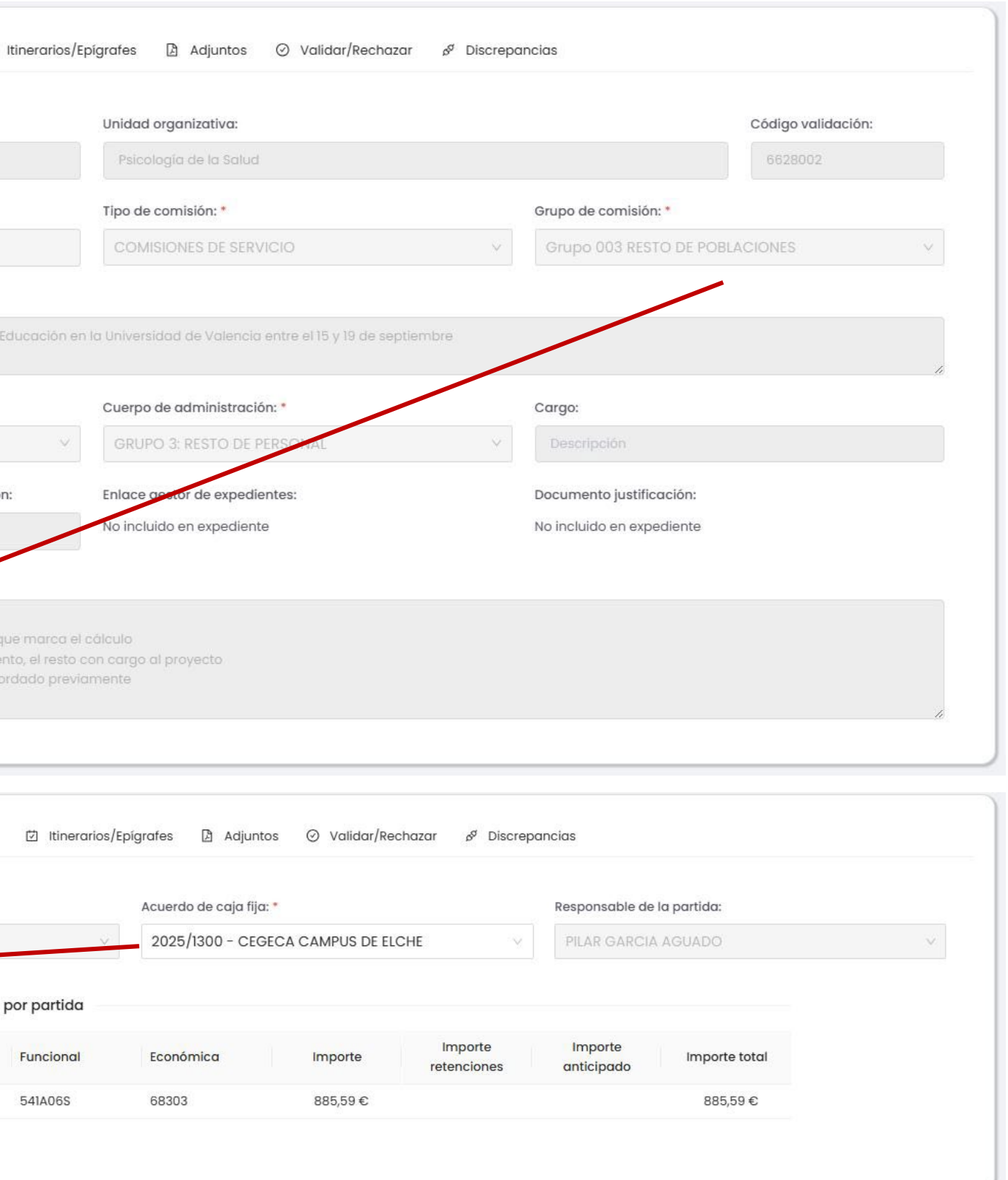

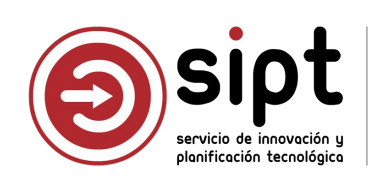

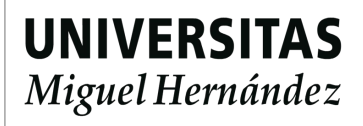

| Comis                                                                                           | sión en U>                                  | XXIEC                                                                                                    |              |                                                     | Código documento:                                                                | Estado:                                                |
|-------------------------------------------------------------------------------------------------|---------------------------------------------|----------------------------------------------------------------------------------------------------|--------------|-----------------------------------------------------|----------------------------------------------------------------------------------|--------------------------------------------------------|
|                                                                                                 |                                             |                                                                                                    |              |                                                     | 2025/CS/1815                                                                     | Liquidación                                            |
|                                                                                                 |                                             |                                                                                                    |              |                                                     | Código comisión:                                                                 | Ejercicio: *                                           |
| Comisiones de Servicio                                                                          |                                             | - 🗆 🗙                                                                                                    |              |                                                     | 96122                                                                            | 2025                                                   |
| eneral Administración Ayud                                                                      | la                                          |                                                                                                    |              |                                                     |                                                                                  |                                                        |
| L 🕼 🕼 🖓 🛛                                                                                       | 8                                           | uxxi Económico                                                                                                    |              |                                                     |                                                                                  |                                                        |
| Liquidación                                                                                     | Datos Asociados                             | Documentación                                                                                                    |              |                                                     |                                                                                  |                                                        |
| General D                                                                                       | escripción Adelantos                        | Apuntes de Agencia                                                                                                    |              |                                                     |                                                                                  |                                                        |
| Tipo de Comisión:                                                                               |                                             |                                                                                                    |              |                                                     |                                                                                  |                                                        |
| Tipo de Comisión:<br>Observaciones:<br>Itinerarios<br>País de orig<br>ESPAÑA                    | en Localidad de origen                      | F. salida H. salida<br>15/09/2025 08:00 ES                                                                              | E Datos Gene | erales 🏦 Ges                                        | stión económica 🗾 Itinero                                                        | <mark>irios/Epigrafes</mark> 🗈 Adj                     |
| Tipo de Comisión:<br>Observaciones:<br>Itinerarios<br>Itinerarios<br>ESPAÑA<br>ESPAÑA<br>ESPAÑA | en Localidad de origen<br>ELCHE<br>VALENCIA | F. salida         H. salida           15/09/2025         08:00         ES           19/09/2025         19:00         ES | E Datos Gene | erales 童 Ges<br>tinerarios                          | stión económica 📴 Itinerc                                                        | <mark>irios/Epigrafes</mark> 🗋 Adj                     |
| Tipo de Comisión:<br>Observaciones:<br>Itinerarios<br>País de orig<br>ESPAÑA<br>ESPAÑA          | en Localidad de origen<br>ELCHE<br>VALENCIA | F. salida         H. salida           15/09/2025         08:00         ES           19/09/2025         19:00         ES | E Datos Gene | erales 愈 Ges<br>tinerarios<br>País origen           | stión económica 🗾 Itinero                                                        | irios/Epigrafes 🗈 Adj<br>Fecha origen                  |
| Tipo de Comisión:<br>Observaciones:<br>Itinerarios<br>País de orig<br>ESPAÑA<br>ESPAÑA          | en Localidad de origen<br>ELCHE<br>VALENCIA | F. salida         H. salida           15/09/2025         08:00         ES           19/09/2025         19:00         ES | E Datos Gene | erales 童 Ges<br>tinerarios<br>País origen<br>ESPAÑA | stión económica 🖸 Itinero<br>Localidad origen<br>ELCHE/ELX (CAMPUS UMH<br>ELCHE) | rios/Epigrafes D Ad<br>Fecha origen<br>15/09/2025 08:0 |

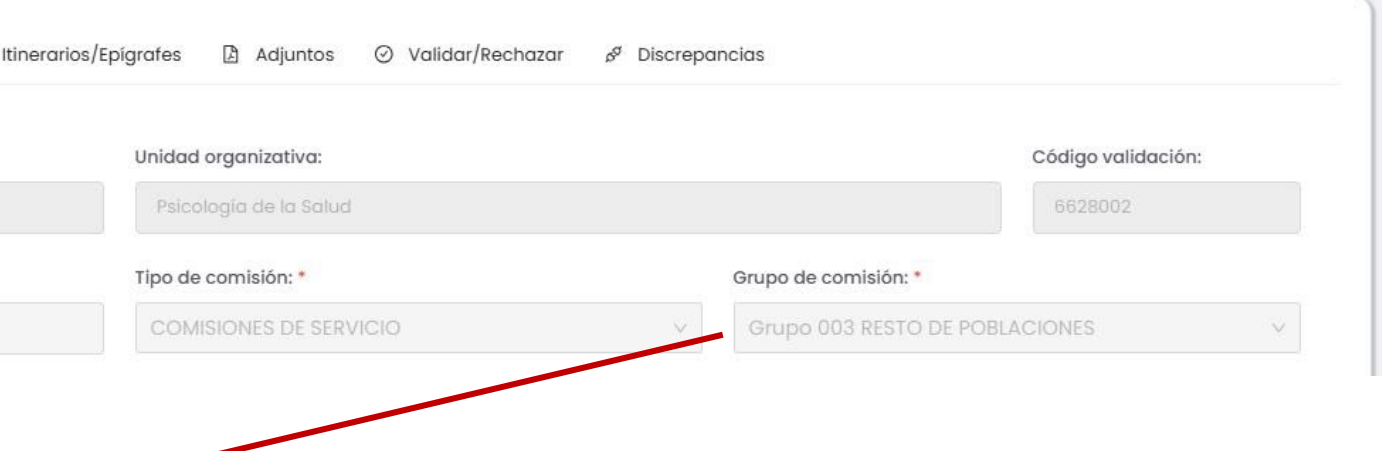

| tos | $\odot$ | Validar/Rechazar | 0 <sup>0</sup> | Discrepancias |
|-----|---------|------------------|----------------|---------------|
|-----|---------|------------------|----------------|---------------|

| Pais destino | Localidad destino               | Fecha destino    | Medio locomoción | Distancia (Kms) | + Nuevo |
|--------------|---------------------------------|------------------|------------------|-----------------|---------|
| ESPAÑA       | VALENCIA                        | 15/09/2025 10:30 | Coche            | 170,7           | 20      |
| ESPAÑA       | ELCHE/ELX (CAMPUS UMH<br>ELCHE) | 19/09/2025 21:30 | Coche            | 171,2           | 20      |

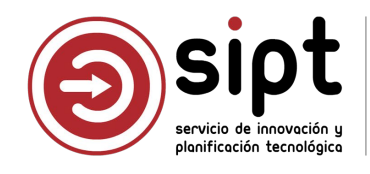

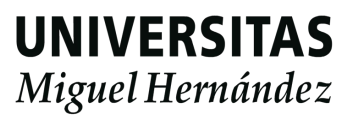

| Gomisiones de Servicio                     |                                         |                      |                           |                                          |        |                     |
|--------------------------------------------|-----------------------------------------|----------------------|---------------------------|------------------------------------------|--------|---------------------|
| Comisiones de Servicio                     |                                         | ×                    |                           |                                          |        |                     |
| General <mark>Administración Ayud</mark> a |                                         |                      |                           |                                          |        |                     |
| 1 🖬 🖉 🖪 🚭 😵 🢡                              |                                         | uxxi Económico       |                           |                                          |        |                     |
| Liquidación                                | Datos Asociados                         | Documentación        | Epígrafe alta/edición     |                                          |        |                     |
| General Des                                | cripción Adelantos                      | Apuntes de Agencia   | Tipo epígrafe: *          |                                          |        | Orden:              |
| Cálculo del Adelanto                       |                                         |                      | Seleccionar               |                                          | ×      | 2                   |
| Itinerario ESPAÑA >> ELCHE                 | -VALENCIA DESDE 15/09/2025 (08:00) HAST | A 15/09/2025 (10:30) | Descripción:              |                                          |        |                     |
| ± Concerte                                 | Días Km Imp                             | orte Dieta           | Descripción               |                                          |        |                     |
|                                            |                                         |                      | er<br>Cantidad 🕕 *        | Importe unitario: *                      |        | Importe total       |
|                                            |                                         |                      | Cantidad                  | Importe unitario                         | €      | Importe total       |
|                                            | Importe Total Adelantado del Itir       |                      | Modificado:               | Imp. totai modifieado                    |        | Importe anticipado: |
|                                            | Total Dietas de la Cor                  | misión:              | No                        | v Imp. total modificado                  | €      | Importe anticipado  |
|                                            |                                         |                      | Partida presupuestaria:   |                                          |        | Porc. IRPF          |
| Adelanto de Cajero                         | -                                       |                      | 34WB0025IP - 541A06S - 68 | 303 - DIETAS, LOCOMOCIÓN Y TRASLADOS. ID | $\sim$ | Porc. IRPF          |
|                                            | Nº del Adelanto de C                    | ajero:               |                           |                                          |        |                     |
|                                            |                                         |                      |                           |                                          |        |                     |
| Fecha Importe                              | e Cuenta Cheque/Asier                   | nto Pago/Cobro       |                           |                                          |        |                     |

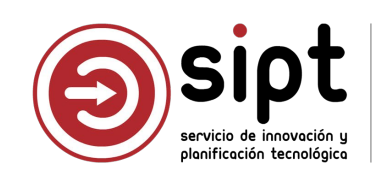

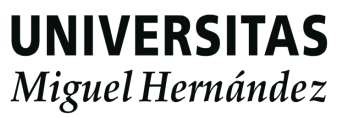

Comisión en UXXIEC

| 😰 Comisiones de Servicio                     |                        | - 🗆 X                                      |   |          | ١             | /inculados a                              | l primer           | itinera             | irio para fa                  | cilitar                | la gestió        | n                               |         |
|----------------------------------------------|------------------------|--------------------------------------------|---|----------|---------------|-------------------------------------------|--------------------|---------------------|-------------------------------|------------------------|------------------|---------------------------------|---------|
| General Administración Ayuda                 |                        | UXXI Económico                             |   | tos Gene | erales 🏛 (    | Gestión económica 🖄 Iti                   | nerarios/Epígrafes | 🕒 Adjunto           | os ⊘ Validar/Recha            | ar 🖋 Disc              | epancias         |                                 |         |
| General Descripción Detos As                 | Adelantos              | Apuntes de Agencia                         |   | Itir     | nerarios      |                                           |                    |                     |                               |                        |                  |                                 |         |
|                                              |                        | Documentación                              | 1 | Orden    | País origen   | Localidad origen                          | Fecha origen       | Pais destino        | Localidad destino             | Fecha d                | Medio<br>Iocomoc | Ón Distancia (Kms)              | + Nuevo |
|                                              |                        |                                            |   | 1        | ESPAÑA        | ELCHE/ELX (CAMPUS UMH<br>ELCHE)           | 15/09/2025 08:00   | ESPAÑA              | VALENCIA                      | 15/09/202              | 5 10:30 Coche    | 170,7                           | 2       |
| ESPAÑA ELCHE                                 | ad de origen 1         | F. salida H. salida<br>5/09/2025 08:00 ESF | • | 2        | ESPAÑA        | VALENCIA                                  | 19/09/2025 19:00   | ESPAÑA              | ELCHE/ELX (CAMPUS U<br>ELCHE) | /H 19/09/202           | 5 21:30 Coche    | 171,2                           | 2       |
| ESPANA     VALENCIA       X     Image: Spana | 1                      | 9/09/2025 19:00 ESF                        |   | Ep       | ígrafes       |                                           |                    |                     |                               |                        |                  |                                 |         |
| Conceptos de Dieta Resumen Liquidación       |                        |                                            | c | Orden T  | Tipo epígrafe | Descripción                               | Cantidad           | Importe<br>unitario | Importe total Modific         | ado Imp. to<br>modific | ado anticipad    | Partida presupuestaria          | + Nuevo |
| Itinerario: ESPAÑA >> ELCHE-VALENCIA DESDE 1 | 5/09/2025 (08:00) HAST | A 15/09/2025 (10:30)                       |   | 1 L      | locomoción    | Desplazamiento en coche                   | 341,90 kms.        | 0,26 €              | 88,89€                        |                        |                  | 34WB0025IP - 541A06S -<br>68303 | 20      |
| + Concepto Dias                              | Km. Imp                | orte Dieta Importe To                      |   | 2 N      | Manutención   | 5 dietas a 53,34 según fondo<br>UMH       | 5,00 días          | 53,34€              | 266,70 €                      |                        |                  | 34WB0025IP - 541A06S -<br>68303 | 2       |
| 5 dietas a 53,34 según fondos UMH 4,00       | 341,50                 | 53,34 21                                   |   | 3 (      | Otros         | Parking                                   | 0,00               | 0,00€               | 0,00€ ✓                       | 3                      | 0,00€            | 34WB0025IP - 541A06S -<br>68303 | 2       |
|                                              |                        |                                            |   | 4 4      | Alojamiento   | 4 noche en hotel NH Ciudad<br>de Valencia | 4,00 días          | 100,00€             | 400,00€ ✓                     | 50                     | 0,00€            | 3400 - 4220 - 23101             | 2       |
| Liquidación Comisión: 885,59                 | Importe Total G        | Gastado: 885,59                            |   |          |               |                                           |                    | F                   | Previsualizar adjuntos        | Abrir adjunt           | os               |                                 | < 1 >   |
|                                              | Retención:             | 0,00                                       |   |          |               |                                           |                    |                     |                               |                        |                  |                                 |         |
|                                              | 1-                     |                                            |   |          |               |                                           |                    |                     |                               |                        |                  |                                 |         |

#### Los epígrafes de liquidación y adelantos han quedado todos

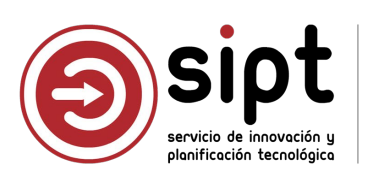

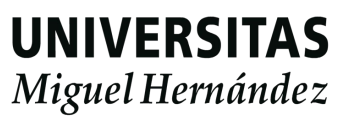

| 😢 Comisiones de Servicio — 🗆 🗙                                 |                           |                        |                              |     |                     |          |
|----------------------------------------------------------------|---------------------------|------------------------|------------------------------|-----|---------------------|----------|
| 😰 Concepto de Dieta 🛛 🗙                                        |                           |                        |                              |     |                     |          |
| Datos del Epígrafe Descripción                                 | Epígrafe alta/edición     |                        |                              |     |                     | ×        |
| Descripción: Desplazamiento en coche                           | Tipo epígrafe: *          | Tipo epígrafe: *<br>31 |                              |     |                     |          |
|                                                                | Locomoción                |                        |                              | ×   | 1                   |          |
| Datos Locomoción Datos Locomoción                              | Descripción:              |                        |                              |     |                     |          |
| Tabla de Kilómetros                                            | Desplazamiento en coche   |                        |                              |     |                     |          |
| № de Kilómetros:     341.90       Importe Locomoción:     0.26 | er<br>Cantidad () *       |                        | Importe unitario: *          |     | Importe total       |          |
|                                                                | 341,90                    |                        | 0,26                         | €   | 88,89               | €        |
| Importe Total Concepto Económico                               | Modificado:               |                        | Imp. total modificado        |     | Importe anticipado: |          |
| Importe Total: 88,89 68303                                     | No                        | $\vee$                 | Imp. total modificado        | €   | Importe anticipado  | €        |
| Importe Total Modificado: 88.89                                | Partida presupuestaria:   |                        |                              |     | Porc. IRPF          |          |
| Aceptar Cancelar                                               | 34WB0025IP - 541A06S - 68 | 8303 - DIETA           | S, LOCOMOCIÓN Y TRASLADOS. I | D V | Porc. IRPF          |          |
|                                                                |                           |                        |                              |     |                     |          |
|                                                                |                           |                        |                              |     |                     |          |
|                                                                |                           |                        |                              |     | i Guardar           | X Cerrar |

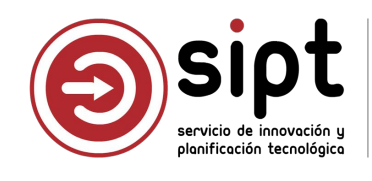

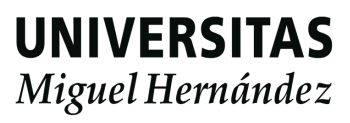

|                                                              | Epígrafe alta/edición    |                                           |   |                     | ×        |
|--------------------------------------------------------------|--------------------------|-------------------------------------------|---|---------------------|----------|
| Comisiones de Servicio   —   —   —     Concepto de Dieta   X | Tipo epígrafe: *         |                                           |   | Orden:              |          |
| Datos del Epígrafe                                           | Otros                    |                                           | × | 3                   |          |
| Tipo de Epígrafe: Otros                                      | Descripción:             |                                           |   |                     |          |
| Descripción:                                                 | Parking                  |                                           |   |                     |          |
| Datos                                                        | Cantidad 🕕 *             | Importe unitario: *                       |   | Importe total       |          |
| Datos<br>Días: 0.00                                          | 0,00                     | 0,00                                      | € | 0,00                | €        |
| Importe Dieta: 0.00                                          | Modificado:              | Imp. total modificado *                   |   | Importe anticipado: |          |
|                                                              | Sí                       | 30,00                                     | € | Importe anticipado  | €        |
|                                                              | Partida presupuestaria:  |                                           |   | Porc. IRPF          |          |
| Importe Total: 0.00                                          | 34WB0025IP - 541A06S - 6 | 8303 - DIETAS, LOCOMOCIÓN Y TRASLADOS. ID | × | Porc. IRPF          |          |
| Importe Total Modificado:     30.00                          | n                        |                                           |   |                     |          |
| Acentar                                                      |                          |                                           |   | 🖻 Guardar           | X Cerrar |
|                                                              |                          |                                           |   |                     |          |

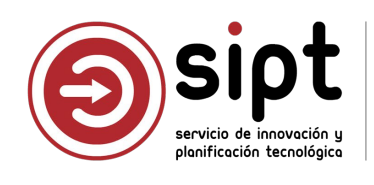

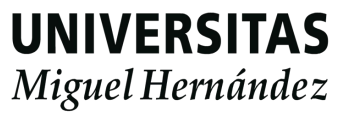

| ACF                                                                                                    |                                 |                            |                    |                                                                                 |                                     |
|----------------------------------------------------------------------------------------------------|---------------------------------|----------------------------|--------------------|---------------------------------------------------------------------------------|-------------------------------------|
| omisiones de Servicio                                                                                                    | - 🗆 × 🗖                         |                            |                    |                                                                                 |                                     |
| aral Administración Ayuda                                                                                                    | UXXI Económico                  | Datos Generales            | 🗹 Itinerarios/Ep   | oígrafes 🗋 Adjuntos ⊘ Validar/Rechazar 🧬 Discrep                                | ancias                              |
| General Descripción Adelantos                                                                                                    | Apuntes de Agencia              | Tipo de pago:              |                    | Acuerdo de caja fija: *                                                         | Responsable de la partida:          |
| Liquidación Datos Asociados                                                                                                    | Documentación                   | Acuerdo de Caja Fija (ACF) | ×.                 | 2025/1300 - CEGECA CAMPUS DE ELCHE                                              | PILAR GARCIA AGUADO                 |
|                                                                                                    |                                 | Resumen p                  | oor partida        |                                                                                 |                                     |
| Adelanto Asociado Sin Adelanto Asociado                                                                                                    |                                 | Orgánica                   | Funcional          | Económica Importe retenciones                                                   | Importe<br>anticipado Importe total |
| Justificante del Gasto Asociado Sin Justificante del G                                                                                                    | iasto Asociado                  | 34WB0025IP                 | 541A06S            | 68303 885,59 €                                                                  | 885,59 €                            |
| Total Adelantado:         Total Gastado:       885,59         Total Retención:       0,00         Total Apuntes Agencia:       0,00         Total Comisión:       885,59 | Liquidación Comisión:<br>885,59 |                            | Los<br>en E<br>UXX | adjuntos que se introduje<br>OP <b>NO</b> se vuelcan a<br>(IEC. No es necesario | ron                                 |
|                                                                                                    |                                 |                            |                    |                                                                                 |                                     |

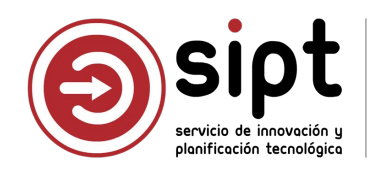

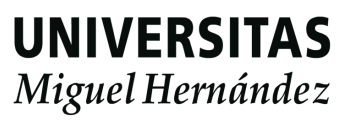

Comisión en UXXIEC

| Guardar Ctrl+G                                        | 1                |              | uxxi Económico     |
|-------------------------------------------------------|------------------|--------------|--------------------|
| Guardar como                                          | scripción        | Adelantos    | Apuntes de Agencia |
| Borrar                                                | Datos As         | ociados      | Documentación      |
| Autorizar<br>Rechazar<br>Confirmación itinerario      | Sin Adelanto A   | Asociado     |                    |
| Liquidación I                                         | Liquidar         | ante del Gas | sto Asociado       |
| L                                                     | Anularliquidació | 0            |                    |
| Presentación Preliminar                               | inerario         |              |                    |
| mpnmir )<br>Presentación Preliminar )<br>Salir Ctrl+S | inerario         |              |                    |

| s <u>D</u> atos Investiga                                                                                                    | ción Inventario Contratación y Compras Documentación                                                                                                    |
|----------------------------------------------------------------------------------------------------|----------------------------------------------------------------------------------------------------|
| ral Ad <u>m</u> inistrativo                                                                                                    | Económico Datos Fiscales Agrupaciones Imputación Pago                                                                                                    |
| lúnana da naciatra                                                                                                    | iustificante, 2025//C100000240                                                                                                    |
| vumero de registro                                                                                                    | Justificante: 2025/[C]000000218                                                                                                    |
| Descrip <mark>ción</mark>                                                                                                    | alencia de investigación sobre Psicología de la Educación en la Universidad de<br>alencia entre el 15 y 19 de septiembre                                                                                                    |
|                                                                                                    |                                                                                                    |
| Grupo de Usuario:U                                                                                                    | NIVERSIDAD MIGUEL HERI Fecha emisión : 25/03/2025 RECC                                                                                                    |
| N.I.F. / C.I.F                                                                                                    | 2****734A Del: O GOMEZ SALCEDO, LOLA                                                                                                    |
| Númoro porio :                                                                                                    |                                                                                                    |
| Numero sene .                                                                                                    | Numero justificante / factura:                                                                                                    |
| Municipio emisión:                                                                                                    |                                                                                                    |
|                                                                                                    |                                                                                                    |
| Carácter justificante d                                                                                                    | lel gasto                                                                                                    |
| <ul> <li>Carácter justificante d</li> <li>Original</li> </ul>                                                                                                    | Factura Agente de aduanas:                                                                                                    |
| Carácter justificante d<br>C Original<br>C Duplicado                                                                                                    | lel gasto<br>Factura Agente de aduanas:<br>Razón emisión duplicado:                                                                                                    |
| Carácter justificante d<br>C Original<br>C Duplicado<br>C Cargo Interno                                                                                                    | lel gasto<br>Factura Agente de aduanas:<br>Razón emisión duplicado:<br>Cargo interno:                                                                                                    |
| Carácter justificante d<br>C Original<br>C Duplicado<br>Cargo Interno<br>Interno                                                                                                    | lel gasto         Factura Agente de aduanas:         Razón emisión duplicado:         Cargo interno:                                                                                                    |
| Carácter justificante d<br>Coriginal<br>Duplicado<br>Cargo Interno<br>Interno<br>Cagente de aduanas                                                                                                    | lel gasto         Factura Agente de aduanas:         Razón emisión duplicado:         Cargo interno:            Factura de la compra:                                                                                                    |
| Carácter justificante d<br>C Original<br>C Duplicado<br>C Cargo Interno<br>C Interno<br>C Agente de aduanas                                                                                                    | Iel gasto         Factura Agente de aduanas:         Razón emisión duplicado:         Cargo interno:         Factura de la compra:         DUA:                                                                                                    |
| Carácter justificante d<br>Coriginal<br>Couplicado<br>Cargo Interno<br>Interno<br>CAgente de aduanas                                                                                                    | Iel gasto   Factura Agente de aduanas:   Razón emisión duplicado:   Cargo interno:     Factura de la compra:     DUA:   Fact. Rectificada:                                                                                                    |
| Carácter justificante d<br>Coriginal<br>Duplicado<br>Cargo Interno<br>Interno<br>Agente de aduanas<br>Rectificativa<br>Abonar / Rect. Nega                                                                                                    | Factura Agente de aduanas:   Factura Agente de aduanas:   Razón emisión duplicado:   Cargo interno:   Factura de la compra:   JUA:   Fact. Rectificada:   Fact. Rectificada:   Ver Abonos / Fact. Rectificativas                                                                  |
| Carácter justificante d<br>Coriginal<br>Duplicado<br>Cargo Interno<br>Interno<br>Agente de aduanas<br>Rectificativa<br>Abonar / Rect. Nega                                                                                                    | Iel gasto   Factura Agente de aduanas:   Razón emisión duplicado:   Cargo interno:   Factura de la compra:   DUA:   Fact. Rectificada:   Image: Track Rectificada:   Ativa                                                                                                    |
| Carácter justificante d<br>Coriginal<br>Duplicado<br>Cargo Interno<br>Interno<br>Agente de aduanas<br>Rectificativa<br>Abonar / Rect. Nega<br>Normal                                                                                                    | Iel gasto   Factura Agente de aduanas:   Razón emisión duplicado:   Cargo interno:   Cargo interno:   Factura de la compra:   DUA:   Fecha expedición:   DUA:   Fact. Rectificada:   Image: Trace de la compra:   Fecha expedición:                                               |
| Carácter justificante d Coriginal Coriginal Corago Interno Corago Interno Corago | Factura Agente de aduanas:   Factura Agente de aduanas:   Razón emisión duplicado:   Cargo interno:   Factura de la compra:   Factura de la compra:   Factura de la compra:   Factura de la compra:   Fact. Rectificada:   Fact. Rectificada:   Ver Abonos / Fact. Rectificativas |

XIEC no permite orporar información de Documentos de go en este módulo, lo que en este punto rá que introducir los os que se requieran forma manual

últimas versiones JXXIEC fuerzan el de líneas

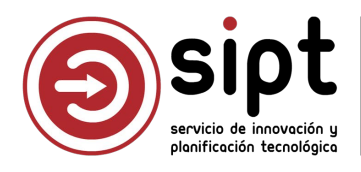

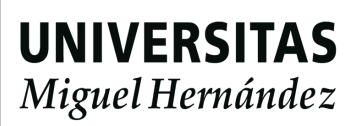

Comisión en UXXIEC

|                                                                                                    |                                                                                                    | -0                                     |                                  | ×                   |
|----------------------------------------------------------------------------------------------------|----------------------------------------------------------------------------------------------------|----------------------------------------|----------------------------------|---------------------|
| eneral Administración Ayuda                                                                                                    |                                                                                                    |                                        |                                  |                     |
| Otros <u>D</u> atos   In⊻estiga<br>Ge <u>n</u> eral Ad <u>m</u> inistrativo                                                     | ción   Inventa <u>r</u> io   C <u>o</u> ntratación y Compras<br><u>E</u> conómico   Datos <u>F</u> iscales   <u>A</u> grupaciones                                                     | Docu                                   | men <u>t</u> ac<br>in   <u>P</u> | ión<br><u>`</u> ago |
| Tipo de Pago         ○ Pago directo         ⓒ Anticipo de caja fija         ○ Pago a justificar         Núm. Asiento Registral: | Fecha de entrada en el registro administrativo:         Hora de entrada en el registro administrativo:         Fecha de entrada en el registro contable:         Fecha de conformidad | 25/03/2025<br>25/03/2025<br>25/03/2025 |                                  |                     |
| Acuerdo de ACE                                                                                                    |                                                                                                    |                                        |                                  |                     |
|                                                                                                    | MOUS DE ELCUE                                                                                                    |                                        |                                  |                     |
| 2025/1300 CEGECA CAL                                                                                                    | MPUS DE ELCHE                                                                                                    |                                        |                                  |                     |
| Libramiento asociado                                                                                                    | MPUS DE ELCHE                                                                                                    |                                        |                                  |                     |
| Libramiento asociado                                                                                                    | MPUS DE ELCHE<br>e solicita la compra/servicio                                                                                                    |                                        |                                  |                     |
| Libramiento asociado<br>Unidad administrativa qu<br>Unidad administrativa qu                                                    | MPUS DE ELCHE<br>e solicita la compra/servicio<br>e conforma la factura                                                                                                    |                                        |                                  |                     |

La información que ya se introdujo en la pantalla de Comisiones de Servicio aparece pre-cargada

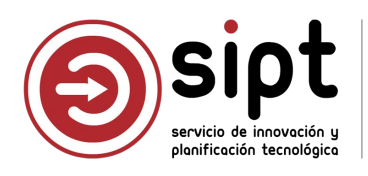

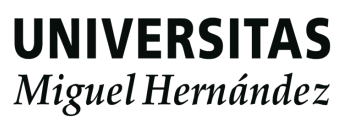

| Inventario Contratación y Compras Documenta       | ación Líneas de                                                                                                    | l justifican                                                                                                    | te de g                                                                                                    | asto Nº 2025/[C]00000218                                                                                                    |                                                                                                    |                                                                                                    |                                                                                                    |
|---------------------------------------------------|----------------------------------------------------------------------------------------------------|----------------------------------------------------------------------------------------------------|----------------------------------------------------------------------------------------------------|----------------------------------------------------------------------------------------------------|----------------------------------------------------------------------------------------------------|----------------------------------------------------------------------------------------------------|----------------------------------------------------------------------------------------------------|
| mico Datos Fiscales Agrupaciones Imputación E     | Pago Línea:                                                                                                    | s del just                                                                                                    | ificant                                                                                                    | ie                                                                                                    |                                                                                                    |                                                                                                    |                                                                                                    |
| idades a las que hace referencia el iustificante: |                                                                                                    | Sel.                                                                                                    | N⁰                                                                                                    | Descripción                                                                                                    | Neto                                                                                                    | IVA                                                                                                    | Тс                                                                                                    |
|                                                   |                                                                                                    |                                                                                                    | 1                                                                                                    | Desplazamiento en coche                                                                                                    | 88,89                                                                                                    | 0.00                                                                                                    | 88,89                                                                                                    |
| 885.59                                            |                                                                                                    |                                                                                                    | 2                                                                                                    | 5 dietas a 53,34 según fondos UMH                                                                                                    | 266,70                                                                                                    | 0.00                                                                                                    | 266,7                                                                                                    |
| Importe bruto                                     | X                                                                                                    |                                                                                                    | 3                                                                                                    | Parking                                                                                                    | 30,00                                                                                                    | 0.00                                                                                                    | 30,00                                                                                                    |
| Minporte recargo 0.00                             |                                                                                                    |                                                                                                    | 4                                                                                                    | 4 noche en notel NH Cludad de Valencia                                                                                                    | 500,00                                                                                                    | 0,00                                                                                                    | 500,0                                                                                                    |
| Minporte descuento 0.00                           |                                                                                                    |                                                                                                    |                                                                                                    |                                                                                                    |                                                                                                    |                                                                                                    |                                                                                                    |
| Importe neto 885.59                               |                                                                                                    | •                                                                                                    |                                                                                                    |                                                                                                    |                                                                                                    |                                                                                                    |                                                                                                    |
|                                                   | Pr                                                                                                    | orrata —                                                                                                    |                                                                                                    |                                                                                                    |                                                                                                    |                                                                                                    |                                                                                                    |
| • Impolite IVA                                    | Est                                                                                                    | pecial 0.                                                                                                    | 00 %                                                                                                    | - Registrar                                                                                                    |                                                                                                    | Agrupación (                                                                                                    | de líneas                                                                                                    |
| Importe total 885,59                              |                                                                                                    |                                                                                                    |                                                                                                    |                                                                                                    | -                                                                                                    |                                                                                                    |                                                                                                    |
| Imp Rtn IRPE                                      |                                                                                                    |                                                                                                    |                                                                                                    |                                                                                                    |                                                                                                    |                                                                                                    |                                                                                                    |
|                                                   |                                                                                                    |                                                                                                    |                                                                                                    |                                                                                                    |                                                                                                    |                                                                                                    |                                                                                                    |
|                                                   |                                                                                                    |                                                                                                    |                                                                                                    | Volver                                                                                                    |                                                                                                    |                                                                                                    |                                                                                                    |
| Importe Retención                                 |                                                                                                    |                                                                                                    |                                                                                                    |                                                                                                    |                                                                                                    |                                                                                                    |                                                                                                    |
|                                                   |                                                                                                    |                                                                                                    |                                                                                                    |                                                                                                    |                                                                                                    |                                                                                                    |                                                                                                    |
| Líquido a pagar: 885,59                           |                                                                                                    |                                                                                                    |                                                                                                    |                                                                                                    |                                                                                                    |                                                                                                    |                                                                                                    |
| IVA deducible 0.00                                |                                                                                                    |                                                                                                    |                                                                                                    |                                                                                                    |                                                                                                    |                                                                                                    |                                                                                                    |
|                                                   | Inventarjo       Contratación y Compras       Documente         mico       Datos Fiscales       Agrupaciones       Imputación         idades a las que hace referencia el justificante:       1         Importe bruto       885.59         Importe recargo       0.00         Importe descuento       0.00         Importe neto       885.59         Importe neto       885.59         Importe total       0.00         Importe total       0.00         Imp. Rtn. IRPF       0.00         Imp. Rtn IVA Intrac       0.00         Importe Retención       0.00         Importe Retención       0.00         Importe Retención       0.00         Importe Retención       0.00 | Inventario Contratación y Compras   mico Datos Fiscales   Agrupaciones Imputación   Pago     idades a las que hace referencia el justificante:   I     Importe bruto   885,59   Importe neto   885,59   Importe neto   885,59   Importe neto   885,59   Importe total   885,59   Importe total   885,59   Importe total   885,59   Importe total   885,59   Importe total   885,59   Importe total   885,59   Importe total   885,59   Importe total   885,59   Importe Retención   0.00   Importe Retención   0.00   Líquido a pagar | Inventario Contratación y Compras   mico Datos Fiscales   Agrupaciones Imputación   Pago     Idades a las que hace referencia el justificante:   Importe bruto   885,59   Importe neto   885,59   Importe neto   885,59   Importe total   885,59   Importe total   885,59   Importe total   885,59   Importe total   885,59   Importe total   885,59   Importe total   885,59   Importe Retención   0.00   Importe Retención   0.00   Importe Retención   0.00   Importe Retención   0.00   Importe Retención   0.00 | Inventario Contratación y Compras   mico Datos Eiscales   Agrupaciones Imputación   Pago     dades a las que hace referencia el justificante:   I   Importe bruto   885.59   Importe neto   885.59   Importe neto   885.59   Importe total   1   1   1   1   1   1   1   1   1   1   2   3   1   4   2   3   1   4   1   2   3   1   4   1   2   3   1   4   1   2   3   1   1   2   3   1   4   1   2   3   1   1   2   3   1   1   2   3   1   1   1   1   2   1   2   3   1   4   1   1   1   1   1   1   1   2   1   1   2   1 <td>Inventarjo Contratación y Compras   Documentación   mico   Datos Fiscales   Agrupaciones   Importe   idades a las que hace referencia el justificante:   Ii   Importe bruto   885.53   2 Importe recargo   0.00   Importe descuento   0.00   Importe total   885.53   2 Importe total   885.53   2 Importe total   885.53   2 Importe total   885.53   2 Importe total   885.53   2 Importe total   885.53   2 Importe total   885.53   2 Importe total   885.53   2 Importe total   885.53   2 Importe total   885.53   2 Importe total   885.53   2 Imp. Rn. IRPF   0.00   Importe Retención   0.00   Importe Retención   0.00   Importe Retención   0.00   Importe Retención   0.00</td> <td>Inventación y Compras       Documentación         mico       Datos Fiscales       Agrupaciones       Imputación         dades a las que hace referencia el justificante:       I       Líneas del justificante         idades a las que hace referencia el justificante:       I       Desplazamiento en coche       88,89         2       5 dietas a 53,34 según fondos UMH       266,70       30,00         1       Desplazamiento en coche       88,89       2,5       5 dietas a 53,34 según fondos UMH       266,70         1       Importe toruto       0.00       Importe necion       0.00       3       Parking       30,00         1       Importe neto       685,59       Importe total       885,59       30,00       Importe notal NH Ciudad de Valencia       500,00         1       Importe neto       685,59       Importe total       885,59       Importe notal       Registrar         1       Importe total       885,59       Importe total       0.00       Importe Retención       0.00         1       Importe Retención       0.00       Importe Retención       0.00       Importe Retención       Volver         1       Importe Retención       0.00       Importe Retención       0.00       Importe Retención       0.00       Importención</td> <td>Inventagio Contratación y Compras   Documentación   mico   Datos Ejscales   Agrupaciones   Importe bruto   88,59   2   Importe recargo   0.00   2   6 dectas a 53,34 según fondos UMH   266,70   0.00   3   Parking   30.00   0.00   2   Importe recargo   0.00   2   Importe total   88,59   2   Importe total   885,59   2   1   Descripción   Neto   VA   0.00   2   5   detas a 53,34 según fondos UMH   266,70   0.00   2   1   Desplazmiento en coche   88,89   0.00   1   4   4   4   4   4   4   4   4   4   4   500,00   1   1   1   1   2   1   1   1   2   1   1   1   2   1   1   2   1   1   2   1   1   2   1   2  <tr< td=""></tr<></td> | Inventarjo Contratación y Compras   Documentación   mico   Datos Fiscales   Agrupaciones   Importe   idades a las que hace referencia el justificante:   Ii   Importe bruto   885.53   2 Importe recargo   0.00   Importe descuento   0.00   Importe total   885.53   2 Importe total   885.53   2 Importe total   885.53   2 Importe total   885.53   2 Importe total   885.53   2 Importe total   885.53   2 Importe total   885.53   2 Importe total   885.53   2 Importe total   885.53   2 Importe total   885.53   2 Importe total   885.53   2 Imp. Rn. IRPF   0.00   Importe Retención   0.00   Importe Retención   0.00   Importe Retención   0.00   Importe Retención   0.00 | Inventación y Compras       Documentación         mico       Datos Fiscales       Agrupaciones       Imputación         dades a las que hace referencia el justificante:       I       Líneas del justificante         idades a las que hace referencia el justificante:       I       Desplazamiento en coche       88,89         2       5 dietas a 53,34 según fondos UMH       266,70       30,00         1       Desplazamiento en coche       88,89       2,5       5 dietas a 53,34 según fondos UMH       266,70         1       Importe toruto       0.00       Importe necion       0.00       3       Parking       30,00         1       Importe neto       685,59       Importe total       885,59       30,00       Importe notal NH Ciudad de Valencia       500,00         1       Importe neto       685,59       Importe total       885,59       Importe notal       Registrar         1       Importe total       885,59       Importe total       0.00       Importe Retención       0.00         1       Importe Retención       0.00       Importe Retención       0.00       Importe Retención       Volver         1       Importe Retención       0.00       Importe Retención       0.00       Importe Retención       0.00       Importención | Inventagio Contratación y Compras   Documentación   mico   Datos Ejscales   Agrupaciones   Importe bruto   88,59   2   Importe recargo   0.00   2   6 dectas a 53,34 según fondos UMH   266,70   0.00   3   Parking   30.00   0.00   2   Importe recargo   0.00   2   Importe total   88,59   2   Importe total   885,59   2   1   Descripción   Neto   VA   0.00   2   5   detas a 53,34 según fondos UMH   266,70   0.00   2   1   Desplazmiento en coche   88,89   0.00   1   4   4   4   4   4   4   4   4   4   4   500,00   1   1   1   1   2   1   1   1   2   1   1   1   2   1   1   2   1   1   2   1   1   2   1   2 <tr< td=""></tr<> |

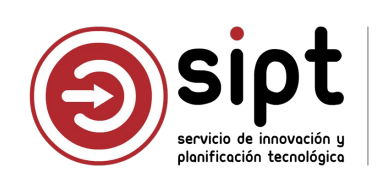

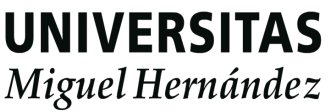

Comisión en UXXIEC

| eas del justificante de gasto N | 2025/[C]000000218                        |        |        |
|---------------------------------|------------------------------------------|--------|--------|
|                                 |                                          |        |        |
|                                 |                                          |        |        |
| Nº unidades a las que ha        | ce referencia la línea del justificante: | 1      |        |
| Importe principal a introducir  |                                          | 88,89  |        |
| C Importe neto                  | C Importe recargo                        | 0,00 🤿 | % 0.00 |
| C Importe bruto                 | C Importe descuento                      | 0,00   | % 0.00 |
|                                 | Importe neto                             | 88,89  |        |
|                                 | Importe IVA                              | 0.00   | % 0,00 |
|                                 | Importe total                            | 88,89  | □ RE   |
|                                 | C Imp. Rtn. IRPF                         | 0.00 🤉 | % 0    |
|                                 | Imp. Rtn. IVA Intrac                     | 0.00   | % 0    |
|                                 | Imp. Otra Retención                      | 0.00   | % 0    |
| Prorrata                        | Importe Retención                        | 0,00   | 0      |
| Especial 0.00 % -               | Líquido a pagar:                         | 88,89  |        |
|                                 | IVA deducible                            | 0.00   |        |
|                                 |                                          | 1      | 2      |

| Datos Económicos                       | Datos Fiscales                                                                                                  |                      |
|----------------------------------------|----------------------------------------------------------------------------------------------------|----------------------|
| Intracomunitario                       | os Otros Modelos D                                                                                              | eclaraciones         |
| Clave Operación mo                     | modelo 347/340                                                                                                  | amiento              |
| Casilla del n<br>Clave L<br>Subclave M | n <b>odelo 190</b><br>Rentas exentas y dietas exc<br>Subclave 01                                                | eptuadas de gravamen |
| Casilla del n<br>Clave<br>Subclave     | rodelo 296                                                                                                    |                      |
| I_ Casilla del<br>□ Retribucion        | modelo 180 Inmueb<br>es                                                                                         | le:                  |
|                                        | Percepción íntegra<br>88,89                                                                                     | Retenciones prac     |
| Dinerarias                             | the second second second second second second second second second second second second second second second se | Ing a quanta ofor    |
| Dinerarias<br>Especie                  | Valoración<br>0,00                                                                                              | 0,0                  |
| Especie<br>Atrasos                     | Valoración<br>0,00<br>Ejercicio devengo                                                                         | Reducciones          |

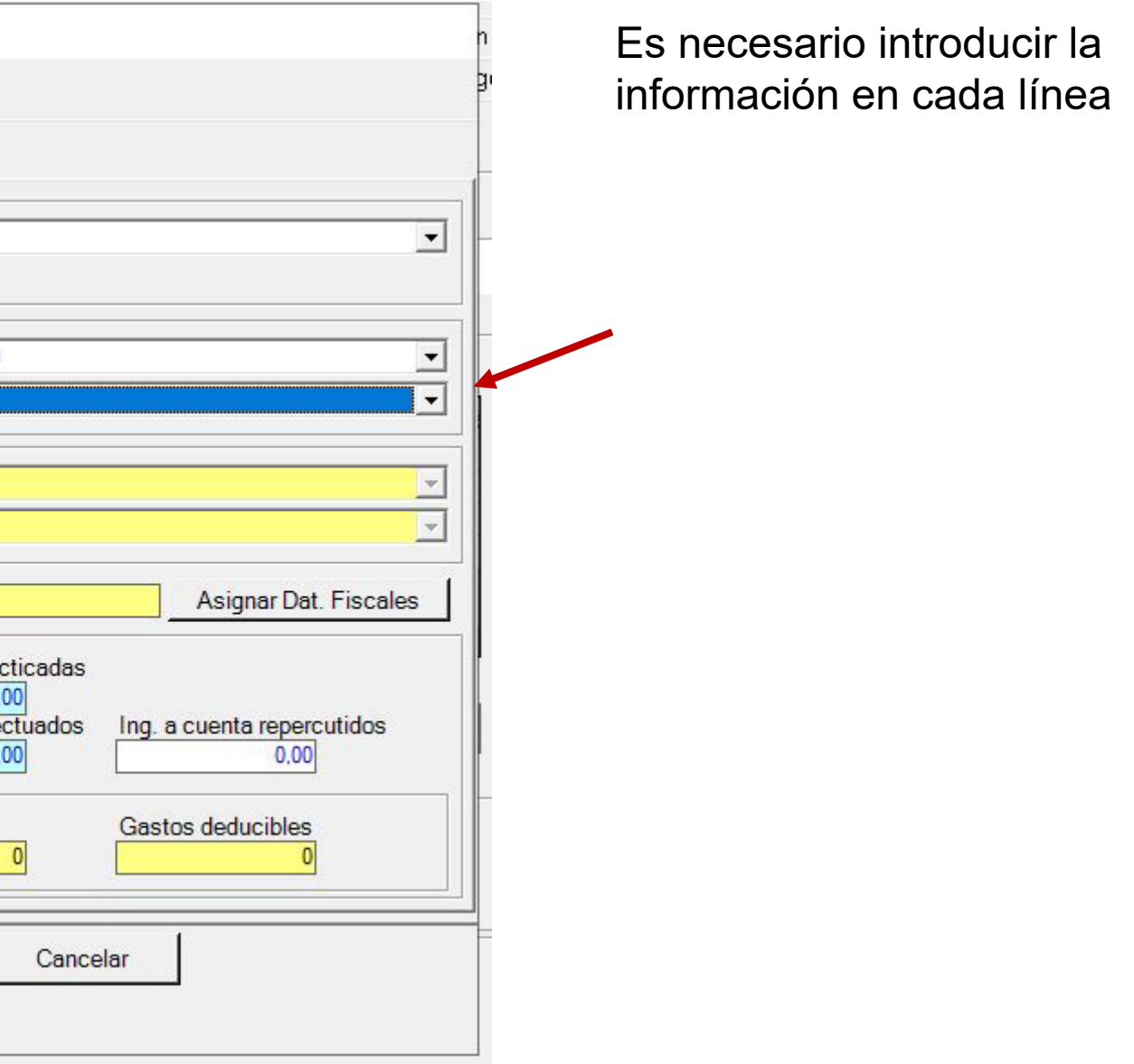

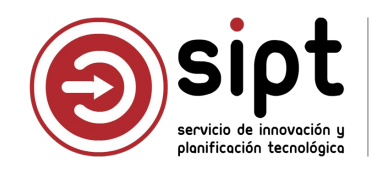

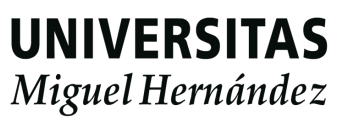

| tos Generales |                       | ] Itinerarios/Epígrafes 🛛 Adjuntos 🥝 Vali                      | idar/Rechazar 🖋 Discrepancias | General Administración Ayuda                                                                                                    | _          |
|---------------|-----------------------|----------------------------------------------------------------|-------------------------------|----------------------------------------------------------------------------------------------------|------------|
| oo de pago:   |                       | Acuerdo de caja fija: *                                        | Responsable de la partida:    | Otros <u>D</u> atos Investigación Inventario Contratación y Compras<br>General Administrativo <u>E</u> conómico Datos <u>F</u> iscales <u>A</u> grupaciones | Documentar |
| Acuerdo de Co | aja Fija (ACF) v      | 2025/1300 - CEGECA CAMPUS DE EL 🗸                              | PILAR GARCIA AGUADO           | Número de operación de imputación:                                                                                                    |            |
|               | Resumen por partida   | 1                                                              |                               | Imputar justificante     C No Imputar justificante                                                                                                    | Anular     |
|               | Orgánica Funcional    | Económica Importe retenciones                                  | Importe<br>anticipado         | Fecha de imputación:         25/03/2025         Ejercicio Aplicaciones:         2025           Importe a Imputar         IVA Deducible         Retencio     | •          |
|               | 34WB0025IP 541A06S    | 68303 885,59 €                                                 | 885,59 €                      | 885,59 0,00 APLICACIONES                                                                                                    | 0.00       |
|               |                       |                                                                |                               | Organica     Funcional     Economica     Importe     Inversion IVA       All     683.03     885,59     1       Importe     1     1     1                    |            |
|               |                       |                                                                |                               |                                                                                                    | <b>v</b>   |
|               | Aviso legal  <br>Univ | Teléfonos de emergencia   Soporte<br>versidad Miguel Hernández | 🛩 f 占 in 🛛 🗶 🔹                | Orgánica Libre     Descuento     Importe       ▲↓     RETENCIONES                                                                                           | ▲<br>▼     |
|               |                       |                                                                |                               | Orgánica Libre     Descuento     Importe       ▲↓     ▲↓     ▲↓     ▲↓                                                                                      | ▲<br>▼     |
|               |                       |                                                                |                               |                                                                                                    |            |

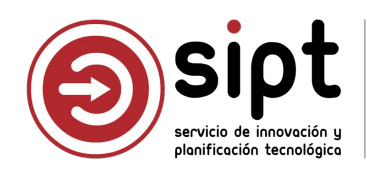

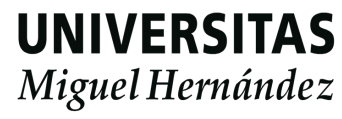

Comisión en UXXIEC

| Tipo de pago: |                 |           | Acuerdo de ca | ja fija: * |                        | Responsable           | e de la partida: |   |
|---------------|-----------------|-----------|---------------|------------|------------------------|-----------------------|------------------|---|
| Acuerdo de (  | Caja Fija (ACF) | $\sim$    | 2025/1300 -   | CEGECA CAM | PUS DE EL V            | PILAR GAR             | RCIA AGUADO      | ~ |
|               | Orgánica        | Funcional | Económica     | Importe    | Importe<br>retenciones | Importe<br>anticipado | Importe total    |   |
|               |                 |           |               |            |                        |                       |                  |   |

Si las partidas presupuestarias y/o importes introducidos en UXXIEC no coinciden con lo indicado en Documentos de Pago, cuando se grabe la liquidación, el proceso automático pasará al documento de pago a estado Discrepancias

| ustificant       | e del gasto<br>Iministración Avi | ıda               |              |                    |                | - 0        |        |
|------------------|----------------------------------|-------------------|--------------|--------------------|----------------|------------|--------|
|                  |                                  |                   |              |                    |                |            |        |
| Otros E          | )atos   Inv                      | estigación        | Inventario   | Contrata           | ción y Compras | Document   | taciór |
| Ge <u>n</u> eral | Ad <u>m</u> inistrat             | tivo <u>E</u> cor | iómico Dato  | s <u>F</u> iscales | Agrupaciones   | Imputación | Pag    |
|                  |                                  |                   |              |                    |                |            |        |
|                  |                                  |                   |              |                    |                | 1          | 1      |
|                  | Número de                        | operación         | de imputació | on:                |                | Anular     |        |
|                  | Imputar justif                   | icante            |              | O No Imputar j     | ustificante    | ~~~        |        |
|                  | Fecha de imput                   | ación: 25/        | 03/2025      | Eiercicio Aplic    | aciones: 2025  |            | 1      |
|                  | Importo a Impu                   |                   | IVA Doduc    | viblo              | Potonciono     | ~          |        |
|                  | importe a mipu                   | 885,59            | TVA Deduc    | 0,00               | Relencione     | 0,00       |        |
|                  |                                  |                   | APLICA       | CIONES             |                |            |        |
|                  | Orgánica                         | Funcional         | Económica    | Importe            | Inversión IVA  |            |        |
|                  | 34.PY.00.19IP                    | 541A.0.6E         | 683.03       | 885,59             |                |            |        |
|                  |                                  |                   |              |                    |                |            |        |
|                  | 1 1                              |                   | 1 1          |                    |                |            |        |
|                  | 5                                |                   |              |                    |                |            |        |
|                  |                                  |                   |              |                    |                | <b>•</b>   |        |
|                  | Oradaira Lib                     | Dese              |              |                    |                | •          |        |
| X                |                                  | le Desc           |              | ле                 |                |            |        |
| Å↓               |                                  |                   |              |                    |                | -          |        |
|                  |                                  | ere i             | REIEN        |                    |                | •          |        |
| X                | Orgánica Lib                     | re Desc           | uento Impo   | orte               |                |            |        |
| Å↓               |                                  |                   |              | _                  |                | -          |        |
|                  |                                  |                   |              |                    |                |            |        |

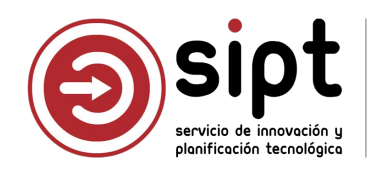

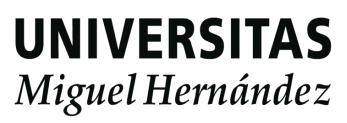

| Justificante del gasto                                                                                                    |                   | □ ×                                    |
|----------------------------------------------------------------------------------------------------|-------------------|----------------------------------------|
| General Administración Ayuda                                                                                                    |                   |                                        |
| Otros <u>D</u> atos Investigación Inventa <u>r</u> io C <u>o</u> ntratación y Compras<br>Ge <u>n</u> eral Ad <u>m</u> inistrativo <u>E</u> conómico Datos <u>F</u> iscales <u>A</u> grupaciones | Docu<br>Imputació | men <u>t</u> ación  <br>n <u>P</u> ago |
| Número de operación de pago:                                                                                                    | Anula             | ar                                     |
| Cesionario Del                                                                                                    |                   |                                        |
| Ordinal Perceptor 003                                                                                                    |                   |                                        |
| C Pagado con adelanto de cajero C Pago del justificante C No pagar en es                                                                                                    | ste momer         | ito                                    |
| Fecha de pago                                                                                                    |                   |                                        |
| Número adelanto cajero:                                                                                                    |                   |                                        |
| Cuenta                                                                                                    |                   |                                        |
| Cheque/Transferencia                                                                                                    |                   |                                        |
|                                                                                                    |                   |                                        |
|                                                                                                    |                   |                                        |
|                                                                                                    |                   |                                        |
|                                                                                                    |                   |                                        |

| Dtros Datos Investigación Inv                 | entario Contratación y Compras Documentac     |
|-----------------------------------------------|-----------------------------------------------|
| Datos asociados<br>Generar documento contable | lº documento contable № cuenta justificativa  |
| Consultar documento contable                  | P Expediente Ref. interna del expediente      |
| Asociar justificante a expediente             |                                               |
| Capturar nuevo expediente                     | Desde UXXI - RRHH                             |
| Asociar Proyectos                             |                                               |
| Asociar apuntes de agencia de viajes          | Anular asociación apuntes de agencia de viaje |
| Asociar Gastos Colaboraciones Docent          | es Datos de Pago                              |
| Anular asociación Gastos Colaboraciones Do    | Consultar datos del pago                      |
| Enviar datos a C.A.N.O.A.                     |                                               |
| -inanciación                                  |                                               |
| Ingresos Asociados                            | Importe Financiado                            |
| 土                                             |                                               |

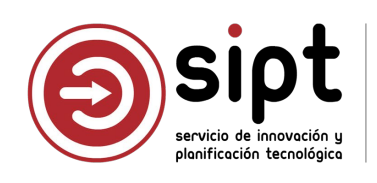

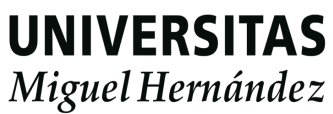

#### Comisión en UXXIEC

| Guardar Ctrl+G<br>Guardar Como                                                                                                    | Inventario   Contratación y Compras   Docume                        | ación Otros Datos Investigación Inventario Contratación y Compras                                                                                                    | Documentació          |
|----------------------------------------------------------------------------------------------------|---------------------------------------------------------------------|----------------------------------------------------------------------------------------------------|-----------------------|
| Borrar<br>Validar Ctrl+D                                                                                                    | mico Datos <u>Fi</u> scales <u>A</u> grupaciones <u>I</u> mputación | Pago Ge <u>n</u> eral Ad <u>m</u> inistrativo <u>E</u> conómico Datos <u>F</u> iscales <u>A</u> grupaciones                                                                                                    | Imputación <u>P</u> a |
| Abono de Facturas / Rect. Negativa<br>Rectificar Justificante                                                                                     | de imputación:                                                      | Número de operación de imputación: 2025/00003669                                                                                                    | Anular                |
| Consultar justificante rectificado                                                                                                    | C No Imputar justificante                                           | C No Imputar justificante                                                                                                    | ~                     |
| AutoFactura<br>Recuperar Autofactura                                                                                                    | 3/2025 Ejercicio Aplicaciones: 2025 •<br>IVA Deducible Retenciones  | Pecka de imputación:     25/03/2025     Ejercicio Aplicaciones:     2025       Importe a     JUSTIFICANTES DEL GASTO     2                                                                                                    | ×                     |
| Conformidad Histórico Grupo Usuarios Ctrl+H<br>Imprimir Ctrl+P<br>Mostrar presentación preliminar<br>Acta de Recepción<br>Autorización<br>Memoria | APLICACIONES                                                        | Image: Construction of the second second |                       |
| Orgánica Libre Des                                                                                                    | cuento Importe                                                      | Orgánica Libre     Descuento     Importe       ≧↓     RETENCIONES                                                                                                    | <u> </u>              |
| Orgánica Libre     Des       ▲↓     ●                                                                                                    | cuento Importe                                                      | Orgánica Libre     Descuento     Importe       21                                                                                                    | <b>_</b>              |

Si hay errores al guardar el JG que no permiten que la comisión quede en estado Liquidada, es necesario corregirlos.

La comisión debe quedar Liquidada para poder avanzar

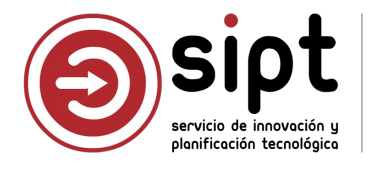

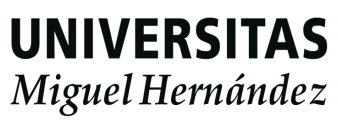

#### Comisión en UXXIEC

|                                                                            | n Ayuda         |                                  |                   | 1444 - 1445 - 1445 - 1445       |
|----------------------------------------------------------------------------|-----------------|----------------------------------|-------------------|---------------------------------|
|                                                                            | 9 20 8          |                                  |                   | UXXI Económic                   |
| General                                                                    | Descripo        | ción 📔                           | Adelantos         | Apuntes de Agencia              |
| Liquidación                                                                |                 | Datos A                          | sociados          | Documentación                   |
| Adelanto As                                                                | ociado          | Sin Adelanto                     | Asociado          |                                 |
| Justificante                                                               | del Gasto Asoci | iado 20                          | 025/[C]000000218  |                                 |
| Estada: Italia                                                             |                 |                                  |                   |                                 |
|                                                                            | ada             |                                  |                   |                                 |
|                                                                            | ada             |                                  |                   |                                 |
|                                                                            | ada             |                                  | Total Adelantado: | Liquidación Comisión:           |
| Total Gastado:                                                             | ada             | 885,59                           | Total Adelantado: | Liquidación Comisión:           |
| Total Gastado:<br>Total Retención:                                         |                 | 885,59                           | Total Adelantado: | Liquidación Comisión:           |
| Total Gastado:<br>Total Retención:<br>Total Apuntes Age                    | ada             | 885,59<br>0,00<br>0,00           | Total Adelantado: | Liquidación Comisión:<br>885,59 |
| Total Gastado:<br>Total Retención:<br>Total Apuntes Age<br>Total Comisión: | encia:          | 885,59<br>0,00<br>0,00<br>885,59 | Total Adelantado: | Liquidación Comisión:           |

Un proceso automático que se ejecuta cada 30 minutos, procesará la comisión y su justificante de gastos.

Si todo está correcto, el proceso:

- Generará el PDF de justificación
- Creará un expediente en Gestor de Expedientes
- Añadirá el PDF al expediente
- Pondrá el documento de pago en estado Expediente

Si hay alguna discrepancia entre las partidas o importes del JG y el documento de pago:

- Enviará correo al administrativo
- Pondrá el documento de pago en estado Discrepancias

- Enviará correo al CEGECA correspondiente con los datos del expediente

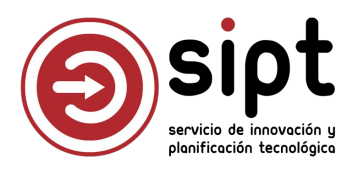

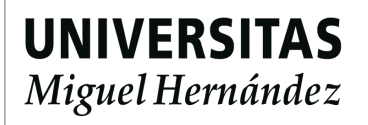

# Liquidación: CEGECA

Lanzamiento manual de proceso automático

|                          | Gestor | Pendiente<br>reponsable fondos | Pendiente CEGECA | Liquidación<br>Validado e<br>integrado en UXXI |                  |
|--------------------------|--------|--------------------------------|------------------|------------------------------------------------|------------------|
| observaciones            |        |                                |                  |                                                |                  |
| Historial Lanzar proceso |        |                                |                  |                                                | Validar Rechazar |

Disponible sólo para usuarios CEGECA:

Lanza de forma manual el proceso de paso de JG a Expediente/Discrepancias para documentos de pago en estado Liquidación

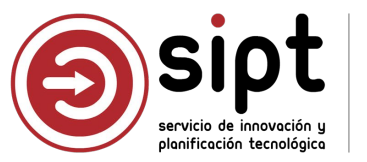

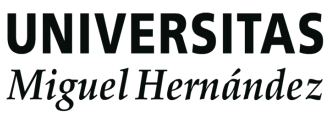

Envía correo al administrativo

#### El proceso ha detectado discrepancias

#### Documento de pago con discrepancias

Le informamos que en el documento de pago de la comisión de servicio "Estancia de investigación sobre Psicología de la Educación en la Universidad de Valencia entre el 15 y 19 de septiembre", con código 96122, se han hallado discrepancias entre la información de Económico y la información de la aplicación.

Le rogamos que consulte el apartado <u>Documentos de Pago</u> de su acceso identificado en Universite para realizar las subsanaciones pertinentes.

Saludos y muchas gracias.

IMPORTANTE: Este correo ha sido enviado automáticamente; por favor, no responda.

El documento de pago se encontrará en estado Discrepancias con económico

| xto a buscar:     |                     |                 |                    | Estado:                                                                                                    |          |
|-------------------|---------------------|-----------------|--------------------|----------------------------------------------------------------------------------------------------|----------|
| 96122             |                     |                 |                    | Discrepancias con económico $\vee$                                                                                         | 🖉 Buscar |
| Listado           |                     |                 |                    |                                                                                                    |          |
| Código comisión 🗘 | Código validación 👙 | NIF / Documento | Comisionado        | Descripción                                                                                                    | ÷        |
| 96122             | 6628002             | 2****734A       | LOLA GOMEZ SALCEDO | Estancia de investigación sobre Psicología de la Educación en la Universidad de<br>Valencia entre el 15 y 19 de septiembre | 🖉 Editar |

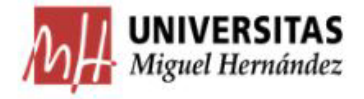

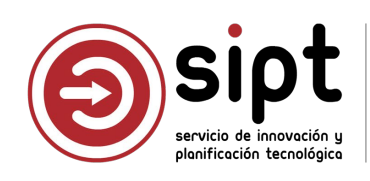

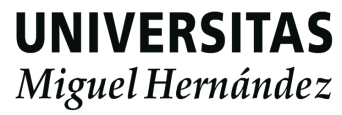

#### Pantalla de discrepancias

En esta pantalla se muestran las diferencias entre los importes por partida grabados en la aplicación de documentos de pago y en UXXIEC

| Orgánica   | Funcional | Económica | Ejercicio | Importe<br>comisiones<br>servicio | Importe<br>comisiones<br>servicio IRPF | Importe<br>comisiones<br>servicio<br>anticipado | Importe<br>comisiones<br>servicio total | lmpo<br>econór |
|------------|-----------|-----------|-----------|-----------------------------------|----------------------------------------|-------------------------------------------------|-----------------------------------------|----------------|
| 34WB0025IP | 541A06S   | 68303     | 2025      | 885,59 €                          |                                        |                                                 | 885,59€                                 |                |
| 34PY0019IP | 541A06E   | 68303     | 2025      |                                   |                                        |                                                 |                                         | 885            |

Estos importes y partidas deben coincidir para que el proceso continúe, ya que son los que ha validado el responsable de fondos y el CEGECA, y aparecerán en el PDF de justificación

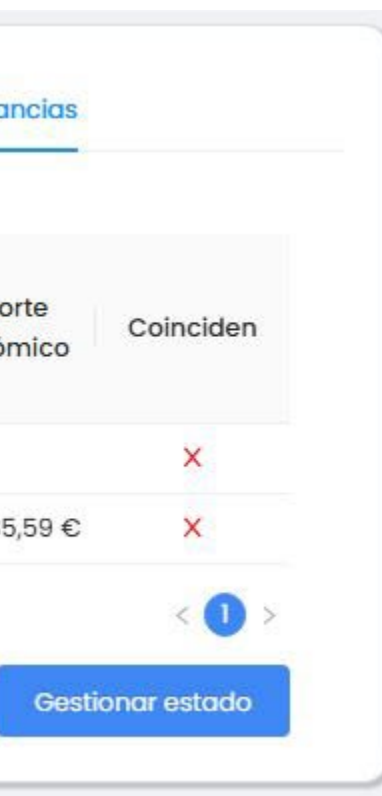

Es necesario pulsar el botón de Gestionar estado para resolver las discrepancias

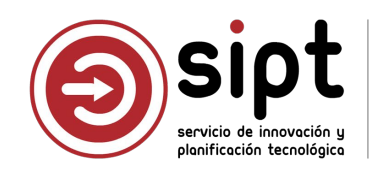

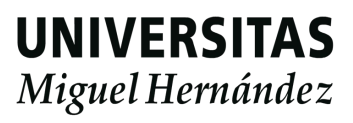

Proceso

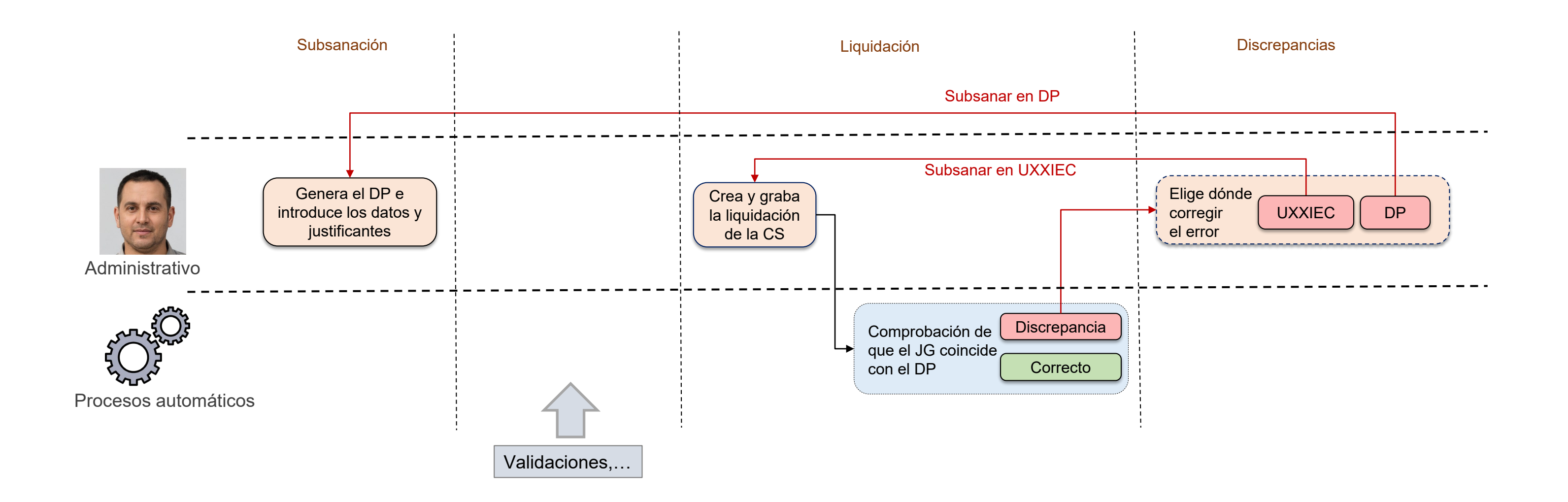

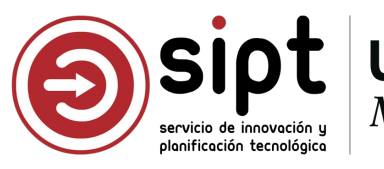

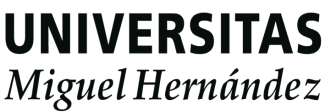

Selección de dónde se va a rectificar

| misiones de s   | Gestionar estado de la comisión de servicio X                                                                                                    |          |                       | Bor           | rar Volv    |
|-----------------|----------------------------------------------------------------------------------------------------|----------|-----------------------|---------------|-------------|
| Datos Generales | Existen discrepancias entre los importes de la comisi¿n de servicio y los de la<br>liquidación en económico. Debe elegir donde va a realizar la subsanación.<br>Recuerde que si elige documentos de pago reiniciará todo el flujo de | ar/Re    | echazar 🔗             | Discrepancias |             |
| Orgánica        | validaciones de la comisión de servicio.<br>Aplicación:                                                                                                    | e<br>ies | Importe<br>comisiones | Importe       | Coinciden   |
|                 | Seleccionar ~                                                                                                    | o<br>do  | servicio total        | economico     |             |
| 34WB0025IP      | Documentos de pago                                                                                                    |          | 885,59€               |               | ×           |
| 34PY0019IP      | UXXI Económico                                                                                                    | n -      |                       | 885,59€       | ×           |
|                 |                                                                                                    | 3        |                       | _             | < 0 >       |
|                 |                                                                                                    |          |                       | Gesti         | onar estado |

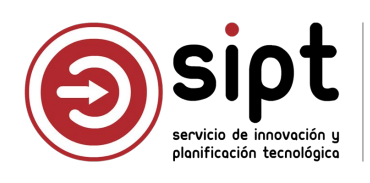

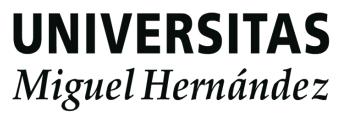

Modificar el documento de pago

| Gestior               | nar estado de la comisión de servicio                                                                                                    | ×  |
|-----------------------|----------------------------------------------------------------------------------------------------|----|
| Existen o<br>liquidac | discrepancias entre los importes de la comisi¿n de servicio y los de<br>ión en económico. Debe elegir donde va a realizar la subsanación. | la |
| Recuerd<br>validaci   | le que si elige documentos de pago reiniciará todo el flujo<br>ones de la comisión de servicio.                                           | de |
| Aplicaci<br>Docui     | ón:<br>mentos de pago                                                                                                    | ~  |
| (!)                   | Se pondrá la comisión en estado en elaboración nuevamente<br>para realizar las modificaciones oporturnas.                                 |    |
|                       | Reiniciar flujo X Cerra                                                                                                    | r  |

Cuando nos hemos dado cuenta de que los datos del documento de pago no son correctos

Dejamos UXX hecho

Al reiniciar flujo, el DP volverá a estado Subsanación, se rectificará, se validará por RF y por CEGECA, pero ya no tendrá que volver a generar JG en UXXIEC si era correcto

Una vez validado por CEGECA, el proceso automático volverá a procesarlo

Dejamos UXXIEC como está y no perdemos el trabajo

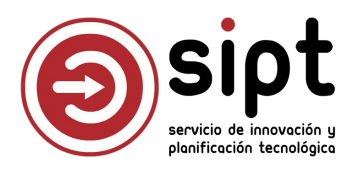

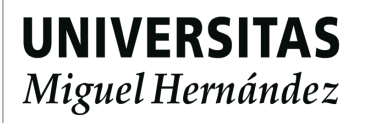

Modificar el justificante de gasto de UXXIEC

| Gestio                | nar estado de la comisión de servicio                                                                                                    |
|-----------------------|----------------------------------------------------------------------------------------------------|
| Existen (<br>liquidac | discrepancias entre los importes de la comisi¿n de servicio y los de<br>ión en económico. Debe elegir donde va a realizar la subsanación. |
| Recuerc<br>validaci   | le que si elige documentos de pago reiniciará todo el flujo<br>ones de la comisión de servicio.                                           |
| Aplicac               | ón:                                                                                                    |
| UXXI                  | conómico                                                                                                    |
| (!)                   | Únicamente se cambiara el estado de la comisión para volver a<br>realizar la liquidación correctamente.                                   |
|                       |                                                                                                    |

Cuando nos hemos dado cuenta de que los datos de UXXIEC no son correctos

Cambiar estado volverá a poner el DP estado Liquidación

El administrativo deberá anular liquidación desde la pantalla de comisión de servicios de UXXIEC y volver a Liquidar

Tras liquidar, el proceso automático volverá a procesar la comisión. Volverá a comprobar discrepancias para avanzar con la generación de expediente o volver a avisar al gestor DP

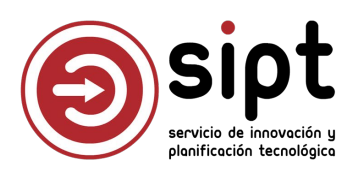

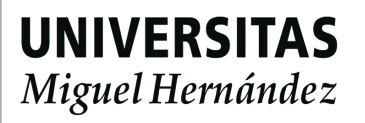

Modificar el justificante de gasto de UXXIEC

| 🛃 Comisiones de Servicio                                                        |                                                            | - 🗆 X                           | 🛃 Comisiones de Servic                                                      | io                                                          |                                          | – 🗆 X                           |
|---------------------------------------------------------------------------------|------------------------------------------------------------|---------------------------------|-----------------------------------------------------------------------------|-------------------------------------------------------------|------------------------------------------|---------------------------------|
| General Administración Ayud                                                     | da                                                         |                                 | General Administración                                                      | Ayuda                                                       |                                          |                                 |
| Guardar Ctrl+G                                                                  |                                                            | uxxi Económico                  | <u> 1</u> 8 8 8 8                                                           | 22   ?                                                      |                                          | uxxı Económico                  |
| Validar Otd+D                                                                   | scripción Adelantos                                        | Apuntes de Agencia              | General                                                                     | Descripción                                                 | Adelantos                                | Apuntes de Agencia              |
| Borrar                                                                          | Datos Asociados                                            | Documentación                   | Liquidación                                                                 | Dato                                                        | s Asociados                              | Documentación                   |
| Autorizar<br>Rechazar<br>Confirmación itinerario                                | Sin Adelanto Asociado                                      |                                 | Adelanto Aso<br>Justificante de<br>Estado: Justifica                        | ciado Sin Adela<br>el Gasto Asociado<br>da/Conf. itinerario | nto Asociado<br>Sin Justificante del Ga  | isto Asociado                   |
| Total Gastado:<br>Total Retención:<br>Total Apuntes Agencia:<br>Total Comisión: | Total Adelantado:<br>885,59 0,00<br>0,00<br>0,00<br>885,59 | Liquidación Comisión:<br>885,59 | Total Gastado:<br>Total Retención:<br>Total Apuntes Ager<br>Total Comisión: | 885,5<br>0,0<br>10;<br>885,5                                | Total Adelantado:<br>0,00<br>0<br>0<br>9 | Liquidación Comisión:<br>885,59 |

| 7 |  |
|---|--|
| J |  |
|   |  |

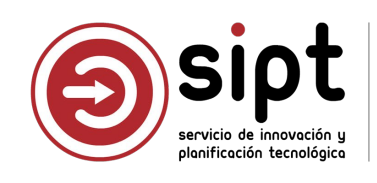

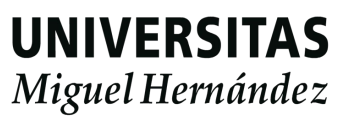
## Resolución de discrepancias: Administrativo

Modificar el justificante de gasto de UXXIEC

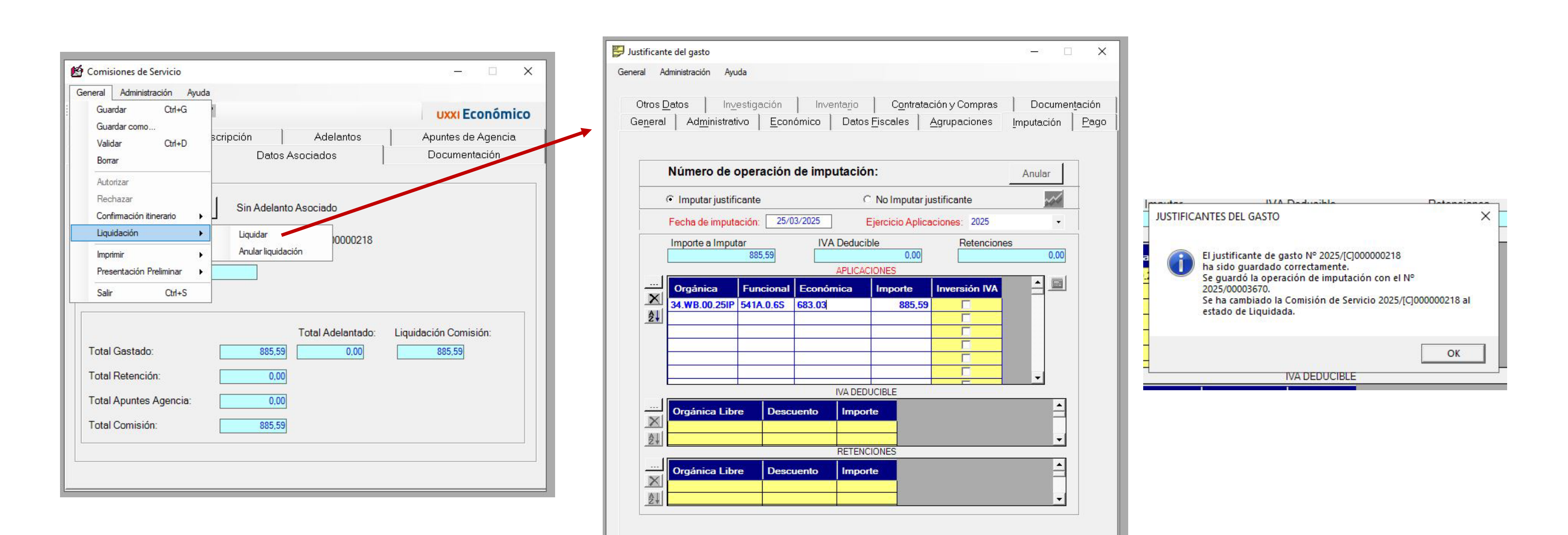

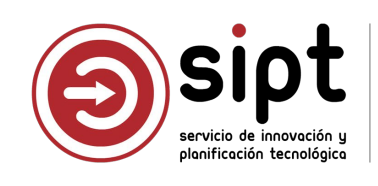

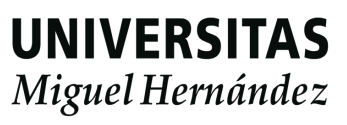

### Nuevo expediente

### Aviso a CEGECA

### Nuevo expediente: JG para comisión de servicios

Le informamos que se ha creado un nuevo expediente con código 2025/35 para el justificante de gasto de la comisión de servicio "Estancia de investigación sobre Psicología de la Educación en la Universidad de Valencia entre el 15 y 19 de septiembre", con código 96122.

Expediente: https://puniversite.umh.es/documentos-pago/gesp/expedientes/ES\_U05500001\_2025\_EXP 

Código de justificante de gasto: 2025/[C]00000218

Saludos y muchas gracias.

IMPORTANTE: Este correo ha sido enviado automáticamente; por favor, no responda.

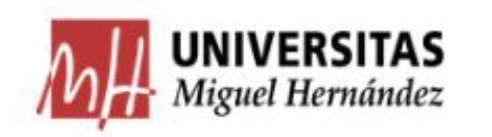

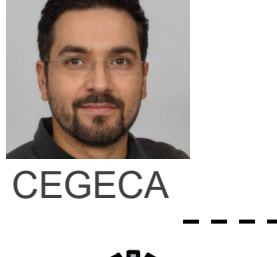

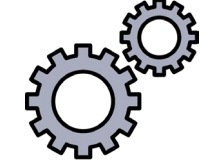

con el DP

Procesos automáticos

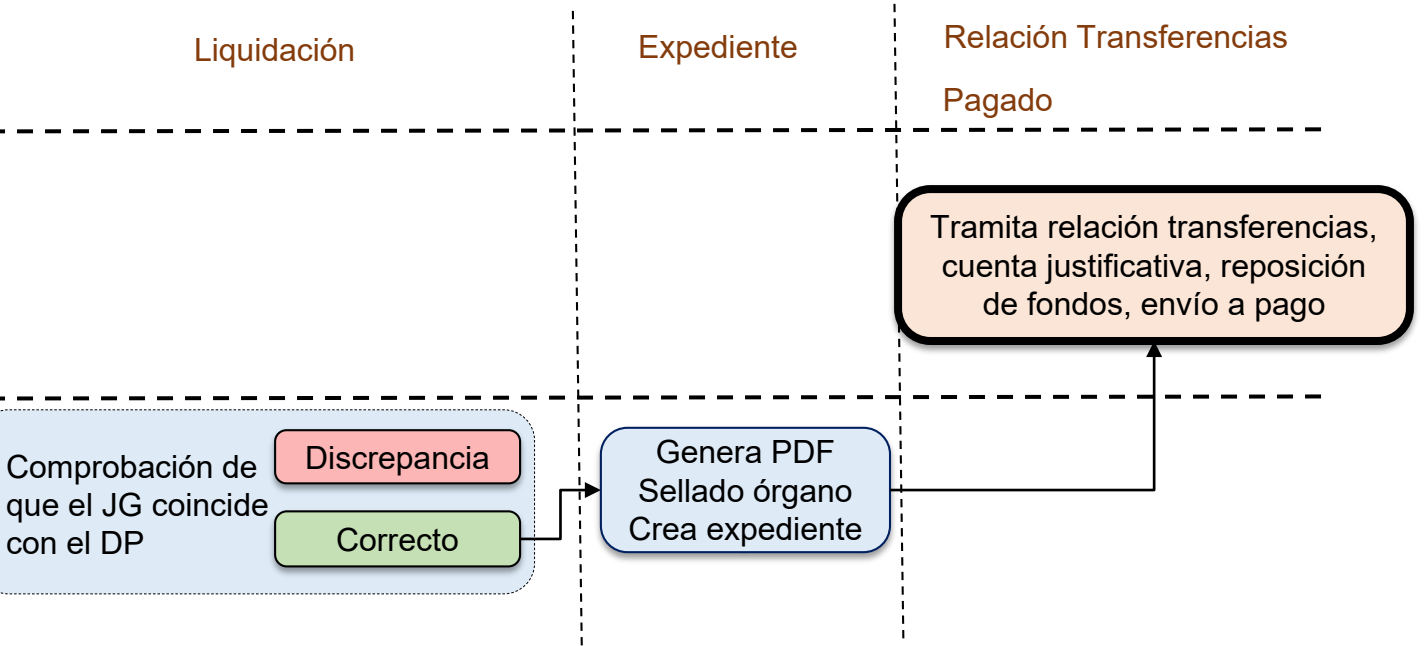

- Tras crear expediente, el proceso envía correo a CEGECA con los datos de la comisión y expediente
- Se incluye una URL para abrir directamente el expediente en Gestor de Expedientes

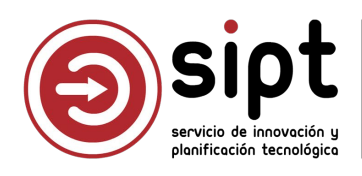

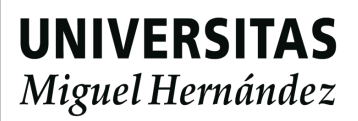

### Nuevo expediente

Consulta en DP

| Texto a buscar:    |                      |                 |                    | Estado: |                                                                     |                                                         |
|--------------------|----------------------|-----------------|--------------------|---------|---------------------------------------------------------------------|---------------------------------------------------------|
| 96122              |                      |                 |                    | En ex   | pediente                                                            | ~                                                       |
| Listado            |                      |                 |                    |         |                                                                     |                                                         |
| Código<br>comisión | Código<br>validación | NIF / Documento | Comisionado        | ÷       | Descripción                                                         |                                                         |
| 96122              | 6628002              | 2****734A       | LOLA GOMEZ SALCEDC | )       | Estancia de investigación sobre<br>en la Universidad de Valencia en | Psicología de la Educaci<br>atre el 15 y 19 de septiemi |
|                    |                      |                 |                    |         |                                                                     |                                                         |

| Estado:                           |          | Estado: |
|-----------------------------------|----------|---------|
| En relación de transferencias 🗸 🗸 | _ Buscar | Pagado  |

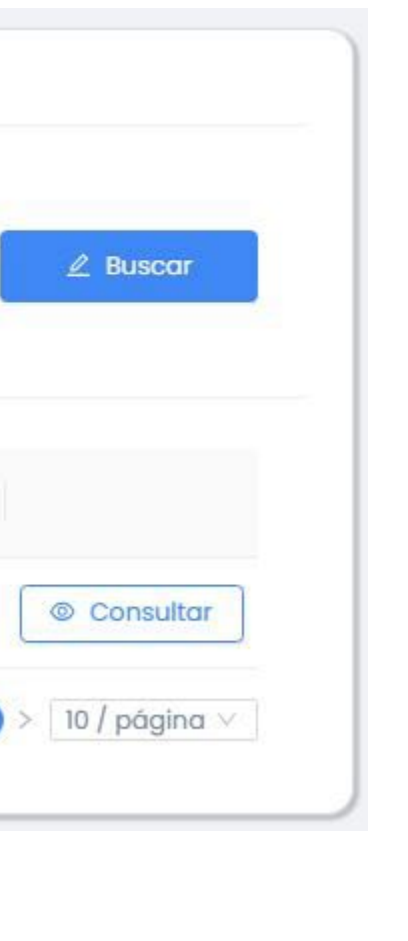

∠ Buscar

Mediante la aplicación de Documentos de Pago se podrá ver en qué estado se encuentra la comisión

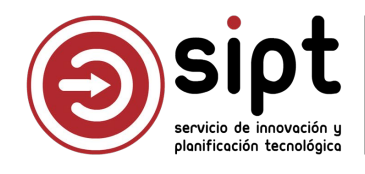

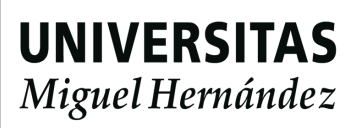

### Nuevo expediente

| Código documento:                                                                                  | Estado:                                                                   | Unidad organizativa:                                                                                                    | Códi                                                                                  |
|----------------------------------------------------------------------------------------------------|---------------------------------------------------------------------------|----------------------------------------------------------------------------------------------------|---------------------------------------------------------------------------------------|
| 2025/CS/1815                                                                                       | En expediente                                                             | Psicología de la Salud                                                                                                    | 66                                                                                    |
| Código comisión:                                                                                   | Ejercicio: *                                                              | Tipo de comisión: *                                                                                                    | Grupo de comisión: *                                                                  |
| 96122                                                                                              | 2025                                                                      | COMISIONES DE SERVICIO                                                                                                    | Grupo 003 RESTO DE POBLACIONES                                                        |
| Descripción:                                                                                       |                                                                           |                                                                                                    |                                                                                       |
| Comisionado: () •                                                                                  | i sobre Psicologia de la Educación                                        | en la Universidad de Valencia entre el 15 y 19 de septiembre<br>Cuerpo de administración: *                                                                                                    | Cargo:                                                                                |
| Comisionado: () •<br>02251734B - GOMEZ GO                                                          | n sobre Psicologia de la Educación<br>DMEZ, RAFAEL                        | en la Universidad de Valencia entre el 15 y 19 de septiembre Cuerpo de administración: * GRUPO 3: RESTO DE PERSONAL  V                                                                                              | Cargo:<br>Descripción                                                                 |
| Comisionado: () •<br>02251734B - GOMEZ GC<br>Código UXXIEC:                                        | n sobre Psicologia de la Educación<br>DMEZ, RAFAEL<br>Fecha de inserción: | en la Universidad de Valencia entre el 15 y 19 de septiembre   Cuerpo de administración: *   GRUPO 3: RESTO DE PERSONAL   Enlace gestor de expedientes:                                                             | Cargo:<br>Descripción<br>Documento justificación:                                     |
| Comisionado: () •<br>02251734B - GOMEZ GC<br>Código UXXIEC:<br>2025/[C]00000021B                   | DMEZ, RAFAEL<br>Fecha de inserción:<br>25/03/2025                         | en la Universidad de Valencia entre el 15 y 19 de septiembre   Cuerpo de administración: *   GRUPO 3: RESTO DE PERSONAL   Enlace gestor de expedientes:   ES_U05500001_2025_EXP_00000000000000000000000000000000000 | Cargo:<br>Descripción<br>Documento justificación:<br>ES_U05500001_2025_DOCH-000000000 |
| Comisionado: () •<br>02251734B - GOMEZ GC<br>Código UXXIEC:<br>2025/[C]00000021B<br>Observaciones: | DMEZ, RAFAEL<br>Fecha de inserción:<br>25/03/2025                         | en la Universidad de Valencia entre el 15 y 19 de septiembre   Cuerpo de administración: •   GRUPO 3: RESTO DE PERSONAL   Enlace gestor de expedientes:   ES_U05500001_2025_EXP_00000000000000000000000000000000000 | Cargo:<br>Descripción<br>Documento justificación:<br>ES_U05500001_2025_DOCH-00000000  |

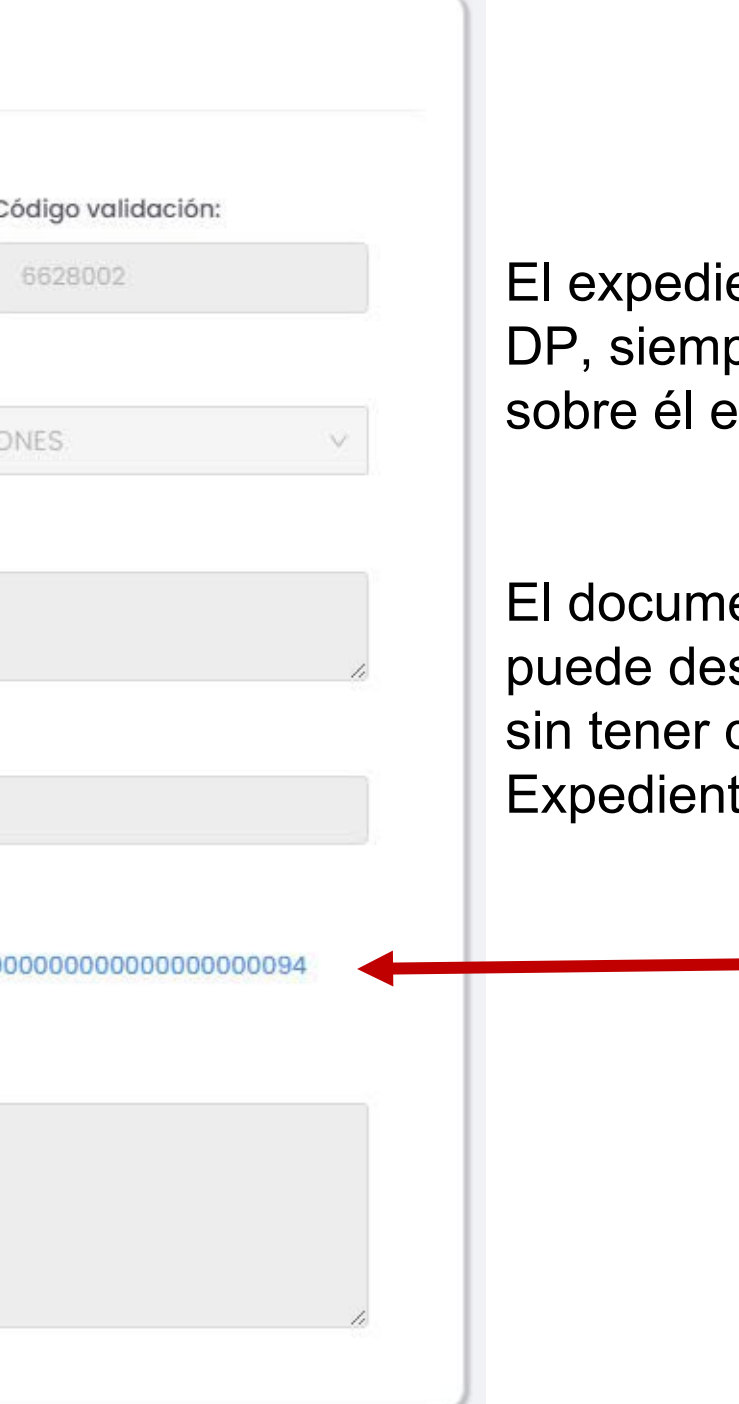

El expediente es accesible desde el DP, siempre que se tengan permisos sobre él en Gestor de Expedientes

El documento de justificación se puede descargar desde esta pantalla sin tener que acceder a Gestor de Expedientes

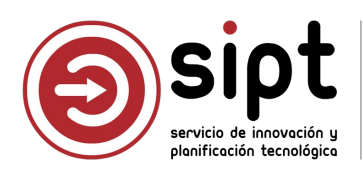

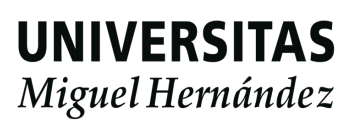

## Documento PDF de justificación

| y todas las firmas son vá                                   | lidas.             |                               |                        |                       |              |                            |                  |                                    |                      |
|-------------------------------------------------------------|--------------------|-------------------------------|------------------------|-----------------------|--------------|----------------------------|------------------|------------------------------------|----------------------|
|                                                             | ۵L                 | STIFICA                       | NTES G/<br>025/[C]0000 | 00218                 |              |                            | JUSTI<br>Nº REGI | FICANTES<br>STRO: 2025/[C]0        | GASTO<br>000000218   |
|                                                             | 0                  | ATOS GENER                    | ALES                   |                       |              |                            |                  |                                    |                      |
| Descripción:                                                |                    |                               |                        | RECC:                 | No           | Casilla del modelo 347:    |                  |                                    |                      |
| Estancia de investigaciona de la construcción de septiembre | ón sobre Psicologi | a <mark>de la Educació</mark> | n en la Universi       | dad de Valencia e     | ntre el 15 y | - Indicador :              |                  |                                    |                      |
| Grupo de usuario:                                           | 27 UNIVERSIDA      | AD MIGUEL HERM                | N-NDEZ                 |                       |              | Casilla del Modelo 190:    | L Rentas         | exentas y <mark>d</mark> ietas exc | eptuadas de gravamen |
| Fecha Emisión:                                              | 25/03/2025         | Municipio<br>Emsión:          |                        |                       |              | - Subclave del Modelo 190: | 01 Subcla        | ve 01                              |                      |
| N.I.F./C.I.F Acreedor:                                      |                    |                               |                        |                       |              | Casilla del Modelo 296:    |                  |                                    |                      |
| N.I.F./C.I.F<br>Cesionario :                                |                    |                               |                        |                       |              | - Subclave del Modelo 296  |                  |                                    |                      |
| Nº Serie:                                                   |                    | Nº J.<br>Acreedor:            |                        | Carácter J.<br>Gasto: | interno      | Marcado Modelo 180:        | No               | Inmueble                           | (sin ref. catastral) |
| Razón de emisión de<br>duplicado :                          |                    |                               | Cargo<br>Interno:      |                       |              |                            |                  |                                    |                      |
| N° Registro<br>Contrato Asociado :                          |                    |                               |                        |                       |              |                            |                  |                                    |                      |
| Factura Agente de<br>aduanas:                               |                    |                               |                        | PGEFE:                | No           |                            |                  |                                    |                      |
| Identificador DUA :                                         |                    |                               |                        | Fecha<br>expedición : |              |                            |                  |                                    |                      |

Incluye todos los PDF que se debían generar desde UXXIEC: JG, Operaciones, CS

El documento tiene el sello de órgano

| UNIVERSITAS                   |                                                                                          |       |
|-------------------------------|------------------------------------------------------------------------------------------|-------|
| -vergeer continuous e         | Nº REGISTRO: 2025/00003670                                                               |       |
|                               | DATOS GENERALES                                                                          |       |
| Descripción:                  |                                                                                          |       |
| Estancia de investigación sol | bre Psicología de la Educación en la                                                     |       |
| Universidad de Valencia entr  | re el 15 y 19 de septiembre                                                              |       |
| Fecha de la operación:        | 25/03/2025                                                                               |       |
|                               | lA Estancia de investigación sobre Psicología de la                                      |       |
| Clase Operación :             | Educación en la Universidad de Valencia entre el<br>15 y 19 de septiembre                | Tipo: |
| N° Libramiento :              | Imputación por ACF                                                                       |       |
|                               | DATOS DE TESORERÍA                                                                       |       |
| N° Justificante de Gasto:     |                                                                                          |       |
|                               |                                                                                          |       |
| 2025/[C]00000218 Estancio     | a de investigación sobre Psicología de la Educación en la                                |       |
| Universidad de Valencia entr  | a de investigación sobre Psicologia de la Educación en la<br>re el 15 y 19 de septiembre |       |
| the fair that the             |                                                                                          |       |

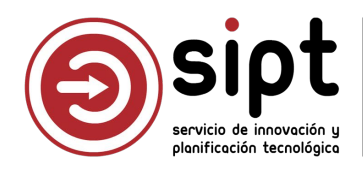

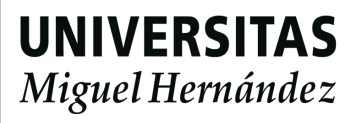

## Documento PDF de justificación

#### DOCUMENTO DE PAGO: 2025/CS/1815

#### CODIGO UXXIEC: 2025/[C]000000218

#### **Datos Generales**

| Tipo:                   | Comisión de servicios                                                                                                    |
|-------------------------|----------------------------------------------------------------------------------------------------|
| Ejercicio:              | 2025                                                                                                    |
| Código de<br>comisión:  | 96122                                                                                                    |
| Tipo de comisión:       | COMISIONES DE SERVICIO                                                                                                    |
| Unidad<br>organizativa: | Psicologia de la Salud                                                                                                    |
| Grupo:                  | Grupo 003 RESTO DE POBLACIONES                                                                                                    |
| Descripción:            | Estancia de Investigación sobre Psicología de la Educación en la Universidad de Valencia entre el 15 y<br>19 de septiembre                                                                                                    |
| Comisionado:            | and and the start of the start of the start |
| Cuerpo:                 | GRUPO 3: RESTO DE PERSONAL                                                                                                    |
| Cargo:                  |                                                                                                    |

#### **Datos Económicos**

 Responsable de los fondos:
 GARCIA AGUADO, PILAR

 Partido presupuestoria:
 2025/1300 CEGECA CAMPUS DE ELCHE

#### Itinerarios

| Pals<br>origen | Localidad origen                | Fecha<br>Salida | Pals destino           | Localidad<br>destino | Fecha llegada                   |                        |
|----------------|---------------------------------|-----------------|------------------------|----------------------|---------------------------------|------------------------|
| ESPAÑA         | ELCHE/ELX (CAMPUS<br>UMH ELCHE) |                 | 15/09/2025<br>8:00:00  | ESPAÑA               | VALENCIA                        | 15/09/2025<br>10:30:00 |
| ESPAÑA         | VALENCIA                        |                 | 19/09/2025<br>19:00:00 | ESPAÑA               | ELCHE/ELX (CAMPUS<br>UMH ELCHE) | 19/09/2025<br>21:30:00 |

#### Epígrafes

| Manutención                            |          |          |            |            |            |            |
|----------------------------------------|----------|----------|------------|------------|------------|------------|
| Descripción                            | Cantidad | Unitario | Total      | Modificado | Imp. Total | Anticipado |
| 5 dietas a 53,34 según fondos UMH      | 5        | 53,34€   | 266,70 €   | 0€         | 266,7 €    | 0€         |
| Importe total camisián: 266,7 €        |          |          |            |            |            |            |
| Importe total adelantado: 0 €          |          |          |            |            |            |            |
| Importe total liquidación: 266,7 €     |          |          |            |            |            |            |
| Alojamiento                            |          |          |            |            |            |            |
| Descripción                            | Canti    | dad Unit | ario Total | Modificado | Imp. Total | Anticipado |
| 4 noche en hatel NH Cludad de Valencia | 4        | 100      | € 400€     | 500€       | 400 €      | 0€         |
| Importe total comisión: 400 €          |          |          |            |            |            |            |

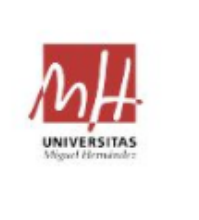

#### COMISIONES DE SERVICIO

Nº de Comisión 2025/[C]000000218

#### Objeto de la Comisión:

Estancia de investigación sobre Psicología de la Educación en la Universidad de Valencia entre el 15 y 19 de septiembre

#### DATOS DEL COMISIONADO

| Cargo                    |                            |
|--------------------------|----------------------------|
| Cuerpo al que pertenece: | GRUPO 3: RESTO DE PERSONAL |
| NIF/CIF Comisionado:     | 1                          |

| Ejercicio:               | 2025  | Fecha inicio:         | 15/09/2025  | Fecha<br>fin: | 19/09/2025 |
|--------------------------|-------|-----------------------|-------------|---------------|------------|
| Tipo de la Comisión:     |       |                       |             |               |            |
| Grupo de la<br>Comisión: | 005 G | irupo 003 RESTO DE    | POBLACIONES |               |            |
| Tipo de pago:            | ACF   | Nº de<br>libramiento: |             |               |            |

### Incluye un PDF con toda la información recogida en DP y un PDF con el historial de validaciones

#### Historial

ELABORACION (25/03/2025 16:15:28) PEDRO MARTINEZ ZAMORA - (3\*\*\*\*\*34A)
Documento de pago creado
 AUTORIZACION (25/03/2025 16:37:59) PEDRO MARTINEZ ZAMORA - (3\*\*\*\*\*34A)

Documento de pago enviado al gestor de fondos

AUTORIZACION (25/03/2025 16:52:47) PILAR GARCIA AGUADO - (3\*\*\*\*\*34A)
 Documento de pago validado por el gestor de fondos

RECHAZO (25/03/2025 17:13:02) CARLOS ROIG SUAREZ - (3\*\*\*\*\*34A)
 Documento de pago rechazado por el CEGECA

AUTORIZACION (25/03/2025 17:39:47) PEDRO MARTINEZ ZAMORA - (3\*\*\*\*\*34A)
 Documento de pago enviado al gestor de fondos

AUTORIZACION (25/03/2025 17:40:49) PILAR GARCIA AGUADO - (3\*\*\*\*\*34A)
 Documento de pago validado por el gestor de fondos

AUTORIZACION (25/03/2025 17:44:54) CARLOS ROIG SUAREZ - (3\*\*\*\*\*34A)
 Documento de pago validado por el CEGECA

AUTORIZACION (25/03/2025 18:27:17) PEDRO MARTINEZ ZAMORA - (3\*\*\*\*\*34A)
 Documento de pago validado por el CEGECA

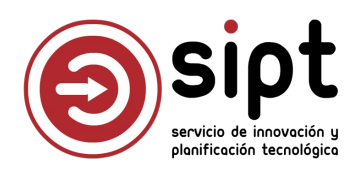

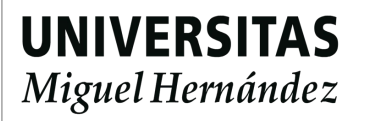

## Documento PDF de justificación

| UNIVERSITAS<br>Megari Hermandez                                                                                                    |                                                                                               | PERSONAL                                                                                                    |                                                                                  |                     |
|----------------------------------------------------------------------------------------------------|-----------------------------------------------------------------------------------------------|----------------------------------------------------------------------------------------------------|----------------------------------------------------------------------------------|---------------------|
| CÓDIGO AUTORIZACIÓN 6628                                                                                                    | 002                                                                                           |                                                                                                    |                                                                                  |                     |
| NOMBRE:                                                                                                    | GOMEZ SALCEDO                                                                                 | O, LOLA                                                                                                    |                                                                                  |                     |
| CATEGORIA PROFESIONAL:                                                                                                    | Profesor/a Asoci                                                                              | iado/a NIF:                                                                                                    |                                                                                  |                     |
| DESTINO ACTUAL:                                                                                                    | Psicologia de la S                                                                            | Solud GRUPO DE DI                                                                                                    | ETAS: 2                                                                          |                     |
|                                                                                                    | OBSER                                                                                         | VACIONES                                                                                                    |                                                                                  |                     |
| El importe del hotel es 100 euros má                                                                                                    | s caro de lo que marca                                                                        | a el cálculo                                                                                                    |                                                                                  |                     |
| El alojamiento se pagará a cargo de                                                                                                    | departamento, el rest                                                                         | to con cargo al proyecto                                                                                               |                                                                                  |                     |
| Uso de orgánica 3400 acordado pre                                                                                                    | viamente                                                                                      |                                                                                                    |                                                                                  |                     |
| OBJETO: Estancia de investigación<br>TÍTULO: Estancia de investigación se                                                                                                    | obre Psicología de la Ed                                                                      | ducación en la Universidad de Va                                                                                       | iencia entre el 15 y                                                             |                     |
| OBJETO: Estancia de investigación<br>TÍTULO: Estancia de investigación so<br>19 de septiembre<br>ITINERARIOS:                                                                                                    | obre Psicologia de la Ed                                                                      | ducación en la Universidad de Va                                                                                       | iencia entre el 15 y                                                             |                     |
| OBJETO: Estancia de investigación<br>TÍTULO: Estancia de investigación so<br>19 de septiembre<br>ITINERARIOS:<br>Lugar Salida                                                                                                    | obre Psicologia de la Ec<br>Fecha Salida                                                      | ducación en la Universidad de Va<br>Lugar Llegada                                                                      | iencia entre el 15 y<br>Fecha Llegada                                            | Trans               |
| OBJETO: Estancia de investigación<br>TÍTULO: Estancia de investigación so<br>19 de septiembre<br>ITINERARIOS:<br>Lugar Salida<br>ELCHE/ELX (CAMPUS UMH ELCHE)<br>(ALICANTE)                                                                                                    | Psicologia de la Ed<br>Fecha Solida<br>15/09/2025<br>8.00                                     | ducación en la Universidad de Val<br>Lugar Llegada<br>VALENCIA (VALENCIA)                                              | Fecho Llegada<br>15/09/2025<br>10:30                                             | Transj              |
| OBJETO: Estancia de investigación<br>TÍTULO: Estancia de investigación so<br>19 de septiembre<br>ITINERARIOS:<br>Lugar Salida<br>ELCHE/ELX (CAMPUS UMH ELCHE)<br>(ALICANTE)<br>VALENCIA (VALENCIA)                                                                                                    | Fecha Salida<br>15/09/2025<br>800<br>19/09/2025 E                                             | ducación en la Universidad de Va<br>Lugar Llegada<br>VALENCIA (VALENCIA)<br>ELCHE/ELX (CAMPUS UMH ELCHE                | Fecha Llegada<br>15/09/2025<br>10:30<br>) 19/09/2025                             | Trans               |
| OBJETO: Estancia de investigación<br>TÍTULO: Estancia de investigación so<br>19 de septiembre<br>ITINERARIOS:<br>Lugar Salida<br>ELCHE/ELX (CAMPUS UMH ELCHE)<br>(ALICANTE)<br>VALENCIA (VALENCIA)                                                                                                    | Psicologia de la Ed<br>Fecha Salida<br>15/09/2025<br>8:00<br>19/09/2025 E<br>19:00            | ducación en la Universidad de Val<br>Lugar Llegada<br>VALENCIA (VALENCIA)<br>ELCHE/ELX (CAMPUS UMH ELCHE<br>(ALICANTE) | Fecha Llegada<br>15/09/2025<br>10:30<br>) 19/09/2025<br>21:30                    | Trans               |
| OBJETO: Estancia de investigación<br>TÍTULO: Estancia de investigación so<br>19 de septiembre<br>ITINERARIOS:<br>Lugar Salida<br>ELCHE/ELX (CAMPUS UMH ELCHE)<br>(ALICANTE)<br>VALENCIA (VALENCIA)<br>OTROS DATOS:                                                                                                    | Psicologia de la Ed<br>Fecho Solido<br>15/09/2025<br>8:00<br>19/09/2025 E<br>19:00            | ducación en la Universidad de Val<br>Lugar Llegada<br>VALENCIA (VALENCIA)<br>ELCHE/ELX (CAMPUS UMH ELCHE<br>(ALICANTE) | Fecha Llegada<br>15/09/2025<br>10:30<br>) 19/09/2025<br>21:30                    | Trans               |
| OBJETO: Estancia de investigación<br>TÍTULO: Estancia de investigación so<br>19 de septiembre<br>ITINERARIOS:<br>Lugar Salida<br>ELCHE/ELX (CAMPUS UMH ELCHE)<br>(ALICANTE)<br>VALENCIA (VALENCIA)<br>OTROS DATOS:<br>¿CORRESPONDE DEVENGO DE DIET                                                                                                    | Fecha Salida<br>15/09/2025<br>8:00<br>19/09/2025 E<br>19:00                                   | ducación en la Universidad de Val<br>Lugar Llegada<br>VALENCIA (VALENCIA)<br>ELCHE/ELX (CAMPUS UMH ELCHE<br>(ALICANTE) | Fecha Llegada<br>15/09/2025<br>10:30<br>) 19/09/2025<br>21:30                    | Trans<br>Cod<br>Cod |
| OBJETO: Estancia de investigación<br>TÍTULO: Estancia de investigación so<br>19 de septiembre<br>ITINERARIOS:<br>Lugar Salida<br>ELCHE/ELX (CAMPUS UMH ELCHE)<br>(ALICANTE)<br>VALENCIA (VALENCIA)<br>OTROS DATOS:<br>¿CORRESPONDE DEVENGO DE DIETAS?                                                                                                    | Fecha Salida<br>15/09/2025<br>8:00<br>19/09/2025 E<br>19:00<br>TAS? SI<br>NO                  | ducación en la Universidad de Va<br>Lugar Llegada<br>VALENCIA (VALENCIA)<br>ELCHE/ELX (CAMPUS UMH ELCHE<br>(ALICANTE)  | Fecha Llegada<br>15/09/2025<br>10:30<br>) 19/09/2025<br>21:30                    | Coc                 |
| OBJETO: Estancia de investigación<br>TÍTULO: Estancia de investigación so<br>19 de septiembre<br>ITINERARIOS:<br>Lugar Salida<br>ELCHE/ELX (CAMPUS UMH ELCHE)<br>(ALICANTE)<br>VALENCIA (VALENCIA)<br>OTROS DATOS:<br>¿CORRESPONDE DEVENGO DE DIET<br>¿SOLICITA ANTICIPO DE DIETAS?<br>¿SOLICITA RESERVA DE BILLETES?                                                                                                    | Fecha Salida<br>15/09/2025<br>8:00<br>19/09/2025 E<br>19:00<br>TAS? SI<br>NO<br>NO            | ducación en la Universidad de Val<br>Lugar Llegada<br>VALENCIA (VALENCIA)<br>ELCHE/ELX (CAMPUS UMH ELCHE<br>(ALICANTE) | Fecha Llegada<br>15/09/2025<br>10:30<br>19/09/2025<br>21:30                      | Coc                 |
| OBJETO: Estancia de investigación<br>TÍTULO: Estancia de investigación so<br>19 de septiembre<br>ITINERARIOS:<br>Lugar Salida<br>ELCHE/ELX (CAMPUS UMH ELCHE)<br>(ALICANTE)<br>VALENCIA (VALENCIA)<br>OTROS DATOS:<br>¿CORRESPONDE DEVENGO DE DIETAS?<br>¿SOLICITA RESERVA DE BILLETES?<br>¿SOLICITA RESERVA DE ALOJAMIEI                                                                                                    | Fecho Solido           15/09/2025           8:00           19/09/2025           19:00         | ducación en la Universidad de Val<br>Lugar Llegada<br>VALENCIA (VALENCIA)<br>SLCHE/ELX (CAMPUS UMH ELCHE<br>(ALICANTE) | Fecho Llegada<br>15/09/2025<br>10:30<br>) 19/09/2025<br>21:30                    | Trans<br>Coc<br>Coc |
| OBJETO: Estancia de investigación<br>TÍTULO: Estancia de investigación so<br>19 de septiembre<br>ITINERARIOS:<br>Lugar Salida<br>ELCHE/ELX (CAMPUS UMH ELCHE)<br>(ALICANTE)<br>VALENCIA (VALENCIA)<br>OTROS DATOS:<br>¿CORRESPONDE DEVENGO DE DIETAS?<br>¿SOLICITA RESERVA DE BILLETES?<br>¿SOLICITA RESERVA DE BILLETES?<br>¿SOLICITA RESERVA DE ALOJAMIEN                                                                   | Fecho Solido           15/09/2025           8:00           19/09/2025           19:00         | ducación en la Universidad de Val<br>Lugar Llegada<br>VALENCIA (VALENCIA)<br>SLCHE/ELX (CAMPUS UMH ELCHE<br>(ALICANTE) | Fecha Llegada<br>15/09/2025<br>10:30<br>) 19/09/2025<br>21:30                    | Trans<br>Coo        |
| OBJETO: Estancia de investigación<br>TÍTULO: Estancia de investigación so<br>19 de septiembre<br>ITINERARIOS:<br>Lugar Salida<br>ELCHE/ELX (CAMPUS UMH ELCHE)<br>(ALICANTE)<br>VALENCIA (VALENCIA)<br>OTROS DATOS:<br>¿CORRESPONDE DEVENGO DE DIETAS?<br>¿SOLICITA ANTICIPO DE DIETAS?<br>¿SOLICITA RESERVA DE BILLETES?<br>¿SOLICITA RESERVA DE BILLETES?<br>¿SOLICITA RESERVA DE ALOJAMIEI<br>RESPONSABLE DE FONDOS: GARCIA | Fecha Salida           15/09/2025           8:00           19/09/2025           19:00         | ducación en la Universidad de Val<br>Lugar Llegada<br>VALENCIA (VALENCIA)<br>ELCHE/ELX (CAMPUS UMH ELCHE<br>(ALICANTE) | Fecha Llegada<br>15/09/2025<br>10:30<br>) 19/09/2025<br>21:30                    | Coc                 |
| OBJETO: Estancia de investigación<br>TÍTULO: Estancia de investigación so<br>19 de septiembre<br>ITINERARIOS:<br>Lugar Salida<br>ELCHE/ELX (CAMPUS UMH ELCHE)<br>(ALICANTE)<br>VALENCIA (VALENCIA)<br>OTROS DATOS:<br>¿CORRESPONDE DEVENGO DE DIET<br>¿SOLICITA ANTICIPO DE DIETAS?<br>¿SOLICITA RESERVA DE BILLETES?<br>¿SOLICITA RESERVA DE BILLETES?<br>¿SOLICITA RESERVA DE ALOJAMIEI<br>RESPONSABLE DE FONDOS: GARCIA    | Fecha Salida<br>15/09/2025<br>8:00<br>19/09/2025 E<br>19:00<br>TAS? SI<br>NO<br>NO<br>NTO? SI | ducación en la Universidad de Val<br>Lugar Llegada<br>VALENCIA (VALENCIA)<br>ELCHE/ELX (CAMPUS UMH ELCHE<br>(ALICANTE) | Fecho Llegado<br>15/09/2025<br>10:30<br>) 19/09/2025<br>21:30<br>F. Autorización | Co                  |

Incluye la autorización de la CS y todos los PDF adjuntos

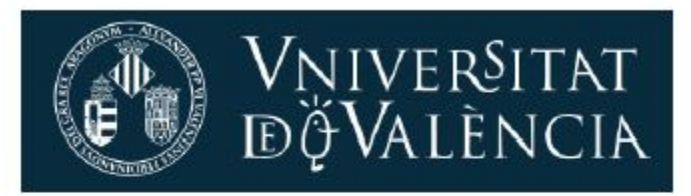

#### CERTIFICADO DE ESTANCIA DE INVESTIGACIÓN

El abajo firmante, director del departamento de xxxxxxxxxxxxxxx de la Universidad de Valencia coordinador del programa de investigación xxxxxxxxxxxxx de las universidades xxxxxxxxxxxxxxxxxxx de la Comunidad Valenciana

. CERTIFICA que D/D.ª LOLA GOMEZ SALCEDO, procedente de la Universidad Miguel Hernández de Elche

Y para que así conste, firmo la presente en Valencia, a 19 de septiembre de 2025

Fdo.:

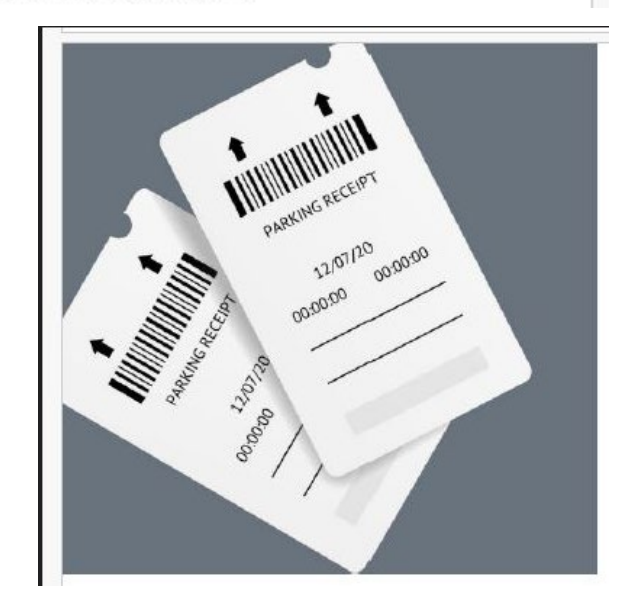

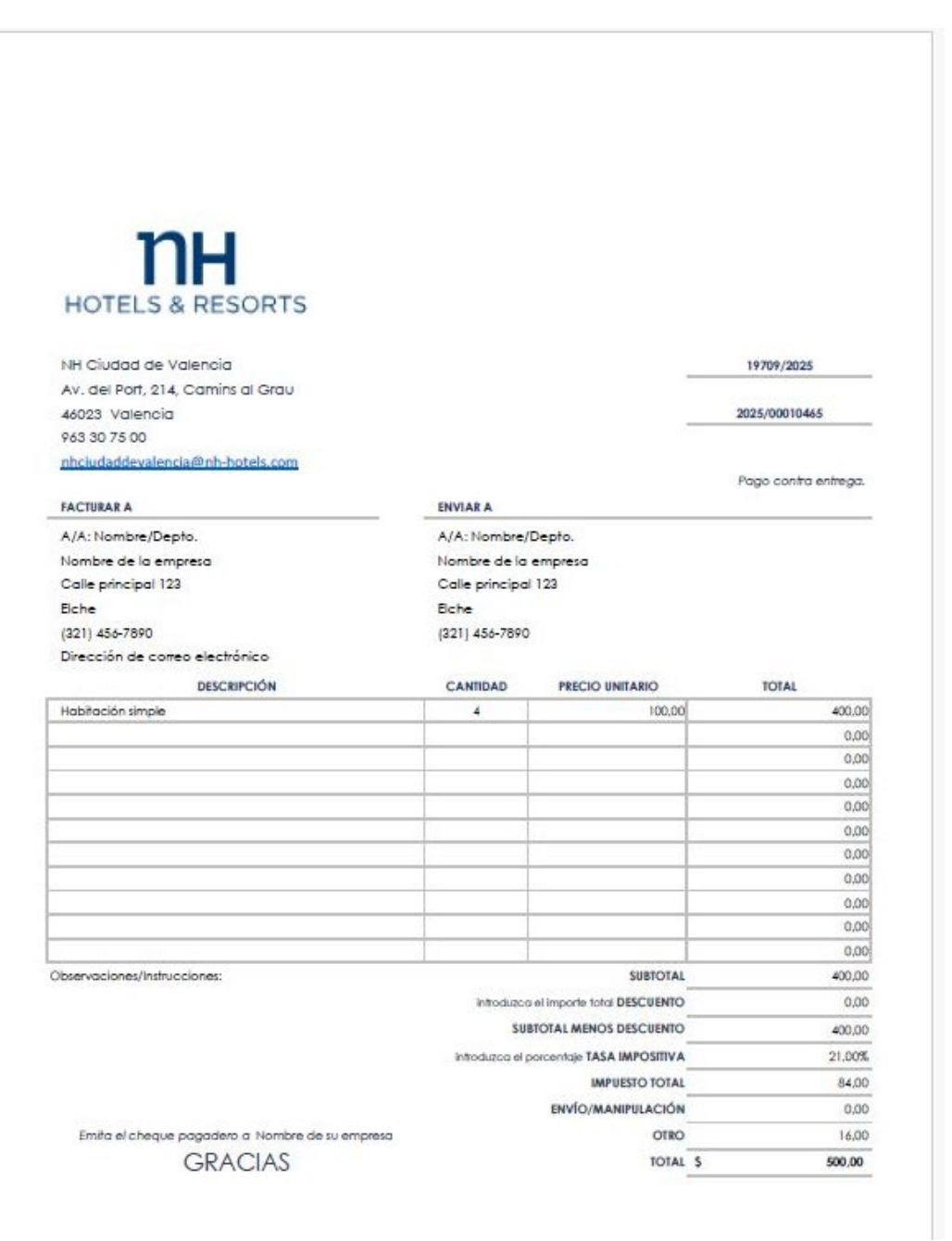

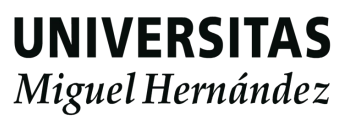

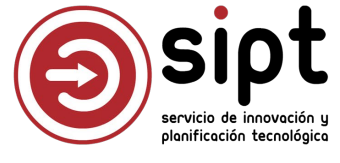

### Liquidación enviada a pago

Aviso al comisionado

### Liquidación de comisión de servicios enviada a pago

Buenos días,

Le informamos que la liquidación correspondiente a su comisión de servicio Estancia de investigación sobre Psicología de la Educación en la Universidad de Valencia entre el 15 y 19 de septiembre, ha sido tramitada por el CEGECA y enviada a pago.

Saludos y muchas gracias.

IMPORTANTE: Este correo ha sido enviado automáticamente; por favor, no responda.

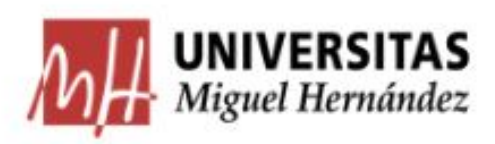

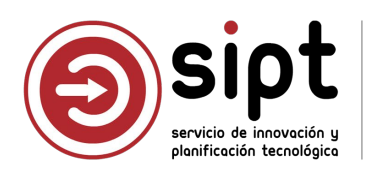

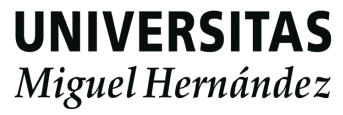

## Proceso de gestión de gastos por ACF para CS

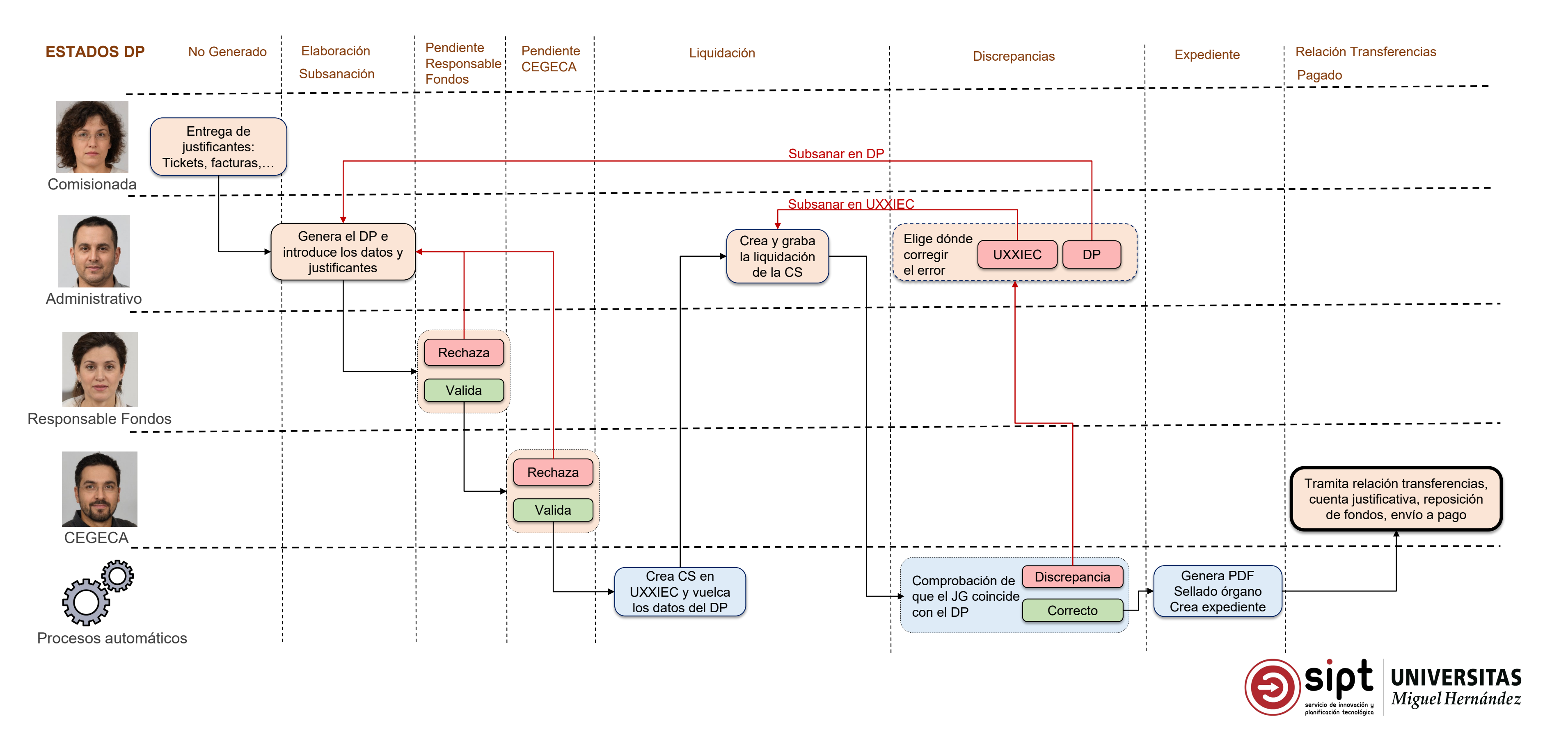

### Problemas pendientes de resolver

- DP que no deben liquidar o ya están liquidados
  - Excluir del listado de No Generar
- Cambio de ejercicio en DP que quedaron pendientes
  - Requieren cambiar el ACF y las partidas presupuestarias
- Errores detectados en fase de Liquidación o Expediente
  - Requieren cambio de estado, eliminación de datos en UXXIEC y eliminación de expediente
- Comisiones que han acabado tramitadas por UXXIEC
  - Eliminar los DP que han quedado generados

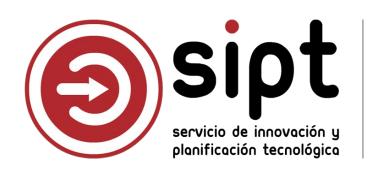

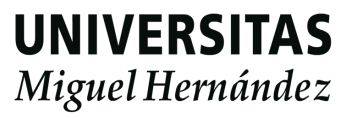

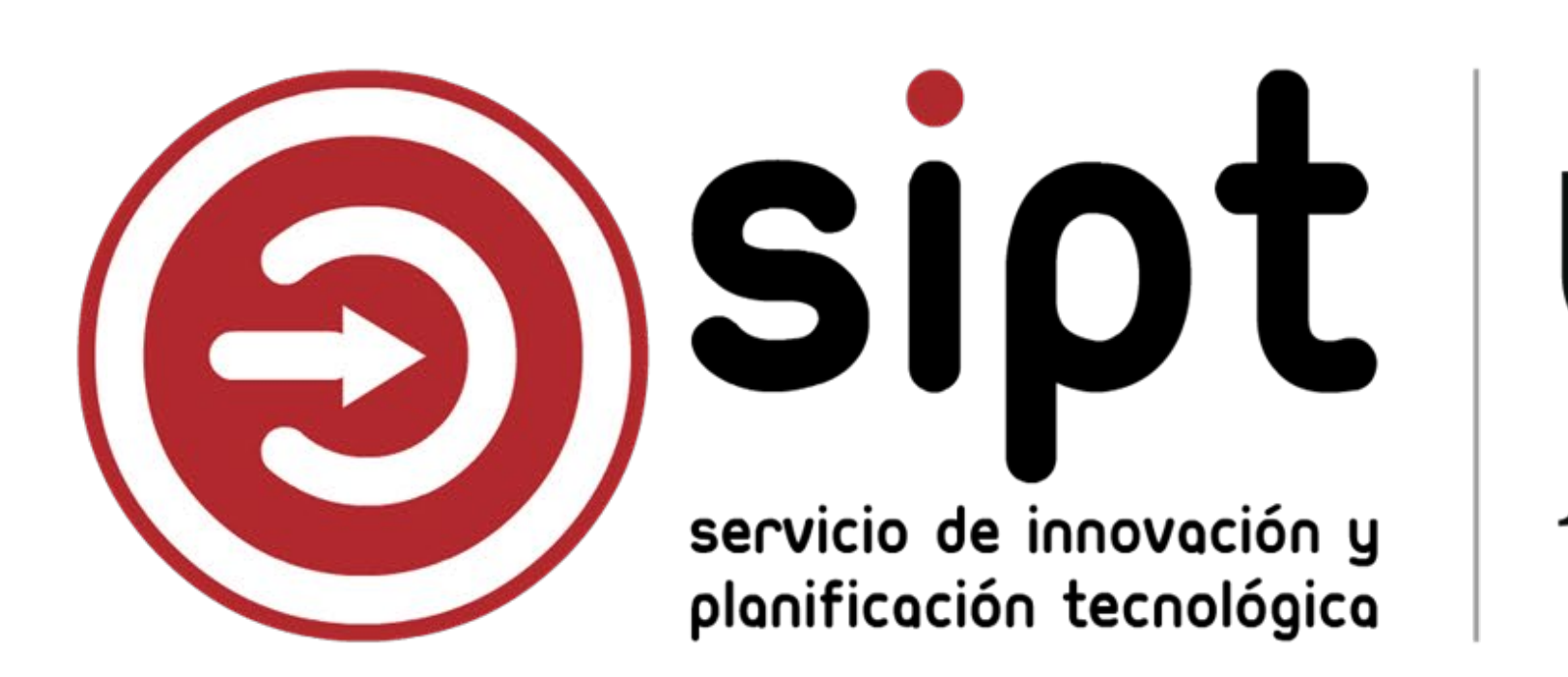

# **UNIVERSITAS** Miguel Hernández